# UDC2500 Universal Digital Controller Limit Control Model Product Manual

51-52-25-118 May 2004

# **Notices and Trademarks**

### Copyright 2004 by Honeywell Revision 1 May 2004

### WARRANTY/REMEDY

Honeywell warrants goods of its manufacture as being free of defective materials and faulty workmanship. Contact your local sales office for warranty information. If warranted goods are returned to Honeywell during the period of coverage, Honeywell will repair or replace without charge those items it finds defective. The foregoing is Buyer's sole remedy and is **in lieu of all other warranties**, **expressed or implied**, **including those of merchantability and fitness for a particular purpose**. Specifications may change without notice. The information we supply is believed to be accurate and reliable as of this printing. However, we assume no responsibility for its use.

While we provide application assistance personally, through our literature and the Honeywell web site, it is up to the customer to determine the suitability of the product in the application.

### **Industrial Measurement and Control**

Honeywell 1100 Virginia Drive Fort Washington, PA 19034

UDC2500 is a U.S. registered trademark of Honeywell

Other brand or product names are trademarks of their respective owners.

# **About This Document**

# Abstract

This document provides descriptions and procedures for the Installation, Configuration, Operation, and Troubleshooting of your UDC2500 Controller.

# Contacts

### World Wide Web

The following lists Honeywell's World Wide Web sites that will be of interest to our customers.

| Honeywell Organization             | WWW Address (URL)            |
|------------------------------------|------------------------------|
| Corporate                          | http://www.honeywell.com     |
| Industrial Measurement and Control | http://www.honeywell.com/imc |

# Telephone

Contact us by telephone at the numbers listed below.

|                          | Organization Phone |                                                                                                   |
|--------------------------|--------------------|---------------------------------------------------------------------------------------------------|
| United States and Canada | Honeywell          | 1-800-423-9883 Tech. Support<br>1-888-423-9883 Q&A Faxback<br>(TACFACS)<br>1-800-525-7439 Service |
|                          |                    |                                                                                                   |

# **Symbol Definitions**

The following table lists those symbols used in this document to denote certain conditions.

| Symbol   | Definition                                                                                                    |
|----------|----------------------------------------------------------------------------------------------------|
| Â        | This CAUTION symbol on the equipment refers the user to the Product Manual for additional information. This symbol appears next to required information in the manual.                                                                                                    |
| 4        | WARNING<br>PERSONAL INJURY: Risk of electrical shock. This symbol warns the user of a<br>potential shock hazard where HAZARDOUS LIVE voltages greater than 30 Vrms, 42.4<br>Vpeak, or 60 VDC may be accessible. Failure to comply with these instructions<br>could result in death or serious injury. |
|          | ATTENTION, Electrostatic Discharge (ESD) hazards. Observe precautions for handling electrostatic sensitive devices                                                                                                    |
|          | Protective Earth (PE) terminal. Provided for connection of the protective earth (green or green/yellow) supply system conductor.                                                                                                    |
| Ē        | Functional earth terminal. Used for non-safety purposes such as noise immunity improvement. NOTE: This connection shall be bonded to protective earth at the source of supply in accordance with national local electrical code requirements.                                                         |
| <u> </u> | Earth Ground. Functional earth connection. NOTE: This connection shall be bonded to<br>Protective earth at the source of supply in accordance with national and local electrical<br>code requirements.                                                                                                |
|          | Chassis Ground. Identifies a connection to the chassis or frame of the equipment shall<br>be bonded to Protective Earth at the source of supply in accordance with national and<br>local electrical code requirements.                                                                                |

# Contents

| 1.1       Overview       1         1.1.1       Function of keys.       4         1.2       Process Instrument Explorer Software       5         1.3       CE Conformity (Europe)       7         2       INSTALLATION       9         2.1       Overview       9         2.2       Condensed Specifications       10         2.3       Model Number Interpretation       13         2.4       Limit and Alarm Relay Contact Information       15         2.5       Mounting       16         2.6       Wiring       18         2.6.1       Electrical Considerations       18         2.7       Wiring Diagrams       20         2.8       Limit Control Application Diagram       27         3       CONFIGURATION       28         3.1       Overview       28         3.2       Configuration Prompt Hierarchy       29         3.3       Configuration Procedure       30         3.4       Lock Set Up Group       31         3.5       Limit Set Up Group       33         3.6       Input 1 Set Up Group       33         3.7       Options Group       37         3.8                                                                               | 1 |      | INTRODUCTION                              | .1  |
|----------------------------------------------------------------------------------------------------|---|------|-------------------------------------------|-----|
| 1.1.1       Function of keys.       4         1.2       Process Instrument Explorer Software.       5         1.3       CE Conformity (Europe).       7         2       INSTALLATION.       9         2.1       Overview.       9         2.2       Condensed Specifications       10         2.3       Model Number Interpretation       13         2.4       Limit and Alarm Relay Contact Information       15         2.5       Mounting.       16         2.6       Wiring       18         2.7       Hinit and Alarm Relay Contact Information       15         2.5       Mounting.       16         2.6       Wiring       18         2.7       Wiring Diagrams       20         2.8       Limit Control Application Diagram       27         3       CONFIGURATION.       28         3.1       Overview       28         3.2       Configuration Procedure       30         3.3       Configuration Procedure       30         3.4       Lock Set Up Group       31         3.5       Limit Set Up Group       32         3.6       Input 1 Set Up Group       32         3.7 </th <th></th> <th>1.1</th> <th>Overview</th> <th>1</th>              |   | 1.1  | Overview                                  | 1   |
| 1.2       Process Instrument Explorer Software       .5         1.3       CE Conformity (Europe)       .7         2       INSTALLATION       .9         2.1       Overview       .9         2.2       Condensed Specifications       .10         2.3       Model Number Interpretation       .13         2.4       Limit and Alarm Relay Contact Information       .15         2.5       Mounting       .16         2.6       Wiring       .18         2.6.1       Electrical Considerations       .18         2.7       Wiring Diagrams       .20         2.8       Limit Control Application Diagram       .27         3       CONFIGURATION       .28         3.1       Overview       .28         3.2       Configuration Prompt Hierarchy       .29         3.3       Configuration Procedure       .30         3.4       Lock Set Up Group       .31         3.5       Limit Set Up Group       .32         3.6       Input 1 Set Up Group       .33         3.7       Options Group       .33         3.10       Display Set Up Group       .43         3.10       Display Set Up Group       .44                                                    |   |      | 1.1.1 Function of keys                    | 4   |
| 1.3       CE Conformity (Europe)       7         2       INSTALLATION       9         2.1       Overview       9         2.2       Condensed Specifications       10         2.3       Model Number Interpretation       13         2.4       Limit and Alarm Relay Contact Information       15         2.5       Mounting       16         2.6       Wiring       18         2.6.1       Electrical Considerations       18         2.7       Wiring Diagrams       20         2.8       Limit Control Application Diagram       27         3       CONFIGURATION       28         3.1       Overview       28         3.2       Configuration Prompt Hierarchy       29         3.3       Configuration Procedure       30         3.4       Lock Set Up Group       31         3.5       Limit Set Up Group       32         3.6       Input 1 Set Up Group       33         3.7       Options Group       33         3.8       Communications Group       39         3.9       Alarms Set Up Group       43         3.10       Display Set Up Group       41         3.11                                                                              |   | 1.2  | Process Instrument Explorer Software      | 5   |
| 2       INSTALLATION       9         2.1       Overview       9         2.2       Condensed Specifications       10         2.3       Model Number Interpretation       13         2.4       Limit and Alarm Relay Contact Information       15         2.5       Mounting       16         2.6       Wiring       18         2.6.1       Electrical Considerations       18         2.7       Wiring Diagrams       20         2.8       Limit Control Application Diagram       27         3       CONFIGURATION       28         3.1       Overview       28         3.2       Configuration Prompt Hierarchy       29         3.3       Configuration Procedure       30         3.4       Lock Set Up Group       31         3.5       Limit Set Up Group       32         3.6       Input 1 Set Up Group       33         3.7       Options Group       33         3.10       Display Set Up Group       43         3.10       Display Set Up Group       47         3.11       Configuration Record Sheet       48         4       OPERATING THE LIMIT CONTROLLER       49         <                                                                 |   | 1.3  | CE Conformity (Europe)                    | 7   |
| 2.1       Overview       9         2.2       Condensed Specifications       10         2.3       Model Number Interpretation       13         2.4       Limit and Alarm Relay Contact Information       15         2.5       Mounting       16         2.6       Wiring       16         2.6       Wiring       18         2.7       Wiring Diagrams       20         2.8       Limit Control Application Diagram       27         3       CONFIGURATION       28         3.1       Overview       28         3.2       Configuration Prompt Hierarchy       29         3.3       Configuration Procedure       30         3.4       Lock Set Up Group       31         3.5       Limit Set Up Group       32         3.6       Input 1 Set Up Group       33         3.7       Options Group       33         3.8       Communications Group       37         3.9       Alarms Set Up Group       47         3.10       Display Set Up Group       47         3.11       Configuration Record Sheet       48         4       OPERATING THE LIMIT CONTROLLER       49         4.1                                                                           | 2 |      | INSTALLATION                              | 9   |
| 2.2       Condensed Specifications       10         2.3       Model Number Interpretation       13         2.4       Limit and Alarm Relay Contact Information       15         2.5       Mounting       16         2.6       Wiring       18         2.6.1       Electrical Considerations       18         2.7       Wiring Diagrams       20         2.8       Limit Control Application Diagram       27         3       CONFIGURATION       28         3.1       Overview       28         3.2       Configuration Prompt Hierarchy       29         3.3       Configuration Procedure       30         3.4       Lock Set Up Group       31         3.5       Limit Set Up Group       32         3.6       Input 1 Set Up Group       32         3.7       Options Group       37         3.8       Communications Group       39         3.9       Alarms Set Up Group       43         3.10       Display Set Up Group       47         3.11       Configuration Record Sheet       48         4       OPERATING THE LIMIT CONTROLLER       49         4.1       Overview       49 <t< th=""><th></th><th>2.1</th><th>Overview</th><th>9</th></t<> |   | 2.1  | Overview                                  | 9   |
| 2.3       Model Number Interpretation       13         2.4       Limit and Alarm Relay Contact Information       15         2.5       Mounting       16         2.6       Wiring       18         2.6.1       Electrical Considerations       18         2.7       Wiring Diagrams       20         2.8       Limit Control Application Diagram       27         3       CONFIGURATION       28         3.1       Overview       28         3.2       Configuration Prompt Hierarchy       29         3.3       Configuration Procedure       30         3.4       Lock Set Up Group       31         3.5       Limit Set Up Group       32         3.6       Input 1 Set Up Group       33         3.7       Options Group       37         3.8       Communications Group       39         3.9       Alarms Set Up Group       43         3.10       Display Set Up Group       47         3.11       Configuration Record Sheet       48         4       OPERATING THE LIMIT CONTROLLER       49         4.1       Overview       49         4.1       Overview       49         4.1                                                                     |   | 2.2  | Condensed Specifications                  | 10  |
| 2.4       Limit and Alarm Relay Contact Information       15         2.5       Mounting       16         2.6       Wiring       18         2.6.1       Electrical Considerations       18         2.7       Wiring Diagrams       20         2.8       Limit Control Application Diagram       27         3       CONFIGURATION       28         3.1       Overview       28         3.2       Configuration Prompt Hierarchy       29         3.3       Configuration Procedure       30         3.4       Lock Set Up Group       31         3.5       Limit Set Up Group       32         3.6       Input 1 Set Up Group       33         3.7       Options Group       37         3.8       Communications Group       39         3.9       Alarms Set Up Group       43         3.10       Display Set Up Group       47         3.11       Configuration Record Sheet       48         4       OPERATING THE LIMIT CONTROLLER       49         4.1       Overview       49         4.1       Overview       49         4.1       Overview       50         4.3       Ent                                                                              |   | 2.3  | Model Number Interpretation               | 13  |
| 2.5       Mounting       16         2.6       Wiring       18         2.6.1       Electrical Considerations       18         2.7       Wiring Diagrams       20         2.8       Limit Control Application Diagram       27         3       CONFIGURATION       28         3.1       Overview       28         3.2       Configuration Prompt Hierarchy       29         3.3       Configuration Procedure       30         3.4       Lock Set Up Group       31         3.5       Limit Set Up Group       32         3.6       Input 1 Set Up Group       33         3.7       Options Group.       37         3.8       Communications Group.       39         3.9       Alarms Set Up Group       43         3.10       Display Set Up Group       47         3.11       Configuration Record Sheet       48         4       OPERATING THE LIMIT CONTROLLER       49         4.1       Overview       49         4.2       Operator Interface       50         4.3       Entering a Security Code       50         4.4       Lockout Feature       51 <td></td> <td>2.4</td> <td>Limit and Alarm Relay Contact Information</td> <td>15</td>            |   | 2.4  | Limit and Alarm Relay Contact Information | 15  |
| 2.6       Wiring       18         2.6.1       Electrical Considerations       18         2.7       Wiring Diagrams       20         2.8       Limit Control Application Diagram       27         3       CONFIGURATION       28         3.1       Overview       28         3.2       Configuration Prompt Hierarchy       29         3.3       Configuration Procedure       30         3.4       Lock Set Up Group       31         3.5       Limit Set Up Group       32         3.6       Input 1 Set Up Group       32         3.6       Input 1 Set Up Group       33         3.7       Options Group       37         3.8       Communications Group       39         3.9       Alarms Set Up Group       43         3.10       Display Set Up Group       47         3.11       Configuration Record Sheet       48         4       OPERATING THE LIMIT CONTROLLER       49         4.1       Overview       49         4.1       Overview       49         4.1       Overview       50         4.3       Entering a Security Code       50         4.4       Lockout                                                                               |   | 2.5  | Mounting                                  | 16  |
| 2.6.1       Electrical Considerations       18         2.7       Wiring Diagrams       20         2.8       Limit Control Application Diagram       27         3       CONFIGURATION       28         3.1       Overview       28         3.2       Configuration Prompt Hierarchy       29         3.3       Configuration Procedure       30         3.4       Lock Set Up Group       31         3.5       Limit Set Up Group       32         3.6       Input 1 Set Up Group       33         3.7       Options Group       37         3.8       Communications Group       39         3.9       Alarms Set Up Group       43         3.10       Display Set Up Group       47         3.11       Configuration Record Sheet       48         4       OPERATING THE LIMIT CONTROLLER       49         4.1       Overview       49         4.2       Operator Interface       50         4.3       Entering a Security Code       50         4.4       Lockout Feature       51                                                                                                    |   | 2.6  | Wiring                                    | 18  |
| 2.7Wiring Diagrams202.8Limit Control Application Diagram273CONFIGURATION283.1Overview283.2Configuration Prompt Hierarchy293.3Configuration Procedure303.4Lock Set Up Group313.5Limit Set Up Group323.6Input 1 Set Up Group333.7Options Group373.8Communications Group393.9Alarms Set Up Group433.10Display Set Up Group473.11Configuration Record Sheet484OPERATING THE LIMIT CONTROLLER494.1Overview494.2Operator Interface504.3Entering a Security Code504.4Lockout Feature514.5Manitoring Your Limit Controllar51                                                                                                    |   |      | 2.6.1 Electrical Considerations           | 18  |
| 2.8       Limit Control Application Diagram       27         3       CONFIGURATION       28         3.1       Overview       28         3.2       Configuration Prompt Hierarchy       29         3.3       Configuration Procedure       30         3.4       Lock Set Up Group       31         3.5       Limit Set Up Group       32         3.6       Input 1 Set Up Group       33         3.7       Options Group       37         3.8       Communications Group       39         3.9       Alarms Set Up Group       43         3.10       Display Set Up Group       47         3.11       Configuration Record Sheet       48         4       OPERATING THE LIMIT CONTROLLER       49         4.1       Overview       49         4.2       Operator Interface       50         4.3       Entering a Security Code       50         4.4       Lockout Feature       51         4.5       Maniforing Your Limit Controller       51                                                                                                    |   | 2.7  | Wiring Diagrams                           | 20  |
| 3       CONFIGURATION                                                                                                    |   | 2.8  | Limit Control Application Diagram         | .27 |
| 3.1       Overview.       28         3.2       Configuration Prompt Hierarchy       29         3.3       Configuration Procedure       30         3.4       Lock Set Up Group       31         3.5       Limit Set Up Group       32         3.6       Input 1 Set Up Group       33         3.7       Options Group       37         3.8       Communications Group       39         3.9       Alarms Set Up Group       43         3.10       Display Set Up Group       47         3.11       Configuration Record Sheet       48         4       OPERATING THE LIMIT CONTROLLER       49         4.1       Overview.       49         4.2       Operator Interface       50         4.3       Entering a Security Code       50         4.4       Lockout Feature       51         4.5       Maxitting Your Limit Controller       51                                                                                                    | 3 |      | CONFIGURATION                             | 28  |
| 3.2       Configuration Prompt Hierarchy       29         3.3       Configuration Procedure       30         3.4       Lock Set Up Group       31         3.5       Limit Set Up Group       32         3.6       Input 1 Set Up Group       33         3.7       Options Group       37         3.8       Communications Group       37         3.9       Alarms Set Up Group       43         3.10       Display Set Up Group       47         3.11       Configuration Record Sheet       48         4       OPERATING THE LIMIT CONTROLLER       49         4.1       Overview       49         4.2       Operator Interface       50         4.3       Entering a Security Code       50         4.4       Lockout Feature       51         4.5       Manitaring Vour Limit Controllar       51                                                                                                    |   | 3.1  | Overview                                  | .28 |
| 3.3Configuration Procedure303.4Lock Set Up Group313.5Limit Set Up Group323.6Input 1 Set Up Group333.7Options Group373.8Communications Group393.9Alarms Set Up Group433.10Display Set Up Group473.11Configuration Record Sheet484OPERATING THE LIMIT CONTROLLER494.1Overview494.2Operator Interface504.3Entering a Security Code504.4Lockout Feature514.5Monitoring Your Limit Controllar52                                                                                                    |   | 3.2  | Configuration Prompt Hierarchy            | .29 |
| 3.4Lock Set Up Group313.5Limit Set Up Group323.6Input 1 Set Up Group333.7Options Group373.8Communications Group393.9Alarms Set Up Group433.10Display Set Up Group473.11Configuration Record Sheet484OPERATING THE LIMIT CONTROLLER494.1Overview494.2Operator Interface504.3Entering a Security Code504.4Lockout Feature514.5Manitaring Your Limit Controller52                                                                                                    |   | 3.3  | Configuration Procedure                   | 30  |
| 3.5Limit Set Up Group323.6Input 1 Set Up Group333.7Options Group373.8Communications Group393.9Alarms Set Up Group433.10Display Set Up Group473.11Configuration Record Sheet484OPERATING THE LIMIT CONTROLLER494.1Overview494.2Operator Interface504.3Entering a Security Code504.4Lockout Feature514.5Monitoring Your Limit Controller52                                                                                                    |   | 3.4  | Lock Set Up Group                         | 31  |
| 3.6       Input 1 Set Up Group       33         3.7       Options Group       37         3.8       Communications Group       39         3.9       Alarms Set Up Group       43         3.10       Display Set Up Group       47         3.11       Configuration Record Sheet       48         4       OPERATING THE LIMIT CONTROLLER       49         4.1       Overview       49         4.2       Operator Interface       50         4.3       Entering a Security Code       50         4.4       Lockout Feature       51         4.5       Monitoring Your Limit Controllar       52                                                                                                    |   | 3.5  | Limit Set Up Group                        | .32 |
| 3.7       Options Group                                                                                                    |   | 3.6  | Input 1 Set Up Group                      | .33 |
| 3.8       Communications Group       39         3.9       Alarms Set Up Group       43         3.10       Display Set Up Group       47         3.11       Configuration Record Sheet       48         4       OPERATING THE LIMIT CONTROLLER       49         4.1       Overview       49         4.2       Operator Interface       50         4.3       Entering a Security Code       50         4.4       Lockout Feature       51         4.5       Monitoring Your Limit Controller       52                                                                                                    |   | 3.7  | Options Group                             | 37  |
| 3.9       Alarms Set Up Group       43         3.10       Display Set Up Group       47         3.11       Configuration Record Sheet       48         4       OPERATING THE LIMIT CONTROLLER       49         4.1       Overview       49         4.2       Operator Interface       50         4.3       Entering a Security Code       50         4.4       Lockout Feature       51         4.5       Monitoring Your Limit Controller       52                                                                                                    |   | 3.8  | Communications Group                      | .39 |
| 3.10       Display Set Up Group       47         3.11       Configuration Record Sheet       48         4       OPERATING THE LIMIT CONTROLLER       49         4.1       Overview       49         4.2       Operator Interface       50         4.3       Entering a Security Code       50         4.4       Lockout Feature       51         4.5       Monitoring Your Limit Controller       52                                                                                                    |   | 3.9  | Alarms Set Up Group                       | .43 |
| 3.11       Configuration Record Sheet                                                                                                    |   | 3.10 | Display Set Up Group                      | .47 |
| 4       OPERATING THE LIMIT CONTROLLER       49         4.1       Overview       49         4.2       Operator Interface       50         4.3       Entering a Security Code       50         4.4       Lockout Feature       51         4.5       Monitoring Your Limit Controller       52                                                                                                    |   | 3.11 | Configuration Record Sheet                | .48 |
| 4.1       Overview                                                                                                    | 4 |      | OPERATING THE LIMIT CONTROLLER            | 49  |
| 4.2       Operator Interface       50         4.3       Entering a Security Code       50         4.4       Lockout Feature       51         4.5       Monitoring Your Limit Controller       52                                                                                                    | ſ | 41   | Overview                                  | 49  |
| 4.3       Entering a Security Code       50         4.4       Lockout Feature       51         4.5       Monitoring Your Limit Controller       52                                                                                                    |   | 4.2  | Operator Interface                        | 50  |
| 4.4       Lockout Feature       51         4.5       Monitoring Your Limit Controller       52                                                                                                    |   | 43   | Entering a Security Code                  | 50  |
| 4.5 Monitoring Your Limit Controller 52                                                                                                    |   | 4.4  | Litering a Security Code                  | 51  |
|                                                                                                    |   | 4 5  | Monitoring Your Limit Controller          | 52  |

| 4.7       Alarm Setpoints                                                                                                    |    | 4.6  | Operating Your Limit Controller                                                | 54 |
|----------------------------------------------------------------------------------------------------|----|------|--------------------------------------------------------------------------------|----|
| 5         INPUT CALIBRATION         58           5.1         Overview         58           5.2         Minimum and Maximum Range Values         59           5.3         Preliminary Information         61           5.4         Input 1 Set Up Wiring         62           5.5         Input 1 Calibration Procedure         66           5.6         Restore Factory Calibration         67           6         OUTPUT CALIBRATION         69           6.1         Overview         69           6.2         Auxiliary Output Calibration         69           6.1         Overview         72           7.1         Overview         72           7.2         TroubleShOOTING/SERVICE         72           7.1         Overview         72           7.2         TroubleShooting Aids         73           7.3         Power-up Tests         75           7.4         Status Tests         75           7.4         Status Tests         76           7.7         Troubleshooting Procedures         78           7.7         Troubleshooting Procedures         78           7.7         Troubleshooting Procedures         86 |    | 4.7  | Alarm Setpoints                                                                | 57 |
| 5       INPUT CALIBRATION                                                                                                    |    |      |                                                                                |    |
| 5.1       Overview       58         5.2       Minimum and Maximum Range Values       59         5.3       Preliminary Information       61         5.4       Input 1 Set Up Wiring       62         5.5       Input 1 Calibration Procedure       66         5.6       Restore Factory Calibration       67         6       OUTPUT CALIBRATION       69         6.1       Overview       69         6.2       Auxiliary Output Calibration       67         7       TROUBLESHOOTING/SERVICE       72         7.1       Overview       72         7.2       Troubleshooting Aids       73         7.3       Power-up Tests       75         7.4       Status Tests       75         7.5       Background Tests       76         7.6       Controller Failure Symptoms       78         7.7       Troubleshooting Procedures       79         7.8       Restoring Factory Configuration       85         8       PARTS LIST       86         8.1       Exploded View       86         8.2       Removing the chassis       88         9       Overview       90         10.1       <                                                    | 5  |      | INPUT CALIBRATION                                                              | 58 |
| 5.2       Minimum and Maximum Range Values       59         5.3       Preliminary Information       61         5.4       Input 1 Set Up Wiring       62         5.5       Input 1 Calibration Procedure       66         5.6       Restore Factory Calibration       67         6       OUTPUT CALIBRATION       69         6.1       Overview       69         6.2       Auxiliary Output Calibration       69         6.1       Overview       69         6.2       Auxiliary Output Calibration       69         7       TROUBLESHOOTING/SERVICE       72         7.1       Overview       72         7.2       Troubleshooting Aids       73         7.3       Power-up Tests       75         7.4       Status Tests       75         7.5       Background Tests       76         7.6       Controller Failure Symptoms       78         7.7       Troubleshooting Procedures       79         7.8       Restoring Factory Configuration       85         8       PARTS LIST       86         8.1       Exploded View       86         8.2       Removing the chassis       88                                                   |    | 5.1  | Overview                                                                       |    |
| 5.3       Preliminary Information                                                                                                    |    | 5.2  | Minimum and Maximum Range Values                                               | 59 |
| 5.4       Input 1 Set Up Wiring                                                                                                    |    | 5.3  | Preliminary Information                                                        | 61 |
| 5.5       Input I Calibration Procedure                                                                                                    |    | 5.4  | Input 1 Set Up Wiring                                                          | 62 |
| 5.6       Restore Factory Calibration                                                                                                    |    | 5.5  | Input 1 Calibration Procedure                                                  | 66 |
| 6       OUTPUT CALIBRATION                                                                                                    |    | 5.6  | Restore Factory Calibration                                                    | 67 |
| 6.1       Overview       69         6.2       Auxiliary Output Calibration       69         7       TROUBLESHOOTING/SERVICE       72         7.1       Overview       72         7.2       Troubleshooting Aids       73         7.3       Power-up Tests       75         7.4       Status Tests       75         7.5       Background Tests       76         7.6       Controller Failure Symptoms       78         7.7       Troubleshooting Procedures       79         7.8       Restoring Factory Configuration       85         8       PARTS LIST       86         8.1       Exploded View       86         8.2       Removing the chassis       88         9       MODBUS       89         9.1       Overview       90         10.1       ETHERNET TCP/IP       90         10.1       Overview       91         11.1       Modbus Messaging on TCP/IP       91         11.2       How to Apply Digital Instrumentation in Severe Electrical Noise Environments       91                                                                                                    | 6  |      | OUTPUT CALIBRATION                                                             | 69 |
| 6.2       Auxiliary Output Calibration       69         7       TROUBLESHOOTING/SERVICE       72         7.1       Overview       72         7.2       Troubleshooting Aids       73         7.3       Power-up Tests       75         7.4       Status Tests       75         7.5       Background Tests       76         7.6       Controller Failure Symptoms       78         7.7       Troubleshooting Procedures       79         7.8       Restoring Factory Configuration       85         8       PARTS LIST       86         8.1       Exploded View       86         8.2       Removing the chassis       88         9       MODBUS       89         9.1       Overview       89         10       ETHERNET TCP/IP       90         10.1       Overview       90         10.1       Overview       91         11.1       Modbus Messaging on TCP/IP       91         11.2       How to Apply Digital Instrumentation in Severe Electrical Noise Environments       91                                                                                                    |    | 6.1  | Overview                                                                       | 69 |
| 7       TROUBLESHOOTING/SERVICE       72         7.1       Overview.       72         7.2       Troubleshooting Aids.       73         7.3       Power-up Tests.       75         7.4       Status Tests       75         7.5       Background Tests.       76         7.6       Controller Failure Symptoms       78         7.7       Troubleshooting Procedures       79         7.8       Restoring Factory Configuration       85         8       PARTS LIST       86         8.1       Exploded View.       86         8.2       Removing the chassis       88         9       MODBUS       89         9.1       Overview.       89         10       ETHERNET TCP/IP       90         10.1       Overview.       90         11.1       Modbus Messaging on TCP/IP       91         11.2       How to Apply Digital Instrumentation in Severe Electrical Noise Environments       91                                                                                                    |    | 6.2  | Auxiliary Output Calibration                                                   | 69 |
| 7.1       Overview.       72         7.2       Troubleshooting Aids.       73         7.3       Power-up Tests.       75         7.4       Status Tests       75         7.5       Background Tests.       76         7.6       Controller Failure Symptoms.       78         7.7       Troubleshooting Procedures       79         7.8       Restoring Factory Configuration       85         8       PARTS LIST       86         8.1       Exploded View.       86         8.2       Removing the chassis       88         9       MODBUS       89         9.1       Overview.       89         10       ETHERNET TCP/IP       90         10.1       Overview.       90         11.1       Modbus Messaging on TCP/IP.       91         11.2       How to Apply Digital Instrumentation in Severe Electrical Noise Environments       91                                                                                                    | 7  |      | TROUBLESHOOTING/SERVICE                                                        | 72 |
| 7.2       Troubleshooting Aids.       73         7.3       Power-up Tests.       75         7.4       Status Tests       75         7.5       Background Tests.       76         7.6       Controller Failure Symptoms.       78         7.7       Troubleshooting Procedures       79         7.8       Restoring Factory Configuration       85         8       PARTS LIST       86         8.1       Exploded View.       86         8.2       Removing the chassis       88         9       MODBUS       89         9.1       Overview       89         10       ETHERNET TCP/IP       90         10.1       Overview       90         11.1       Modbus Messaging on TCP/IP       91         11.2       How to Apply Digital Instrumentation in Severe Electrical Noise Environments       91                                                                                                    |    | 7.1  | Overview                                                                       | 72 |
| 7.3       Power-up Tests.       75         7.4       Status Tests       75         7.5       Background Tests.       76         7.6       Controller Failure Symptoms.       78         7.7       Troubleshooting Procedures.       79         7.8       Restoring Factory Configuration       85         8       PARTS LIST       86         8.1       Exploded View.       86         8.2       Removing the chassis.       88         9       MODBUS.       89         9.1       Overview.       89         10       ETHERNET TCP/IP       90         10.1       Overview.       90         11.1       Modbus Messaging on TCP/IP       91         11.2       How to Apply Digital Instrumentation in Severe Electrical Noise Environments.       91                                                                                                    |    | 7.2  | Troubleshooting Aids                                                           | 73 |
| 7.4       Status Tests       75         7.5       Background Tests.       76         7.6       Controller Failure Symptoms       78         7.7       Troubleshooting Procedures       79         7.8       Restoring Factory Configuration       85         8       PARTS LIST       86         8.1       Exploded View.       86         8.2       Removing the chassis.       88         9       MODBUS.       89         9.1       Overview.       89         10       ETHERNET TCP/IP       90         10.1       Overview       90         11.1       Modbus Messaging on TCP/IP       91         11.2       How to Apply Digital Instrumentation in Severe Electrical Noise Environments       91                                                                                                    |    | 7.3  | Power-up Tests                                                                 | 75 |
| 7.5       Background Tests.       76         7.6       Controller Failure Symptoms       78         7.7       Troubleshooting Procedures       79         7.8       Restoring Factory Configuration       85         8       PARTS LIST       86         8.1       Exploded View.       86         8.2       Removing the chassis       88         9       MODBUS       89         9.1       Overview       89         10       ETHERNET TCP/IP       90         10.1       Overview       90         11.1       FURTHER INFORMATION       91         11.2       How to Apply Digital Instrumentation in Severe Electrical Noise Environments       91                                                                                                    |    | 7.4  | Status Tests                                                                   | 75 |
| 7.6       Controller Failure Symptoms.       78         7.7       Troubleshooting Procedures       79         7.8       Restoring Factory Configuration       85         8       PARTS LIST       86         8.1       Exploded View.       86         8.2       Removing the chassis       88         9       MODBUS       89         9.1       Overview       89         10       ETHERNET TCP/IP       90         10.1       Overview       90         11.1       Modbus Messaging on TCP/IP       91         11.2       How to Apply Digital Instrumentation in Severe Electrical Noise Environments       91                                                                                                    |    | 7.5  | Background Tests                                                               | 76 |
| 7.7       Troubleshooting Procedures       79         7.8       Restoring Factory Configuration       85         8       PARTS LIST       86         8.1       Exploded View       86         8.2       Removing the chassis       88         9       MODBUS       89         9.1       Overview       89         10       ETHERNET TCP/IP       90         10.1       Overview       90         11.1       FURTHER INFORMATION       91         11.2       How to Apply Digital Instrumentation in Severe Electrical Noise Environments       91                                                                                                    |    | 7.6  | Controller Failure Symptoms                                                    | 78 |
| 7.8       Restoring Factory Configuration       .85         8       PARTS LIST       .86         8.1       Exploded View       .86         8.2       Removing the chassis       .88         9       MODBUS       .89         9.1       Overview       .89         10       ETHERNET TCP/IP       .90         10.1       Overview       .90         11.1       Modbus Messaging on TCP/IP       .91         11.2       How to Apply Digital Instrumentation in Severe Electrical Noise Environments       .91                                                                                                    |    | 7.7  | Troubleshooting Procedures                                                     | 79 |
| 8       PARTS LIST       86         8.1       Exploded View                                                                                                    |    | 7.8  | Restoring Factory Configuration                                                |    |
| 8.1       Exploded View                                                                                                    | 8  |      | PARTS LIST                                                                     |    |
| 8.2       Removing the chassis       88         9       MODBUS       89         9.1       Overview       89         10       ETHERNET TCP/IP       90         10.1       Overview       90         11.1       FURTHER INFORMATION       91         11.1       Modbus Messaging on TCP/IP       91         11.2       How to Apply Digital Instrumentation in Severe Electrical Noise Environments       91                                                                                                    |    | 8.1  | Exploded View                                                                  | 86 |
| 9       MODBUS       89         9.1       Overview       89         10       ETHERNET TCP/IP       90         10.1       Overview       90         11.1       FURTHER INFORMATION       91         11.1       Modbus Messaging on TCP/IP       91         11.2       How to Apply Digital Instrumentation in Severe Electrical Noise Environments       91                                                                                                    |    | 8.2  | Removing the chassis                                                           |    |
| 9.1 Overview       89         10 ETHERNET TCP/IP       90         10.1 Overview       90         11 FURTHER INFORMATION       91         11.1 Modbus Messaging on TCP/IP       91         11.2 How to Apply Digital Instrumentation in Severe Electrical Noise Environments       91                                                                                                    | 9  |      | MODBUS                                                                         |    |
| 10       ETHERNET TCP/IP       90         10.1       Overview       90         11       FURTHER INFORMATION       91         11.1       Modbus Messaging on TCP/IP       91         11.2       How to Apply Digital Instrumentation in Severe Electrical Noise Environments       91                                                                                                    |    | 9.1  | Overview                                                                       |    |
| 10.1       Overview                                                                                                    | 10 | )    | ETHERNET TCP/IP                                                                | 90 |
| 11       FURTHER INFORMATION                                                                                                    |    | 10.1 | Overview                                                                       | 90 |
| <ul> <li>11.1 Modbus Messaging on TCP/IP</li></ul>                                                                                                    | 1  | I    | FURTHER INFORMATION                                                            |    |
| 11.2 How to Apply Digital Instrumentation in Severe Electrical Noise Environments                                                                                                    | -  | 11.1 | Modbus Messaging on TCP/IP                                                     |    |
|                                                                                                    |    | 11.2 | 2 How to Apply Digital Instrumentation in Severe Electrical Noise Environments |    |

| 12 | INDEX             | 92 |
|----|-------------------|----|
| 13 | SALES AND SERVICE | 94 |

# Tables

| Table 2-1  | Condensed Specifications                                                               | 10     |
|------------|----------------------------------------------------------------------------------------|--------|
| Table 2-2  | Limit Relay Contact Information                                                        | 15     |
| Table 2-3  | Alarm Relay Contact Information                                                        | 15     |
| Table 2-4  | Mounting Procedure                                                                     | 17     |
| Table 2-5  | Permissible Wiring Bundling                                                            | 19     |
| Table 3-1  | Configuration Topics                                                                   | 28     |
| Table 3-2  | Configuration Prompt Hierarchy                                                         | 29     |
| Table 3-3  | Configuration Procedure                                                                |        |
| Table 3-4  | LOCK Group Function Prompts                                                            | 31     |
| Table 3-5  | LIMIT Group Function Prompts                                                           | 32     |
| Table 3-6  | INPUT 1 Group Function Prompts                                                         | 33     |
| Table 3-7  | OPTION Group Function Prompts                                                          | 37     |
| Table 3-8  | Communications Group Function Prompts                                                  | 39     |
| Table 3-9  | ALARMS Group Function Prompts                                                          | 43     |
| Table 3-10 | 0 DISPLY Group (Numeric Code 1200) Function Prompts                                    | 47     |
| Table 4-1  | Procedure to Enter a Security Code                                                     | 51     |
| Table 4-2  | Annunciators                                                                           | 52     |
| Table 4-3  | Error Messages                                                                         | 53     |
| Table 4-4  | Using Contact Input Option                                                             | 56     |
| Table 4-5  | Procedure for Displaying Alarm Setpoints                                               | 57     |
| Table 5-1  | Voltage, Milliamp and Resistance Equivalents for Input 1 Range Values                  | 59     |
| Table 5-2  | Equipment Needed                                                                       | 61     |
| Table 5-3  | Set Up Wiring Procedure for Thermocouple Inputs Using an Ice Bath                      | 62     |
| Table 5-4  | Set Up Wiring Procedure for Thermocouple Inputs using Thermocouple Source              | 63     |
| Table 5-5  | Set Up Wiring Procedure for RTD Inputs                                                 | 63     |
| Table 5-6  | Set Up Wiring Procedure for Radiamatic, Millivolts, Volts or Thermocouple Differential | Inputs |
| (Exce      | ept 0-10 Volts)                                                                        | 64     |
| Table 5-7  | Set Up Wiring Procedure for 0 to 10 Volts                                              | 65     |
| Table 5-8  | Set Up Wiring Procedure for Milliampere Inputs                                         | 65     |
| Table 5-9  | Input 1 Calibration Procedure                                                          | 66     |
| Table 5-10 | 0 Restore Factory Calibration                                                          | 68     |
| Table 6-1  | Set Up Wiring Procedure for Auxiliary Output                                           | 70     |
| Table 6-2  | Auxiliary Output Calibration Procedure                                                 | 71     |
| Table 7-1  | Procedure for Identifying the Software Version                                         | 74     |
| Table 7-2  | Procedure for Displaying the Status Test Results                                       | 75     |
| Table 7-3  | Background Tests                                                                       | 76     |
| Table 7-4  | Controller Failure Symptoms                                                            | 78     |
| Table 7-5  | Troubleshooting Power Failure Symptoms                                                 | 80     |
| Table 7-6  | Troubleshooting Latching Output Relay Failure                                          | 81     |
| Table 7-7  | Troubleshooting Alarm Relay Output Failure                                             | 81     |
| Table 7-8  | Troubleshooting a Keyboard Failure                                                     | 82     |
| Table 7-9  | Troubleshooting a RS-485 Communications Failure                                        | 83     |
| Table 7-10 | 0 Troubleshooting Auxiliary Output Failure                                             | 84     |
| Table 7-1  | 1 Restoring Factory Configuration                                                      | 85     |
| Table 8-1  | Parts Identification                                                                   | 87     |
| Table 8-2  | Parts Not Shown                                                                        | 87     |

# Figures

| Figure 1-1 UDC2500 Operator Interface                                                             | 3           |
|---------------------------------------------------------------------------------------------------|-------------|
| Figure 1-2 Screen capture of Process Instrument Explorer running on a Pocket PC                   | 5           |
| Figure 1-3 Depiction of infrared communications                                                   | 6           |
| Figure 2-1 Model Number Interpretation                                                            | 14          |
| Figure 2-2 Mounting Dimensions (not to scale)                                                     | 16          |
| Figure 2-3 Mounting Method                                                                        | 17          |
| Figure 2-4 Composite Wiring Diagram                                                               | 20          |
| Figure 2-5 Mains Power Supply                                                                     | 21          |
| Figure 2-6 Input 1 Connections                                                                    | 22          |
| Figure 2-7 Electromechanical Relay Output                                                         | 23          |
| Figure 2-8 Solid State Relay Output                                                               | 23          |
| Figure 2-9 Open Collector Output                                                                  | 24          |
| Figure 2-10 RS-422/485 Communications Option Connections                                          | 24          |
| Figure 2-11 Ethernet Communications Option Connections                                            | 25          |
| Figure 2-12 Auxiliary Output and Digital Inputs Option Connections                                | 25          |
| Figure 2-13 Transmitter Power for 4-20 mA — 2 wire Transmitter Using Open Collector Alarm 2 C     | 0utput26    |
| Figure 2-14 Transmitter Power for 4-20 mA — 2 Wire Transmitter Using Auxiliary Output             | 26          |
| Figure 2-15 Limit Controller Application Diagram                                                  | 27          |
| Figure 4-1 Operator Interface                                                                     | 50          |
| Figure 5-1 Input 1 Wiring Terminals                                                               | 61          |
| Figure 5-2 Wiring Connections for Thermocouple Inputs Using an Ice Bath                           | 62          |
| Figure 5-3 Wiring Connections for Thermocouple Inputs Using Thermocouple Source                   | 63          |
| Figure 5-4 Wiring Connections for RTD (Resistance Thermometer Device)                             | 63          |
| Figure 5-5 Wiring Connections for Radiamatic, Millivolts, Volts or Thermocouple Differential (Exc | ept 0 to 10 |
| Volts)                                                                                            | 64          |
| Figure 5-6 Wiring Connections for 0 to 10 Volts                                                   | 65          |
| Figure 5-7 Wiring Connections for 0 to 20 mA or 4 to 20 mA Inputs                                 | 65          |
| Figure 6-1 Wiring Connections for Calibrating Auxiliary Output                                    | 70          |
| Figure 8-1 UDC2500 Exploded View                                                                  | 86          |

# 1 Introduction

# 1.1 Overview

| Function              | UDC2500 Limit Controllers accept input signals from any of<br>several types of external sensors such as Thermocouples (T/Cs) and<br>Resistance Temperature Detectors (RTDs). It conditions these<br>signals, as necessary, to derive the equivalent Process Variable<br>(PV) value that drives various circuits in the controller.<br>The equivalent PV signal is compared with the Limit control set<br>point and any error signal from the differential amplifier de-<br>energizes the coil of an electromechanical, single-pole, dual-throw |
|-----------------------|----------------------------------------------------------------------------------------------------|
|                       | (SPDT) limit output relay.<br>When de-energized, the output relay "Locks Out" and remains that<br>way until the PV input signal drops below the High Limit Set Point<br>or goes above the Low Limit Set Point and the controller is reset<br>manually via the keyboard or from a remote location (Contact Input<br>Option).                                                                                                    |
|                       | The contact of the output relay terminates at the rear terminal of the controller to which you make the appropriate field wiring connections.                                                                                                    |
|                       | A flashing "LIMIT" in the lower display indicates that the output relay is de-energized.                                                                                                    |
|                       |                                                                                                    |
| High Limit Controller | When the PV input signal is below the limit set point, the output<br>relay energizes. If the PV signal exceeds the limit set point, the<br>output relay de-energizes and the flashing "LIMIT" display is<br>turned on.                                                                                                    |
|                       | When the PV signal returns to a value below the limit set point, the controller can be reset manually using the RESET key or Contact Input Option.                                                                                                    |
|                       |                                                                                                    |

| Low Limit Controller  | When the PV input signal is above the limit set point, the output<br>relay energizes. If the PV signal falls below the limit set point, the<br>output relay de-energizes and the flashing "LIMIT" display is<br>turned on.                                                                                                    |  |
|-----------------------|----------------------------------------------------------------------------------------------------|--|
|                       | When the PV signal returns to a value above the limit set point, the controller can be reset manually using the RESET key or Contact Input Option.                                                                                                    |  |
| Features              | <ul> <li>90 – 264 Vac or 24 Vac/dc Power Supply</li> <li>Input/Output Isolation</li> </ul>                                                                                                    |  |
|                       | <ul> <li>Isolated Auxiliary Current Output / Digital Inputs</li> <li>Modbus<sup>®</sup> RS-485 or Ethernet TCP/IP Communications</li> </ul>                                                                                                    |  |
| Easy to read Displays | <b>ys</b> The dedicated vacuum fluorescent displays with multi-language prompts make the operator interface easy to read, understand and operate. Programmed sequences of displays assure quick and accurate entry of all configurable parameters.                                                                                                    |  |
| Easy to operate       | Simple keystrokes let you select input and range configuration, set<br>the operating parameters that meet you process control needs now,<br>and change them later to meet new ones                                                                                                    |  |
| Mount anywhere        | This instrument is intended for industrial control applications. It must be panel mounted with the wiring terminals enclosed within the panel. The instrument is environmentally hardened and, when suitably enclosed, can be mounted anywhere in plant or factory, on the wall, or even on the process machine itself. The front face is NEMA3 and IP55 rated and can be easily upgraded to NEMA4X and IP66 for the most severe hose-down applications. It withstands ambient temperatures up to 55°C (133°F) and resists the effects of vibration and shock. |  |

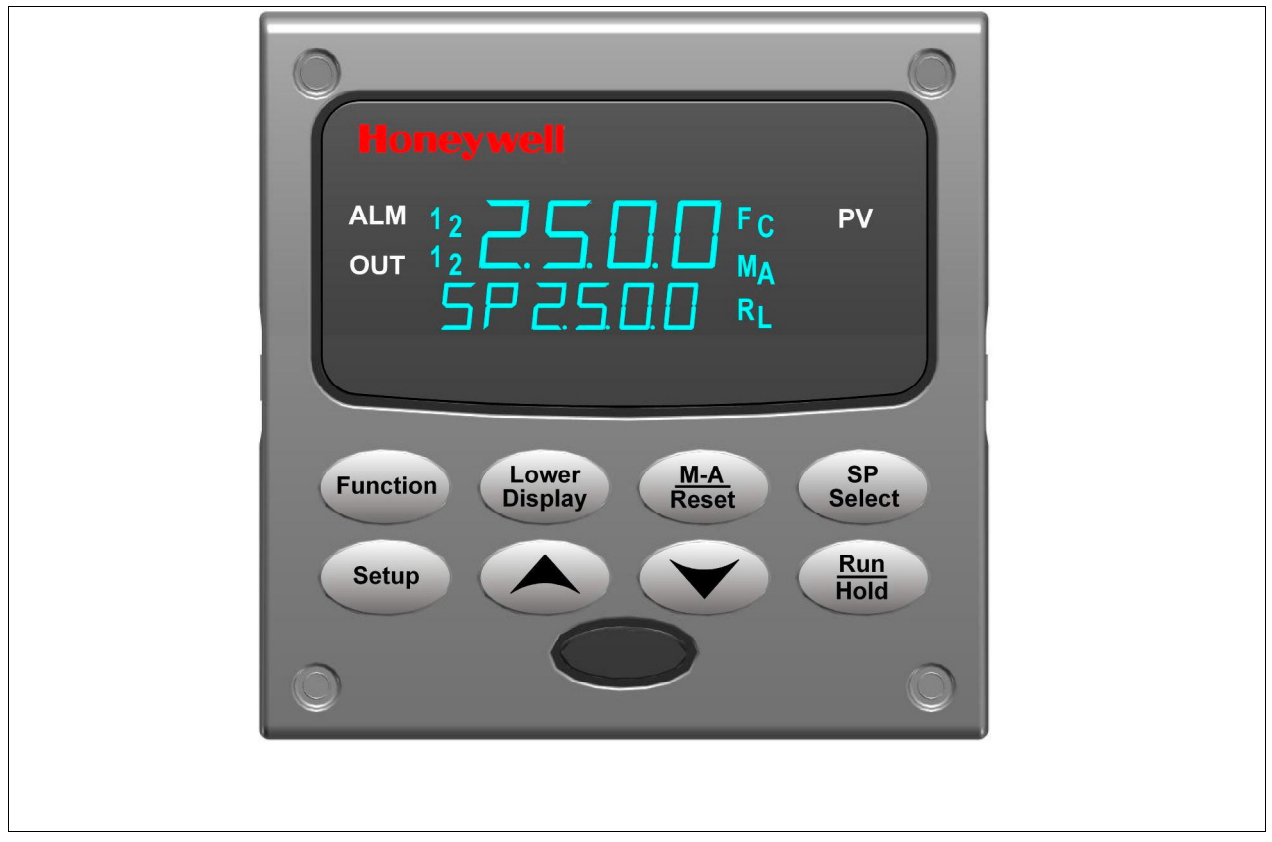

Figure 1-1 UDC2500 Operator Interface

# 1.1.1 Function of keys

Table 1-1 shows each key on the operator interface and defines its function.

# Table 1-1 Function of Keys

| Key                | Function                                                                                                    |
|--------------------|----------------------------------------------------------------------------------------------------|
| SET UP             | <ul> <li>Places the controller in the Configuration Set Up group select mode.<br/>Sequentially displays Set Up groups and allows the FUNCTION key to<br/>display individual functions in each Set Up group.</li> </ul> |
| FUNCTION           | <ul> <li>Used in conjunction with the SET UP key to select the individual functions of<br/>a selected Configuration Set Up group.</li> <li>Used during field calibration procedure.</li> </ul>                         |
| LOWER<br>DISPLAY   | <ul> <li>Selects an operating parameter to be shown in the lower display.</li> </ul>                                                                                                    |
| MAN-AUTO<br>RESET  | MAN-A <b>UTO</b> This function is not available on the Limit Controller.<br><b>RESET</b> Reset the Limit Relay.                                                                                                    |
| SP<br>SELECT       | This function does not function on the Limit Controller                                                                                                    |
| <u>RUN</u><br>HOLD | <ul><li>Acknowledges a latched alarm 1.</li><li>Acknowledges Diagnostic Messages.</li></ul>                                                                                                    |
| <b>^</b>           | Increases the selected parameter value.                                                                                                    |
| ~                  | Decreases the selected parameter value.                                                                                                    |

# **1.2 Process Instrument Explorer Software**

# Overview

Process Instrument Explorer lets you configure your instrument on a desktop/laptop or Pocket PC. For details see Process Instrument Explorer manual #51-52-25-131.

# Features

- Create configurations with intuitive software program running on either a Pocket PC, a Desktop or a laptop computer.
- Create/edit configurations live, just connect software to controller via comm port.
- Create/edit configurations offline and download to controller later via comm. port.
- Port types available on every UDC2500:-
  - $\circ$  infrared,  $\cdot$
  - o RS 485,
  - Ethernet.·
- Same port types on UDC3200 and UDC3500 allow interconnectivity.
- This software is available in English, Spanish, Italian, German and French.

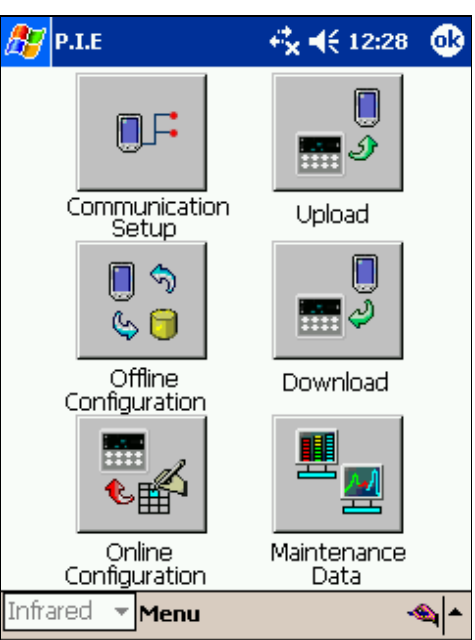

# Figure 1-2 Screen capture of Process Instrument Explorer running on a Pocket PC

## Infrared communications

The infrared connection provides a non-intrusive wireless connection with the instrument and maintains NEMA4X AND IP66 integrity.

No need to get access to the back of the controller to communicate with the instrument, no need to take your screw driver to wire the communication cable, no wiring mistake possible. You can now duplicate an instrument's configuration, upload or download a new configuration in a matter of seconds, just by pointing your Pocket PC in the direction of the instrument.

It takes just a few seconds to upload a configuration from an instrument. You can then save the configuration file onto your PC or pocket PC for review, modification or archiving. Furthermore, this software also gives you important maintenance information on the controller : instantly, get information on the current operating parameters, digital inputs and alarm status, identify internal or analog input problems.

**Question** : What if I have several controllers on the same panel? How can I be sure I am communicating with the correct one ?

**Answer** : The infrared port of the controller is normally "off". You activate the infrared port by pressing any controller's key. You can now communicate. After 4 minutes, the port will be shut down again. Also, in the Communications Group "IR ENABLE" may be disabled to prohibit IR communications.

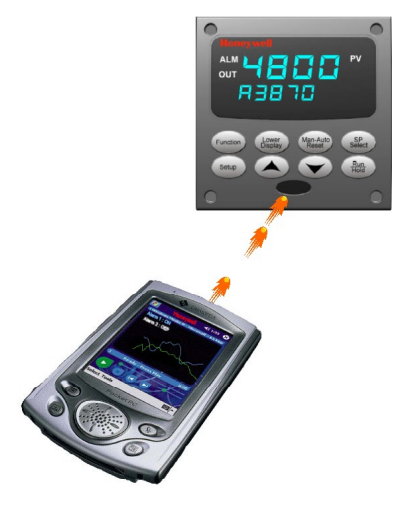

Figure 1-3 Depiction of infrared communications

# 1.3 CE Conformity (Europe)

This product is in conformity with the protection requirements of the following European Council Directives: **73/23/EEC**, the Low Voltage Directive, and **89/336/EEC**, the EMC Directive. Conformity of this product with any other "CE Mark" Directive(s) shall not be assumed.

*Product Classification:* Class I: Permanently connected, panel-mounted Industrial Control Equipment with protective earthing (grounding) (EN61010-1).

*Enclosure Rating:* This controller must be panel-mounted with the rear terminals enclosed within the panel. The front panel of the controller is rated at NEMA4X and IP66 when properly installed.

Installation Category (Overvoltage Category): Category II (EN61010-1)

*Pollution Degree:* Pollution Degree 2: Normally non-conductive pollution with occasional conductivity caused by condensation. (Ref. IEC 664-1)

*EMC Classification:* Group 1, Class A, ISM Equipment (EN61326, emissions), Industrial Equipment (EN61326, immunity)

Method of EMC Assessment: Technical File (TF)

Declaration of Conformity: 51453655

Deviation from the installation conditions specified in this manual, and the special conditions for CE conformity in Subsection 2.1, may invalidate this product's conformity with the Low Voltage and **EMC** Directives.

# ATTENTION

The emission limits of EN61326 are designed to provide reasonable protection against harmful interference when this equipment is operated in an industrial environment. Operation of this equipment in a residential area may cause harmful interference. This equipment generates, uses, and can radiate radio frequency energy and may cause interference to radio and television reception when the equipment is used closer than 30 meters (98 feet) to the antenna(e). In special cases, when highly susceptible apparatus is used in close proximity, the user may have to employ additional mitigating measures to further reduce the electromagnetic emissions of this equipment.

# WARNING

If this equipment is used in a manner not specified by the manufacturer, the protection provided by the equipment may be impaired.

# 2 Installation

# 2.1 Overview

## Introduction

Installation of the UDC2500 consists of mounting and wiring the controller according to the instructions given in this section. Read the pre-installation information, check the model number interpretation (Subsection 2.3), and become familiar with your model selections, then proceed with installation.

## What's in this section?

The following topics are covered in this section.

|     | TOPIC                                         | See Page |
|-----|-----------------------------------------------|----------|
| 2.1 | Overview                                      | 9        |
| 2.2 | Condensed Specifications                      | 10       |
| 2.3 | Model Number Interpretation                   | 13       |
| 2.4 | Control and Alarm Relay Contact Information   | 15       |
| 2.5 | Mounting                                      | 16       |
| 2.6 | Wiring                                        | 18       |
| 2.7 | Wiring Diagrams                               | 20       |
|     | Composite Wiring Diagram                      | 20       |
|     | AC Line Voltage                               | 21       |
|     | Input 1 Connections                           | 22       |
|     | Relay Output                                  |          |
|     | Electromechanical                             | 23       |
|     | Solid State                                   | 23       |
|     | Open Collector                                | 24       |
|     | RS-422/485 Communications Option              | 24       |
|     | Ethernet Communications Option                | 25       |
|     | Auxiliary Output and Digital Inputs Option    | 25       |
|     | Transmitter Power using Open Collector Output | 26       |
|     | Transmitter Power using Auxiliary Output      | 20       |
|     | Transmitter I ower using Auxiliary Output     | 20       |

### **Pre-installation Information**

If the controller has not been removed from its shipping carton, inspect the carton for damage then remove the controller.

- Inspect the unit for any obvious shipping damage and report any damage due to transit to the carrier.
- Make sure a bag containing mounting hardware is included in the carton with the controller.
- Check that the model number shown on the inside of the case agrees with what you have ordered.

# 2.2 Condensed Specifications

Honeywell recommends that you review and adhere to the operating limits listed in Table 2-1 when you install your controller.

| Analog Input                             | Accuracy:<br>± 0.25% of full scale typical (± 1 digit for display)<br>Can be field calibrated to ± 0.05% of full scale typical<br>16-bit resolution typical<br>Sampling Rate: input sampled six times per second<br>Temperature Stability: ± 0.01% of Full Scale span / °C change—typical<br>Input Impedance:<br>4-20 Milliampere Input: 250 ohms<br>0-10 Volt Input: 200K ohms<br>All Others: 10 megohms<br>Maximum Lead Wire Resistance:<br>Thermocouples: 100 ohms/leg<br>100 ohm, 200 ohm and 500 ohm RTD: 100 ohms/leg<br>100 ohm Low RTD: 10 ohms/leg |
|------------------------------------------|----------------------------------------------------------------------------------------------------|
| Analog Input Signal<br>Failure Operation | Burnout Selections: Upscale, Downscale<br>Thermocouple Health: Good, Failing, Failure Imminent or Failed                                                                                                    |
| Stray Rejection                          | Common Mode<br>AC (50 or 60 Hz): 120 dB (with maximum source impedance of 100 ohms) or ± 1 LSB (least<br>significant bit) whichever is greater with line voltage applied.<br>DC: 120 dB (with maximum source impedance of 100 ohms) or a ±1 LSB whichever is<br>greater with 120 Vdc applied.<br>DC (to 1 KHz): 80 dB (with maximum source of impedance of 100 ohms) or ±1 LSB<br>whichever is greater with 50 Vac applied.<br>Normal Mode<br>AC (50 or 60 Hz): 60 dB (with 100 % span peak-to-peak maximum)                                                |
| Digital Inputs (Two)                     | +30 Vdc source for external dry contacts or isolated solid state contacts. Digital Inputs are                                                                                                    |
| (Optional)                               | isolated from line power, earth ground, analog inputs and all outputs except for the Second<br>Current Output.                                                                                                    |

| Table 2-1 | Condensed  | Specifications |
|-----------|------------|----------------|
|           | oonachijca | opcomoutions   |

| Controller Output                      | Electromechanical Relay                                                                                                    |
|----------------------------------------|----------------------------------------------------------------------------------------------------|
| Types                                  | SPDT contacts. Both Normally Open and Normally Closed contacts are brought out to the rear terminals. Internally socketed.                                                                                                    |
|                                        | Inductive Load ( $\cos \alpha = 0.4$ ): 3 amos @ 130 Vac of 250 Vac                                                                                                    |
|                                        | Inductive Load ( $L/R = 7 \text{ msec}$ ): 3.5 amps @ 30 Vdc<br>Motor: 1/6 H.P.                                                                                                    |
|                                        | Solid State Relay                                                                                                    |
|                                        | Zero-crossing type SPST solid state contacts consisting of a triac N.O. output. Internally socketed.                                                                                                    |
|                                        | <i>Resistive Load:</i> 1.0 amp @ 25°C and 120 or 240 Vac, 0.5 amp @ 55°C and 120 or 240 Vac<br><i>Inductive Load:</i> 50 VA @ 120 Vac or 240 Vac<br><i>Minimum Load:</i> 20 milliamps                                                     |
|                                        | Open Collector Outputs (One or Two)                                                                                                    |
|                                        | Socketed assembly replacing a relay. Opto-isolated from all other circuits except current output and not from each other. Internally powered @ 30 Vdc. Note: Applying an external power supply to this output will damage the instrument. |
|                                        | Maximum Sink Current: 20 mA<br>Short-circuit current limit: 100 mA                                                                                                    |
| Alarm Outputs                          | One or two SPDT Electromechanical relays.                                                                                                    |
| (Optional)                             | Up to four setpoints are independently set as high or low alarm, two for each relay. Setpoint                                                                                                    |
|                                        | adjustable hysteresis of 0.0 to 100.0% is provided.                                                                                                    |
|                                        | Alarm Relay Contacts Rating: Resistive Load: 5 amps at 120 Vac or 240 Vac or 30 Vdc                                                                                                    |
| Isolation (Functional)                 | Analog Inputs: are isolated from all other circuits at 850Vdc for 2 seconds, but not from each other.                                                                                                    |
|                                        | Analog Outputs: are isolated from all other circuits at 850Vdc for 2 seconds.                                                                                                    |
|                                        | AC Power: is electrically isolated from all other inputs and outputs to withstand a HIPOT potential of 1900Vdc for 2 seconds per Annex K of EN61010-1.                                                                                    |
|                                        | <i>Relay Contacts:</i> with a working voltage of 115/230 Vac, are isolated from each other and all other circuits at 345Vdc for 2 seconds.                                                                                                |
| RS422/485 Modbus<br>RTU                | Baud Rate: 2400, 4800, 9600,19,200 or 38,400 baud selectable<br>Data Format: Floating point or integer                                                                                                    |
| Communications                         | 2000 ft (600 m) max with Belden 9271 Twinax Cable and 120 ohm termination resistors                                                                                                    |
|                                        | 4000 ft. (1200 m) max. with Belden 8227 Twinax Cable and 100 ohm termination resistors<br><i>Link Characteristics:</i> Two-wire, multi-drop Modbus RTU protocol, 15 drops maximum or up to 31 drops for shorter link length.              |
| Ethernet TCP/IP                        | <i>Type:</i> 10Base-T                                                                                                    |
| Communications<br>Interface (Optional) | <i>Length of Link:</i> 330 ft. (100 m) maximum<br><i>Link Characteristics:</i> Four-wire, single drop, five hops maximum                                                                                                    |
| Infrared                               | Type: Serial Infrared (SIR)                                                                                                    |
| Communications<br>(Optional)           | Length of Link: 3 ft. (1 m) maximum for IrDA 1.0 compliant devices<br>Baud Rate: 9600,19,200 or 38,400 baud selectable                                                                                                    |
| Power Inrush Current                   | 10A maximum for 4 ms (under operating conditions)                                                                                                    |
|                                        | <b>CAUTION</b> When applying power to more than one instrument, make sure that sufficient power is supplied. Otherwise, the instruments may not start up normally due to voltage drop from the inrush current.                            |
| Weight                                 | 3 lbs (1.3 kg)                                                                                                    |
|                                        |                                                                                                    |

# **Environmental and Operating Conditions**

| Parameter                                              | Reference              | Rated                       | Operative<br>Limits        | Transportation and<br>Storage |
|--------------------------------------------------------|------------------------|-----------------------------|----------------------------|-------------------------------|
| Ambient Temperature                                    | 25 ± 3 °C<br>77 ± 5 °F | 15 to 55 °C<br>58 to 131 °F | 0 to 55 °C<br>32 to 131 °F | –40 to 66 °C<br>–40 to 151 °F |
| Relative Humidity                                      | 10 to 55*              | 10 to 90*                   | 5 to 90*                   | 5 to 95*                      |
| Vibration<br>Frequency (Hz)<br>Acceleration (g)        | 0<br>0                 | 0 to 70<br>0.4              | 0 to 200<br>0.6            | 0 to 200<br>0.5               |
| Mechanical Shock<br>Acceleration (g)<br>Duration (ms)) | 0<br>0                 | 1<br>30                     | 5<br>30                    | 20<br>30                      |
| Line Voltage (Vdc)                                     | +24 ± 1                | 20 to 27                    | 20 to 27                   |                               |
| Line Voltage (Vac)<br>90 to 240 Vac                    | 120 ± 1<br>240 ± 2     | 90 to 240                   | 90 to 264                  |                               |
| 24 Vac                                                 | 24 ± 1                 | 20 to 27                    | 20 to 27                   |                               |
| Frequency (Hz)<br>(For Vac)                            | 50 ± 0.2<br>60 ± 0.2   | 49 to 51<br>59 to 61        | 48 to 52<br>58 to 62       |                               |

\* The maximum moisture rating only applies up to 40 °C (104 °F). For higher temperatures, the RH specification is derated to maintain constant moisture content.

# 2.3 Model Number Interpretation

## Introduction

Write your controller's model number in the spaces provided below and circle the corresponding items in each table. This information will also be useful when you wire your controller.

| KEY NUMBER - UDC2500 Single Loop Controller        |           |        |         |
|----------------------------------------------------|-----------|--------|---------|
| Description                                        | Selection | Availa | ability |
| Digital Controller for use with 90 to 264Vac Power | DC2500    | +      |         |
| Digital Controller for use with 24Vac/dc Power     | DC2501    |        | ¥       |

| TABLE I - Specify C                         | ontrol Output and/or Alarms                                                                                                    | DC<br>Selection            | Avail | ability<br>2501 |
|---------------------------------------------|----------------------------------------------------------------------------------------------------|----------------------------|-------|-----------------|
| Output #1                                   | Electro Mechanical Relay (5 Amp Form C)<br>Solid State Relay (1 Amp)<br>Open Collector transistor output                                                                                                    | E _<br>A _<br>T _          | •     | •               |
| Output #2 and Alarm<br>#1 or Alarms 1 and 2 | No Additional Outputs or Alarms<br>One Alarm Relay Only<br>E-M Relay (5 Amp Form C) Plus Alarm 1 (5 Amp Form C Relay)<br>Solid State Relay (1 Amp) Plus Alarm 1 (5 Amp Form C Relay)<br>Open Collector Plus Alarm 1 (5 Amp Form C Relay) | _0<br>_B<br>_E<br>_A<br>_T | ••••  | •               |

|                     |                                                                      | DC        | Avail<br>2500 | ability<br>2501 |
|---------------------|----------------------------------------------------------------------|-----------|---------------|-----------------|
| TABLE II - Commun   | ications and Software Selections                                     | Selection | +             | +               |
|                     | None                                                                 | 0         | •             | •               |
| Communications      | Auxiliary Output/Digital Inputs (1 Aux and 1 DI or 2 DI)             | 1         | •             | •               |
| Communications      | RS-485 Modbus Plus Auxiliary Output/Digital Inputs                   | 2         | •             | •               |
|                     | 10 Base-T Ethernet (Modbus RTU) Plus Auxiliary Output/Digital Inputs | 3         | •             | •               |
| Software Selections |                                                                      |           |               |                 |
|                     | Limit Controller                                                     | _L        | ٠             | •               |
| Reserved            | No Selection                                                         | 0_        | •             | •               |
| Infrared interface  | None                                                                 | 0         | •             | ٠               |
| initialed interface | Infrared Interface Included (Can be used with a Pocket PC)           | R         | •             | •               |

| TABLE III - Input | t 1 can be changed in the field using external resistors                                                             |  |
|-------------------|----------------------------------------------------------------------------------------------------|--|
| Input 1           | TC, RTD, mV, 0-5V, 1-5V<br>TC, RTD, mV, 0-5V, 1-5V, 0-20mA, 4-20mA<br>TC, RTD, mV, 0-5V, 1-5V, 0-20mA, 4-20mA, 0-10V |  |
| Input 2           | None                                                                                                    |  |

| Availability |   |   |  |  |  |
|--------------|---|---|--|--|--|
| DC 2500 2501 |   |   |  |  |  |
| Selection    | + | → |  |  |  |
| 1            | ٠ | ٠ |  |  |  |
| 2            | • | • |  |  |  |
| 3            | • | • |  |  |  |
| _ 00         | ٠ | • |  |  |  |
|              |   |   |  |  |  |
|              |   |   |  |  |  |
| Availability |   |   |  |  |  |

DC 2500 2501

#### TABLE IV - Options CE, UL and CSA (Standard) Approvals CE, UL, CSA and FM None Tags Stainless Steel Customer ID Tag - 3 lines w/22 characters/line None Future Options None None

#### 

| TABLE V - Produc | ct Manuals                                | Selection | . <b>*</b> | I 🕈 🛛 |        |
|------------------|-------------------------------------------|-----------|------------|-------|--------|
|                  | Product Information on CD - All Languages | 0_        | ٠          | •     | I      |
| Manuals          | English Manual (51-52-25-127)             | E_        | •          | •     |        |
|                  | French Manual (51-52-25-127-FR)           | F _       | •          | •     |        |
|                  | German Manual (51-52-25-127-DE)           | G         | •          | •     |        |
|                  | Italian Manual (51-52-25-127-IT)          | 1_        | •          | •     |        |
|                  | Spanish Manual (51-52-25-127-SP)          | S         | •          | •     |        |
| Cortificato      | None                                      | _ 0       | •          | •     | Ī      |
| Certificate      | Certificate of Conformance (F3391)        | C         | •          | •     | contir |

| 0              | •             | •               |
|----------------|---------------|-----------------|
| 0_             | •             | •               |
| 0              | ٠             | •               |
| DC             | Avail<br>2500 | ability<br>2501 |
| Selection      | ₩             | +               |
|                |               |                 |
| 0_             | •             | •               |
| 0_<br>E_       | •             | :               |
| 0_<br>E_<br>F_ | •             | •               |

 Limit Controller Restrictions/Comments:

 1. FM approved units with communications are limited to read only.

 2. FM approved units are restricted to TC and RTD type inputs.

 3. UL listed for regulatory use only.

 b
 II

 c
 Input 2 Not Available with Limit Model

Figure 2-1 Model Number Interpretation

# 2.4 Limit and Alarm Relay Contact Information

# **Limit Relay**

# ATTENTION

The Limit relay is designed to operate in a Failsafe mode. This results in momentary (5 seconds maximum) limit action when power is initially applied, until the unit completes selfdiagnostics. If power is lost to the unit, the Limit Control Relay will still function.

| Unit  | Limit                      | Variable NOT in Limit State |            | Variable in      | Limit State |
|-------|----------------------------|-----------------------------|------------|------------------|-------------|
| Power | Control<br>Relay<br>Wiring | Relay<br>Contact            | Indicators | Relay<br>Contact | Indicators  |
| Off   | N.O.                       | Open                        | Off        | Open             | Off         |
|       | N.C.                       | Closed                      |            | Closed           |             |
| On    | N.O.                       | Closed                      | Off        | Open             | On          |
|       | N.C.                       | Open                        |            | Closed           |             |

# Alarm Relays

### **ATTENTION**

Alarm relays are designed to operate in a failsafe mode (that is, de-energized during alarm sate). This results in alarm actuation when power is OFF or when initially applied, until the unit completes self diagnostics. If power is lost to the unit, the alarms will de-energize and thus the alarm contacts will close.

| Unit  | Alarm Relay<br>Wiring | Variable NOT in Alarm State |            | Variable in Alarm State |            |
|-------|-----------------------|-----------------------------|------------|-------------------------|------------|
| Power |                       | Relay<br>Contact            | Indicators | Relay<br>Contact        | Indicators |
| Off   | N.O.                  | Open                        | Off        | Open                    | Off        |
|       | N.C.                  | Closed                      |            | Closed                  |            |
| On    | N.O.                  | Closed                      | Off        | Open                    | On         |
|       | N.C.                  | Open                        |            | Closed                  |            |

| Table 2 | -3 Ala | rm Rela | v Conta | ct Infor | mation |
|---------|--------|---------|---------|----------|--------|
|         |        |         | y Conta |          | mation |

# 2.5 Mounting

# **Physical Considerations**

The controller can be mounted on either a vertical or tilted panel using the mounting kit supplied. Adequate access space must be available at the back of the panel for installation and servicing activities.

- Overall dimensions and panel cutout requirements for mounting the controller are shown in Figure 2-2.
- The controller's mounting enclosure must be grounded according to CSA standard C22.2 No. 0.4 or Factory Mutual Class No. 3820 paragraph 6.1.5.
- The front panel is moisture rated NEMA3 and IP55 rated and can be easily upgraded to NEMA4X and IP66.

# **Overall Dimensions**

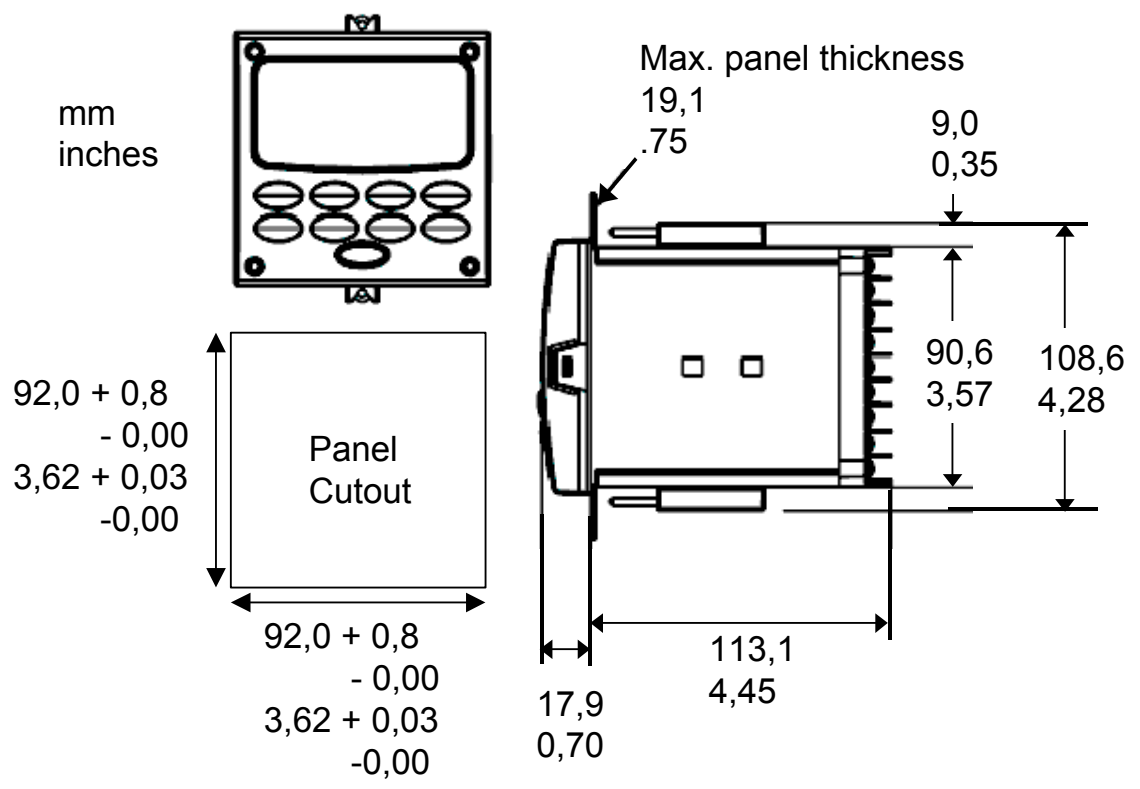

Figure 2-2 Mounting Dimensions (not to scale)

# **Mounting Method**

Before mounting the controller, refer to the nameplate on the outside of the case and make a note of the model number. It will help later when selecting the proper wiring configuration.

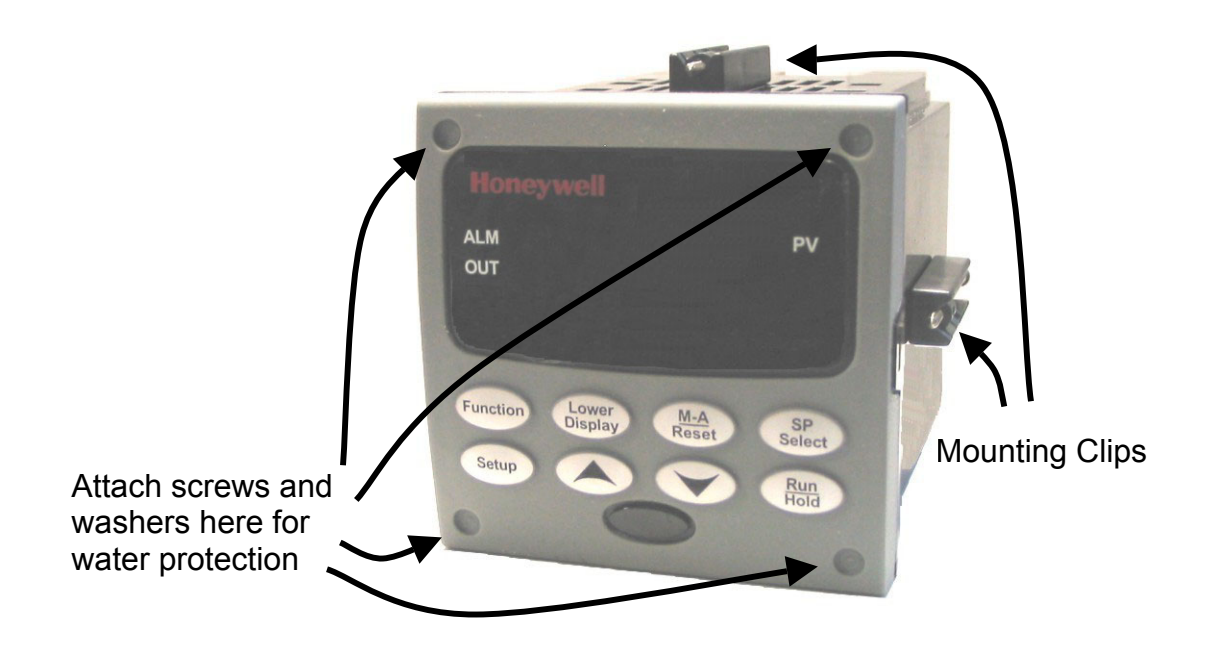

| Figure | 2-3 | Mounting | Method   |
|--------|-----|----------|----------|
| Iguic  | 2-0 | mounting | Mictilou |

# **Mounting Procedure**

| Step | Action                                                                                                    |
|------|----------------------------------------------------------------------------------------------------|
| 1    | Mark and cut out the controller hole in the panel according to the dimension in Figure 2-2.                                                                                                    |
| 2    | Orient the case properly and slide it through the panel hole from the front.                                                                                                    |
| 3    | Remove the mounting kit from the shipping container and install the kit as follows:                                                                                                    |
|      | • For normal installation two mounting clips are required. Insert the prongs of the clips into the two holes in the top and bottom center of the case (Figure 2-3).                                                                                                    |
|      | • For water-protected installation four mounting clips are required. There are two options of where to install the mounting clips: 1) Insert the prongs of the clips into the two holes on the left and right side of the top and bottom of the case or 2) on the center on each of the four sides (Figure 2-3). |
|      | • Tighten screws to 2 lb-inch (22 N•cm) to secure the case against the panel.<br>CAUTION: Over tightening will cause distortion and the unit may not seal properly.                                                                                                    |
| 4    | For water-protected installations, install four screws with washers into the four recessed areas in the corners of the bezel (Figure 2-3). Push the point of the screw through the center piercing the elastomeric material and then tighten screws to 5 lb-in (56 N•cm).                                        |

# Table 2-4 Mounting Procedure

# 2.6 Wiring

# 2.6.1 Electrical Considerations

### Line voltage wiring

This controller is considered "rack and panel mounted equipment" per EN61010-1, Safety Requirements for Electrical Equipment for Measurement, Control, and Laboratory Use, Part 1: General Requirements. Conformity with 72/23/EEC, the Low Voltage Directive requires the user to provide adequate protection against a shock hazard. The user shall install this controller in an enclosure that limits OPERATOR access to the rear terminals.

## **Mains Power Supply**

This equipment is suitable for connection to 90 to 264 Vac or to 24 Vac/dc 50/60 Hz, power supply mains. It is the user's responsibility to provide a switch and non-time delay (North America), quick-acting, high breaking capacity, Type F (Europe), 1/2A, 250V fuse(s), or circuit-breaker for 90-264 Vac applications; or 1 A, 125 V fuse or circuit breaker for 24 Vac/dc applications, as part of the installation. The switch or circuit-breaker shall be located in close proximity to the controller, *within easy reach of the OPERATOR*. The switch or circuit-breaker shall be marked as the disconnecting device for the controller.

### CAUTION

# Applying 90-264 Vac to an instrument rated for 24 Vac/dc will severely damage the instrument and is a fire and smoke hazard.

When applying power to multiple instruments, make certain that sufficient current is supplied. Otherwise, the instruments may not start up normally due to the voltage drop caused by the in-rush current.

## **Controller Grounding**

PROTECTIVE BONDING (grounding) of this controller and the enclosure in which it is installed shall be in accordance with National and Local electrical codes. To minimize electrical noise and transients that may adversely affect the system, supplementary bonding of the controller enclosure to a local ground, using a No. 12 (4 mm<sup>2</sup>) copper conductor, is recommended.

## **Control/Alarm Circuit Wiring**

The insulation of wires connected to the Control/Alarm terminals shall be rated for the highest voltage involved. Extra Low Voltage (ELV) wiring (input, current output, and low voltage Control/Alarm circuits) shall be separated from HAZARDOUS LIVE (>30 Vac, 42.4 Vpeak, or 60 Vdc) wiring per Permissible Wiring Bundling, Table 2-5.

## **Electrical Noise Precautions**

Electrical noise is composed of unabated electrical signals which produce undesirable effects in measurements and control circuits.

Digital equipment is especially sensitive to the effects of electrical noise. Your controller has built-in circuits to reduce the effect of electrical noise from various sources. If there is a need to further reduce these effects:

• Separate External Wiring—Separate connecting wires into bundles (See Permissible Wiring Bundling - Table 2-5) and route the individual bundles through separate conduit metal trays. Use Suppression Devices—For additional noise protection, you may want to add suppression devices at the external source. Appropriate suppression devices are commercially available.

### ATTENTION

For additional noise information, refer to document number 51-52-05-01, How to Apply Digital Instrumentation in Severe Electrical Noise Environments.

### Permissible Wiring Bundling

| Bundle No. | Wire Functions                                                                 |
|------------|--------------------------------------------------------------------------------|
| 1          | Line power wiring                                                              |
|            | Earth ground wiring                                                            |
|            | <ul> <li>Line voltage control relay output wiring</li> </ul>                   |
|            | Line voltage alarm wiring                                                      |
| 2          | Analog signal wire, such as:                                                   |
|            | <ul> <li>Input signal wire (thermocouple, 4 to 20 mA, etc.)</li> </ul>         |
|            | <ul> <li>4-20 mA output signal wiring</li> </ul>                               |
|            | Digital input signals                                                          |
| 3          | <ul> <li>Low voltage alarm relay output wiring</li> </ul>                      |
|            | <ul> <li>Low voltage wiring to solid state type control circuits</li> </ul>    |
|            | <ul> <li>Low voltage wiring to open collector type control circuits</li> </ul> |

# 2.7 Wiring Diagrams

### **Identify Your Wiring Requirements**

To determine the appropriate diagrams for wiring your controller, refer to the model number interpretation in this section. The model number of the controller can be found on the outside of the case.

### Wiring the Controller

Using the information contained in the model number, select the appropriate wiring diagrams from the composite wiring diagram below. Refer to the individual diagrams listed to wire the controller according to your requirements.

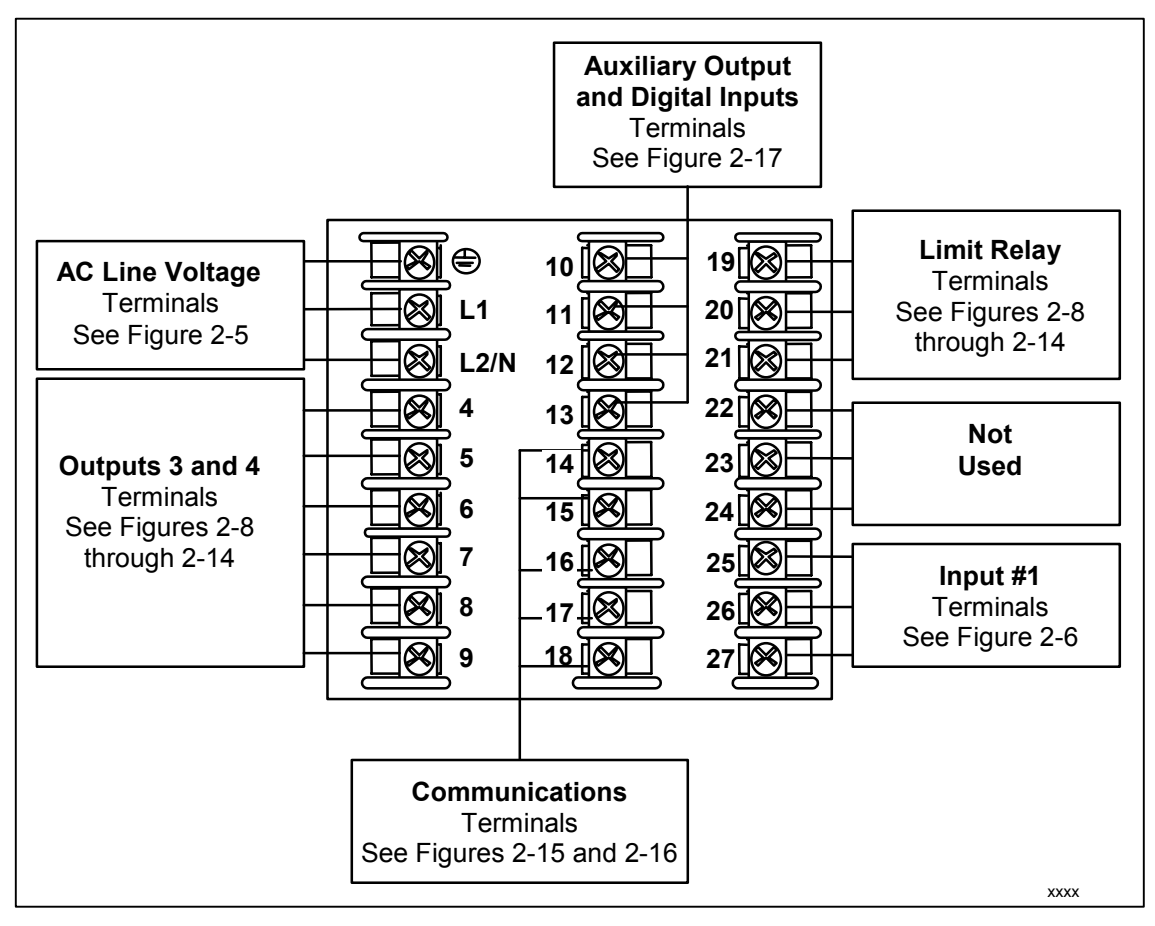

Figure 2-4 Composite Wiring Diagram

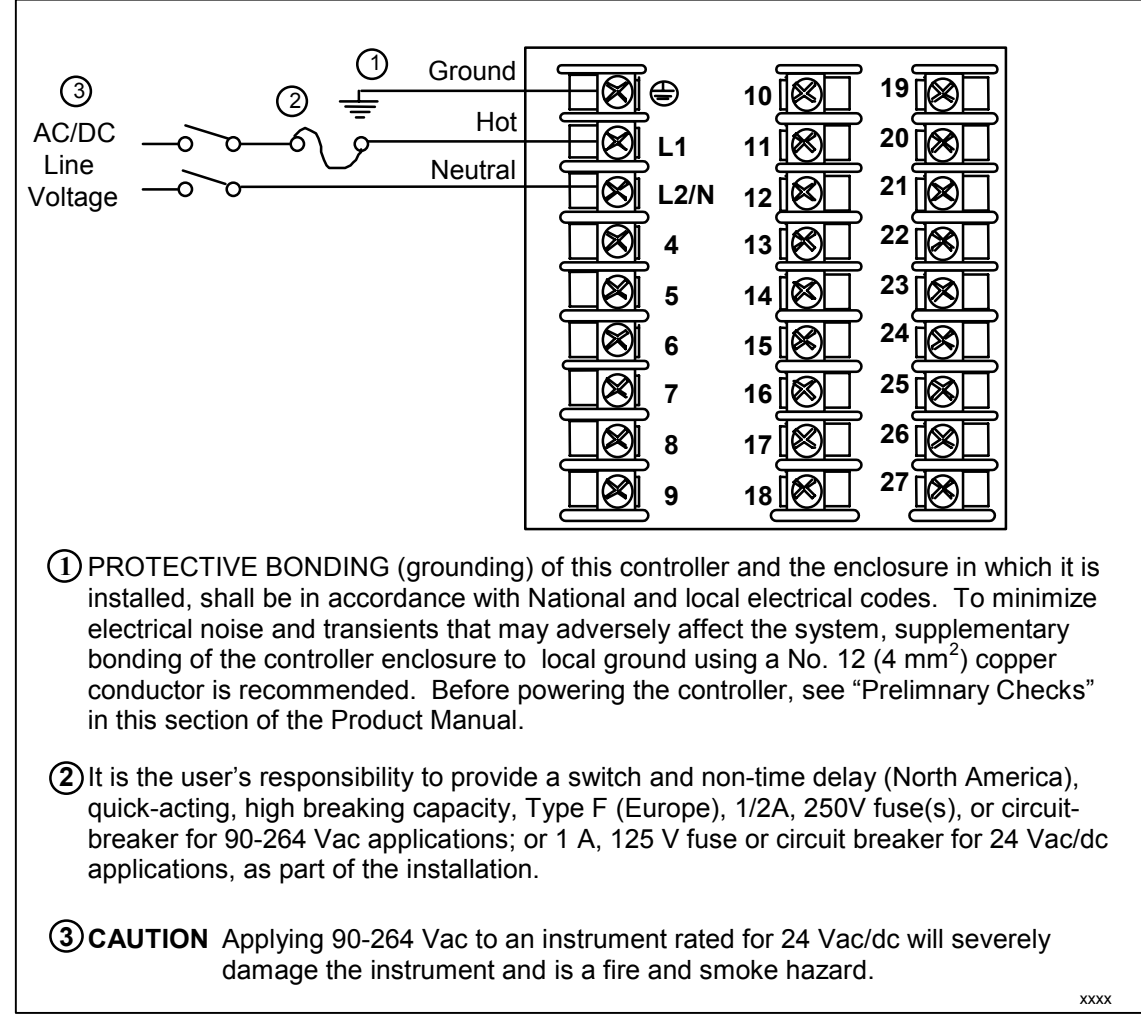

### Figure 2-5 Mains Power Supply

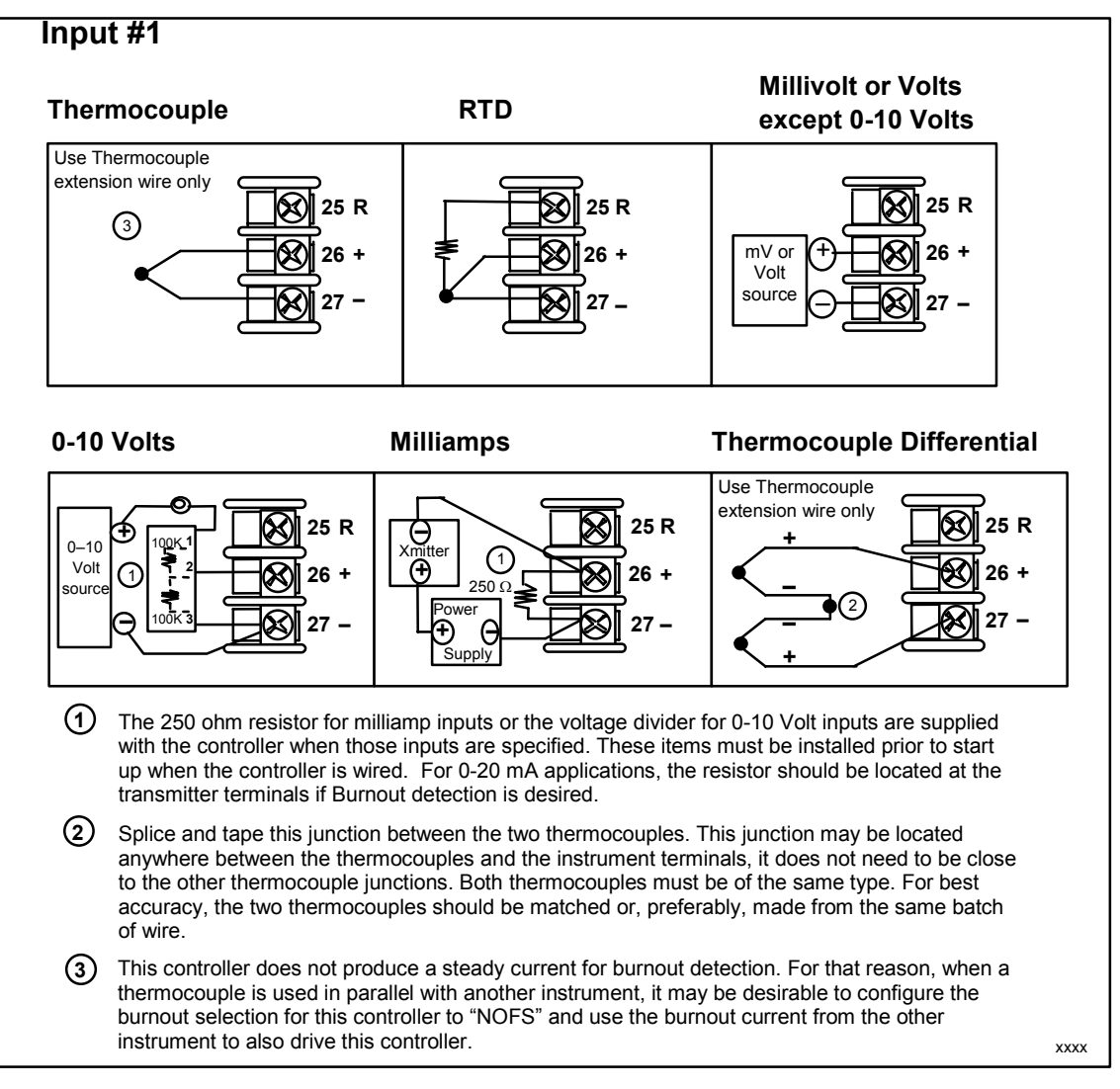

Figure 2-6 Input 1 Connections

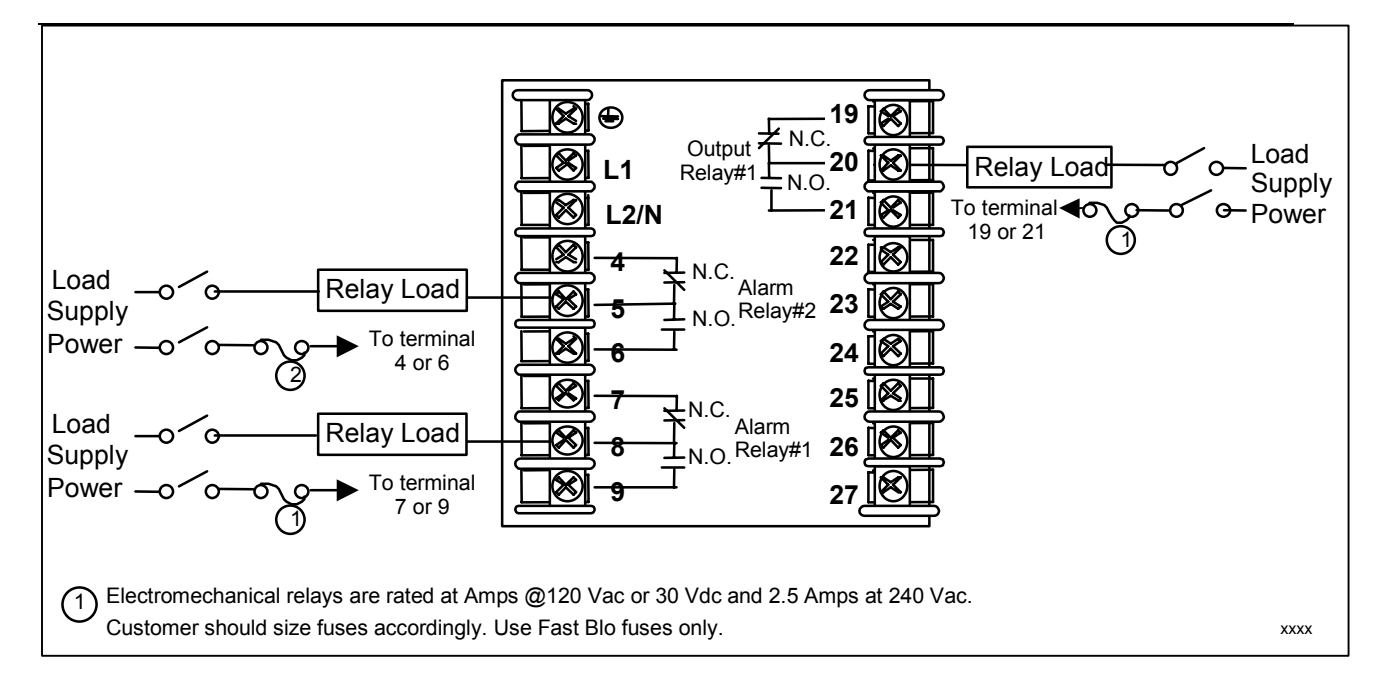

Figure 2-7 Electromechanical Relay Output

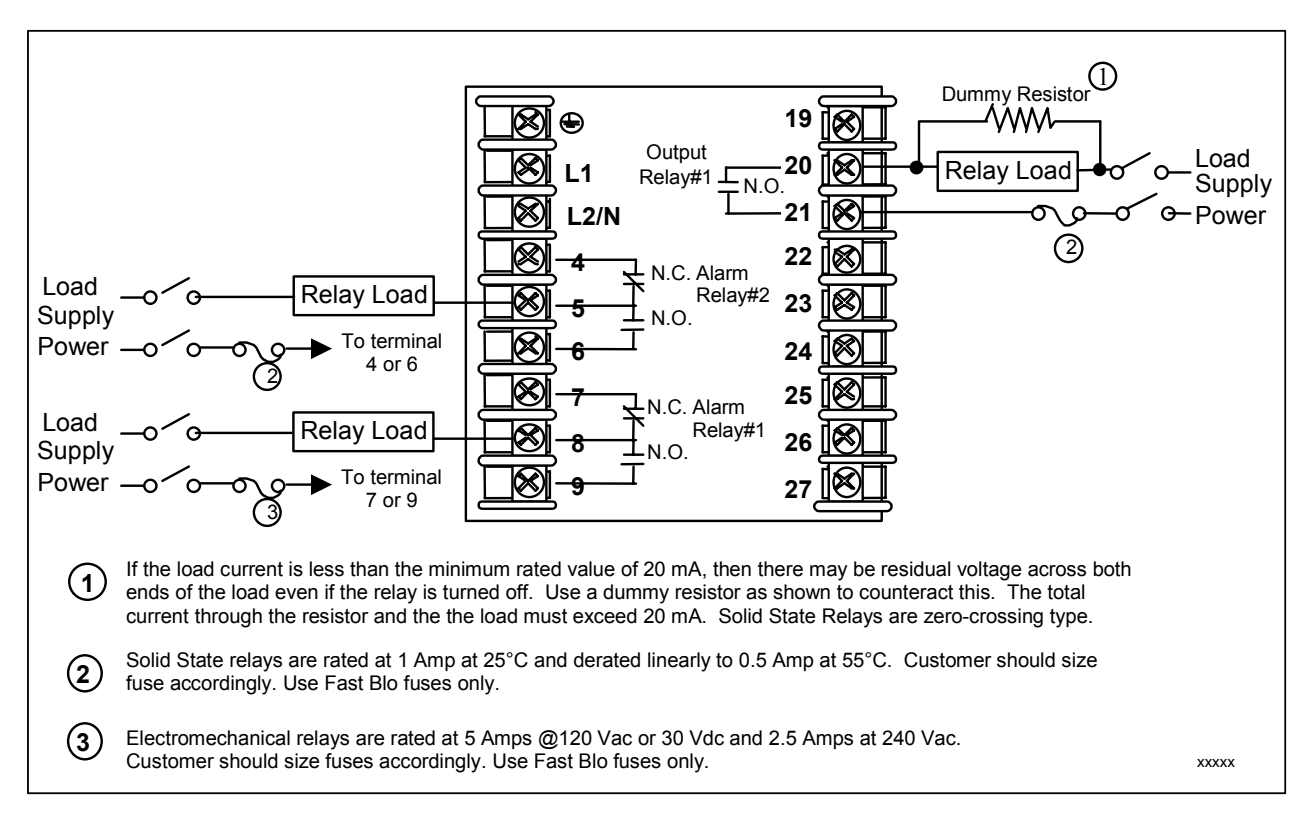

Figure 2-8 Solid State Relay Output

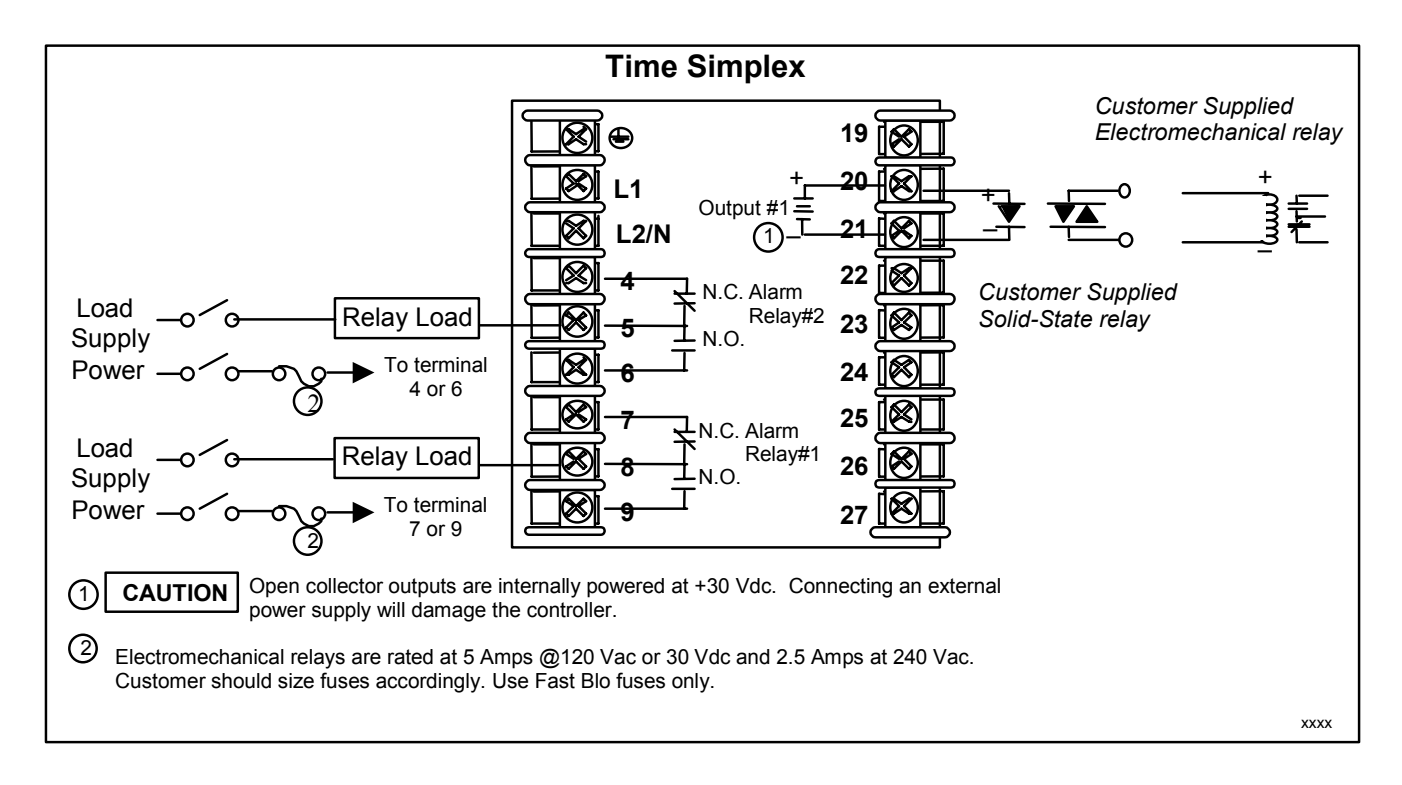

Figure 2-9 Open Collector Output

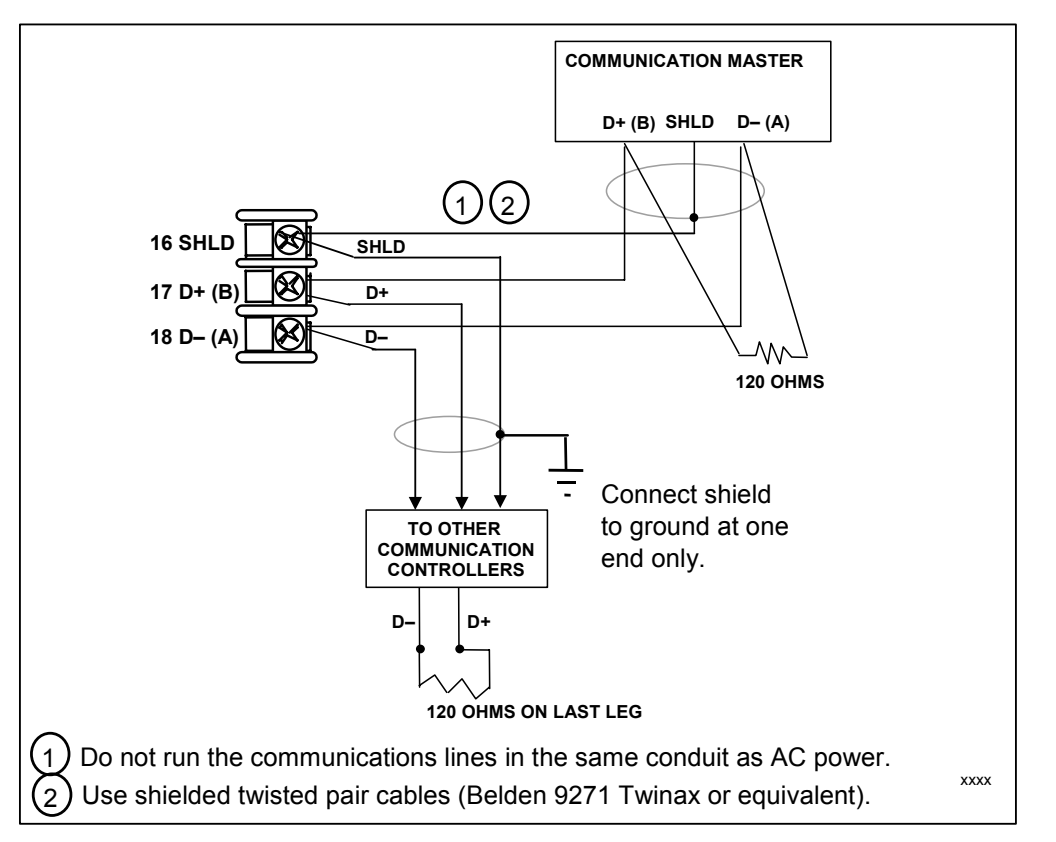

Figure 2-10 RS-422/485 Communications Option Connections

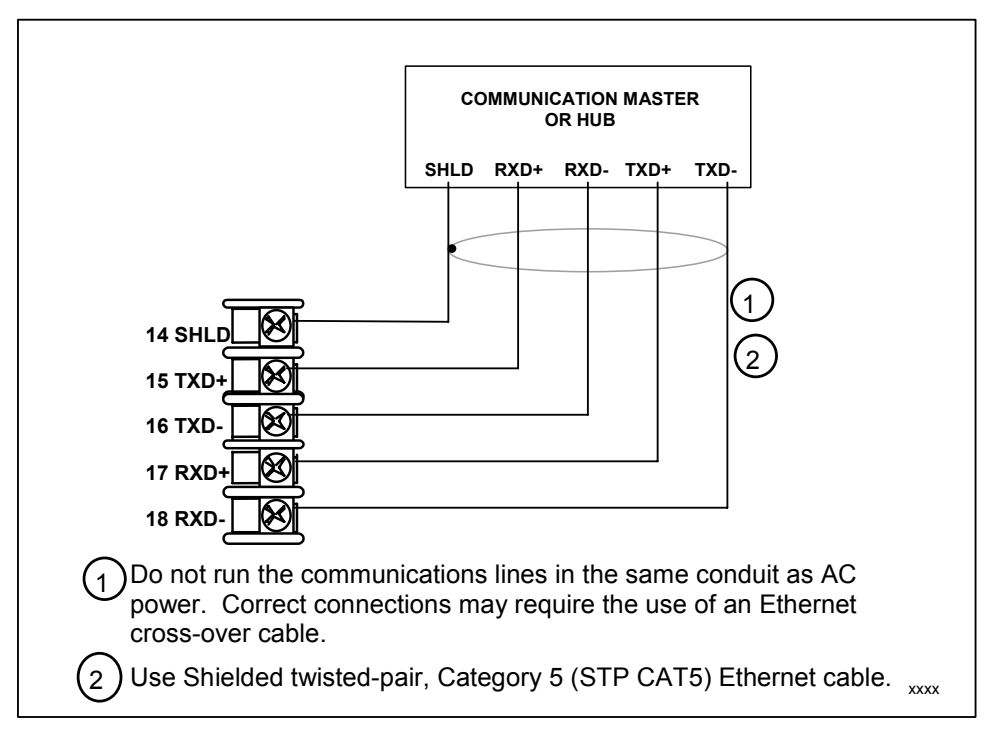

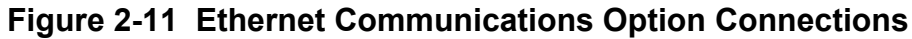

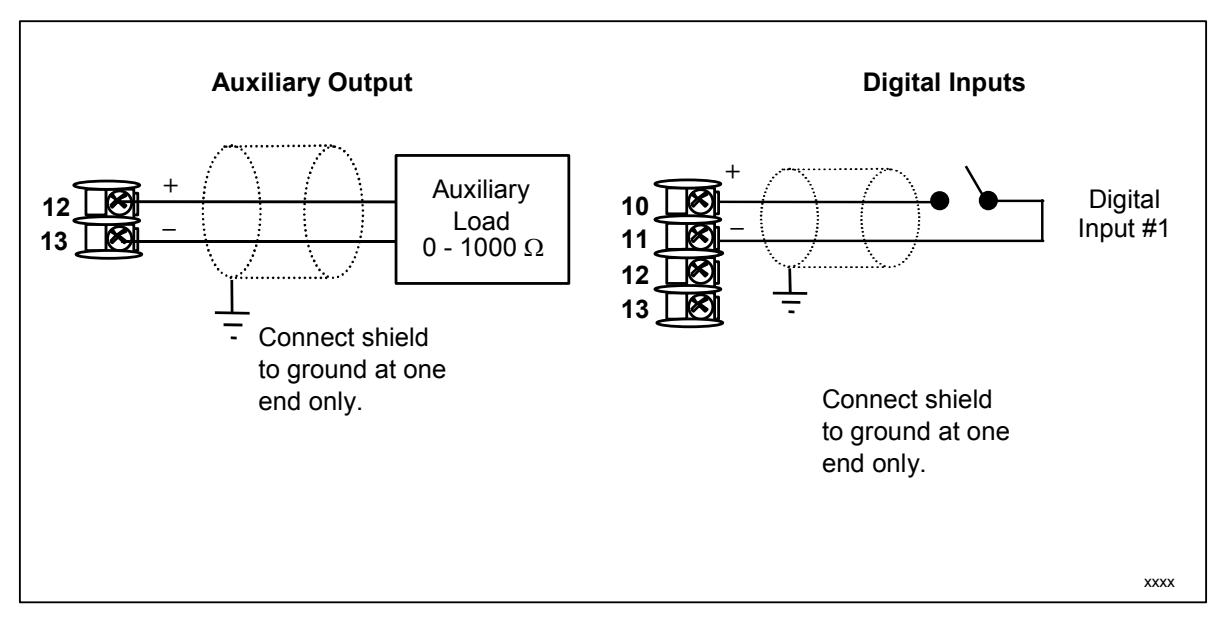

Figure 2-12 Auxiliary Output and Digital Inputs Option Connections

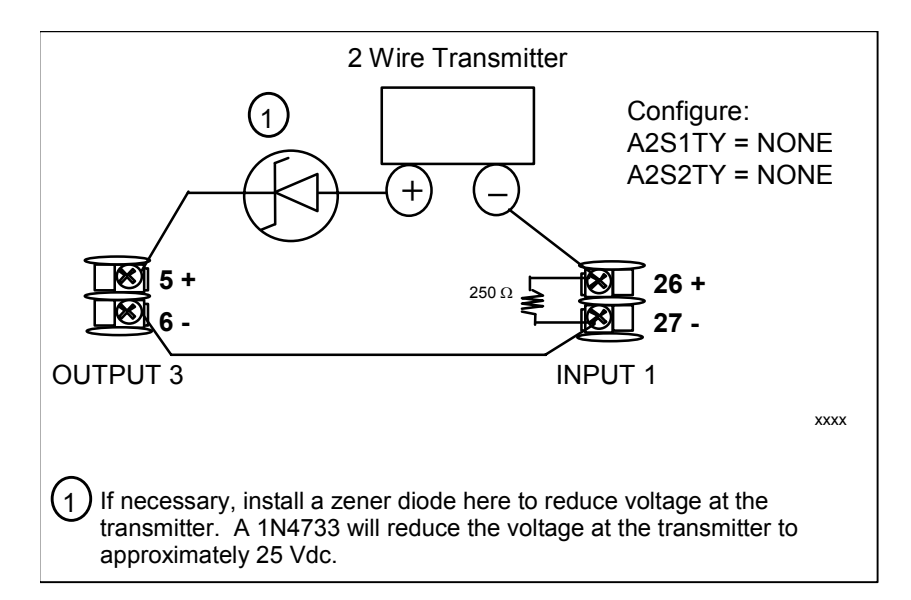

Figure 2-13 Transmitter Power for 4-20 mA — 2 wire Transmitter Using Open Collector Alarm 2 Output

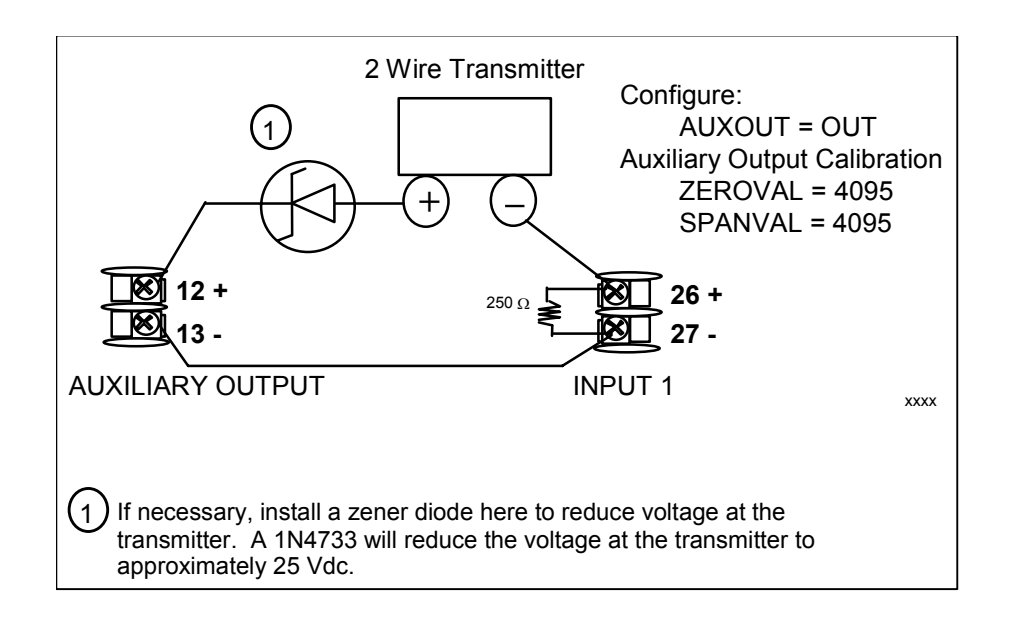

# Figure 2-14 Transmitter Power for 4-20 mA — 2 Wire Transmitter Using Auxiliary Output
## 2.8 Limit Control Application Diagram

#### **Limit Controller Wiring**

Figure 2-15 shows the RIGHT and WRONG way to wire your Limit Controller.

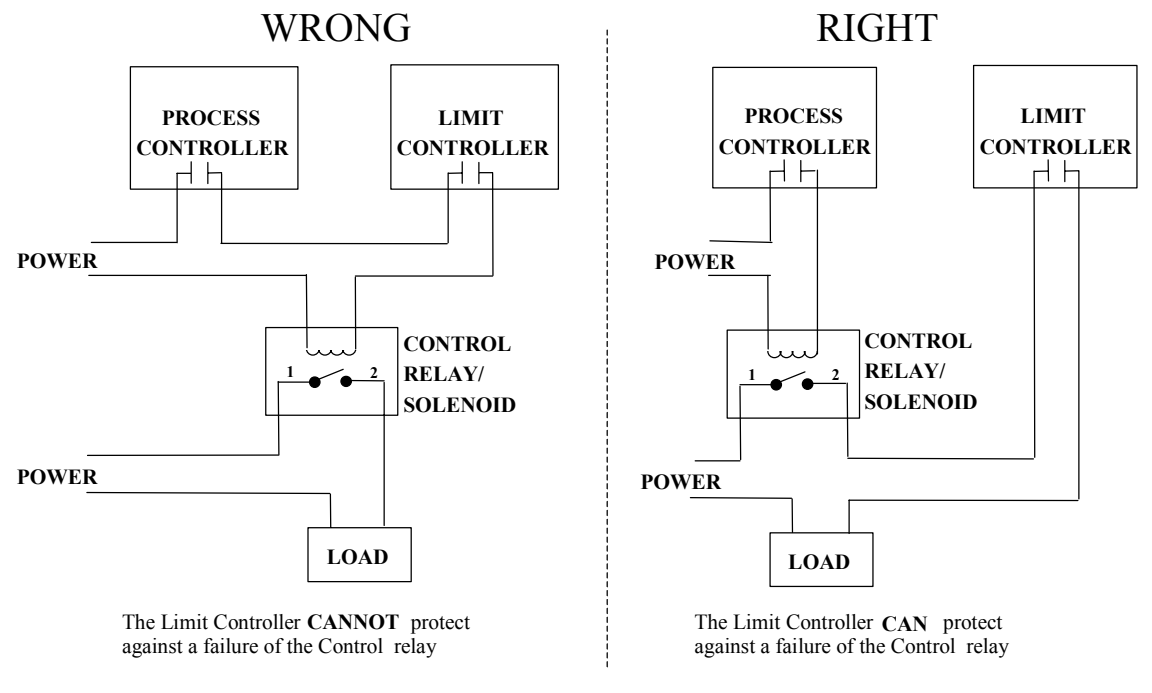

Figure 2-15 Limit Controller Application Diagram

# 3 Configuration

#### 3.1 Overview

#### Introduction

Configuration is a dedicated operation where you use straightforward keystroke sequences to select and establish (configure) pertinent control data best suited for your application.

To assist you in the configuration process, there are prompts that appear in the upper and lower displays. These prompts let you know what group of configuration data (Set Up prompts) you are working with and also, the specific parameters (Function prompts) associated with each group.

Table 3-1 shows an overview of the prompt hierarchy as it appears in the controller.

#### What's in this section?

The following topics are covered in this section.

|      | TOPIC                          | See Page |
|------|--------------------------------|----------|
| 3.1  | Overview                       | 28       |
| 3.2  | Configuration Prompt Hierarchy | 29       |
| 3.3  | Configuration Procedure        | 30       |
| 3.4  | Tuning Set Up Group            | 31       |
| 3.5  | Limit Set Up Group             | 32       |
| 3.6  | Input 1 Set Up Group           | 33       |
| 3.7  | Options Set Up Group           | 37       |
| 3.8  | Communications Set Up Group    | 39       |
| 3.9  | Alarms Set Up Group            | 43       |
| 3.10 | 47                             |          |
| 3.11 | 48                             |          |

 Table 3-1
 Configuration Topics

# 3.2 Configuration Prompt Hierarchy

| Set Up Group | Function Prompts                                         |  |  |
|--------------|----------------------------------------------------------|--|--|
| LOCK         | SECUR LOCK                                               |  |  |
| LIMIT        |                                                          |  |  |
| INPUT1       | ▶ IN1TYP XMITR1 IN1 HI IN1 LO BIAS 1 FILTR1 BRNOUT EMISS |  |  |
| OPTIONS      | DIGIN1 AUXOUT                                            |  |  |
| СОМ          | ComADR ComSTA IRENAB SDENAB SHDTIM BAUD TX DLY WS FLT    |  |  |
|              |                                                          |  |  |
| ALARMS       | A1S1TY A1S1VA A1S1HL A1S1TY A1S1VA A1S1HL A1S1TY A1S1VA  |  |  |
|              | A1S1HL A1S1TY A1S1VA A1S1HL ALHYST ALARM1 BLOCK DIAGAL   |  |  |
| DISPLY       | DECMAL UNITS FREQ                                        |  |  |
| STATUS       | VERSON FAILSF TESTS                                      |  |  |

## Table 3-2 Configuration Prompt Hierarchy

## 3.3 Configuration Procedure

#### Introduction

Each of the Set Up groups and their functions are pre-configured at the factory. The factory settings are shown in Section 3.11.

If you want to change any of these selections or values, follow the procedure in Table 3-3. This procedure tells you the keys to press to get to any Set Up group and any associated Function parameter prompt.

#### Procedure

#### **ATTENTION**

The prompting scrolls at a rate of 2/3 seconds when the **SET UP** or **FUNCTION** key is held in. Also,  $\checkmark$  or  $\checkmark$  keys will move group prompts forward or backward at a rate twice as fast.

| Step | Operation                           | Press                | Result                                                                                                    |
|------|-------------------------------------|----------------------|----------------------------------------------------------------------------------------------------|
| 1    | Enter Set Up                        | SET UP               | Upper Display = SET                                                                                                    |
|      | Mode                                | . <u></u>            | Lower Display = LOCK (This is the first Set Up Group title)                                                                                                    |
| 2    | Select any Set<br>Up Group          | SET UP               | Sequentially displays the other Set Up group titles shown in the prompt hierarchy in Table 3-2 Configuration Prompt Hierarchy.                                                                                                    |
|      |                                     |                      | You can also use the for keys to scan the Set Up groups in both directions. Stop at the Set Up group title that describes the group of parameters you want to configure. Then proceed to the next step.                                                                                                    |
| 3    | Select a Function<br>Parameter      | FUNCTION             | Upper Display = the current value or selection for the first<br>function prompt of the selected Set Up<br>group.                                                                                                    |
|      |                                     |                      | Lower Display = the first Function prompt within that Set Up<br>group.<br>Sequentially displays the other function prompts of the Set<br>Up group you have selected. Stop at the function prompt<br>that you want to change, then proceed to the next step.                                                                       |
| 4    | Change the<br>Value or<br>Selection | <b>∧</b> or <b>∨</b> | Increments or decrements the value or selection that<br>appears for the selected function prompt. If you change the<br>value or selection of a parameter while in Set Up mode then<br>decide not to enter it, press [MAN-AUTO/RESET] once—the<br>original value or selection is recalled.                                         |
| 5    | Enter the Value<br>or Selection     | FUNCTION             | Enters value or selection made into memory after another key is pressed.                                                                                                    |
| 6    | Exit Configuration                  | LOWER<br>DISPLAY     | Exits configuration mode and returns controller to the same<br>state it was in immediately preceding entry into the Set Up<br>mode. It stores any changes you have made.<br>If you do not press any keys for 30 seconds, the controller<br>times out and reverts to the mode and display used prior to<br>entry into Set Up mode. |

#### Table 3-3 Configuration Procedure

## 3.4 Lock Set Up Group

#### Introduction

The Lock Set Up group contains the Function parameters that will allow your controller to protect Configuration and Calibration data.

Because this group contains functions that have to do with Security and Lockout, it is best to configure this group last, after all the other configuration data has been loaded.

#### **Function Prompts**

| Function Prompt<br>Lower Display | Selection or Range of Setting<br>Upper Display | Parameter<br>Definition                                                                                                    |
|----------------------------------|------------------------------------------------|----------------------------------------------------------------------------------------------------|
| SECUR                            | 0 to 4095                                      | When "LOCK" is configured as "NONE", the<br>Security Code number is displayed and can<br>be changed using the raise/lower keys |
| LOCK                             | NONE                                           | NONE – all parameters are read/write                                                                                           |
|                                  | CAL                                            | CAL - all parameters are read/write except<br>Calibration                                                                      |
|                                  | CONF                                           | CONF – configuration parameters are Read<br>Only; no writes permitted                                                          |
|                                  | +SP                                            | +SP – Only the Lockout group is available for read/write. Setpoint value is Read Only.                                         |

#### Table 3-4 LOCK Group Function Prompts

## 3.5 Limit Set Up Group

#### Introduction

This data deals with the type of Limit Control you want, power up Logic, setpoint high and low limits, and the default display function Prompts

| Function Prompt<br>Lower Display | Selection or Range of Setting<br>Upper Display | Parameter<br>Definition                                                                                                    |
|----------------------------------|------------------------------------------------|----------------------------------------------------------------------------------------------------|
| LOorHI                           | LOW                                            | LOW - Limit Control - latching relay de-<br>energizes when PV goes below configured<br>setpoint; cannot be reset until PV rises<br>above configured setpoint and [MAN-AUTO<br>RESET] key is pressed.                                                              |
|                                  | HIGH                                           | HIGH - Limit Control - latching relay de-<br>energizes when PV goes above configured<br>setpoint; cannot be reset until PV drops<br>below configured setpoint and [MAN-AUTO<br>RESET] key is pressed.                                                             |
| POWRUP                           | RST                                            | RST - after power down, the controller latching relay will have to be reset.                                                                                                    |
|                                  | NORM                                           | NORM - after power down, the controller will<br>operate normally in the same mode as<br>before power was removed unless a limit has<br>been exceeded. If the limit was latched at<br>power down, the unit will be in "Limit" at<br>power up and have to be reset. |
| SP_MAX                           | 0 % to 100 % of input in engineering units     | HIGH SETPOINT LIMIT - this selection<br>prevents the setpoint from going above the<br>value selected here. The setting must be<br>equal to or less than the upper range of the<br>input.                                                                          |
| SP_MIN                           | 0 % to 100 % of input in engineering units     | LOW SETPOINT LIMIT - this selection<br>prevents the setpoint from going below the<br>value selected here. The setting must be<br>equal to or greater than the lower range of<br>the input.                                                                        |

#### Table 3-5 LIMIT Group Function Prompts

# 3.6 Input 1 Set Up Group

#### Introduction

This data deals with various parameters required to configure Input 1.

#### **Function Prompts**

| Table 3-6 | INPUT 1 | Group | o Function | <b>Prompts</b> |
|-----------|---------|-------|------------|----------------|
|-----------|---------|-------|------------|----------------|

| Function Prompt<br>Lower Display | Selection or Range of Setting<br>Upper Display                                                                                                    | Parameter<br>Definition                                                                                                    |
|----------------------------------|----------------------------------------------------------------------------------------------------|----------------------------------------------------------------------------------------------------|
| IN1TYP                           |                                                                                                    | <b>INPUT 1 ACTUATION TYPE</b> – This selection determines what actuation you are going to use for Input 1.                                                                                                    |
|                                  | B<br>E H<br>E L<br>J H<br>J M<br>J L<br>K H<br>K M<br>K L<br>NNMH<br>NICL<br>R<br>S<br>T H<br>T L<br>W H<br>W L<br>100H<br>100L<br>200<br>500<br>RADH<br>RADI<br>0-20<br>4-20<br>10m<br>50m<br>100m<br>0-5<br>1-5<br>0-10<br>TDIF | <ul> <li>B—B Thermocouple</li> <li>E H—E Thermocouple High</li> <li>E L—E Thermocouple Low</li> <li>J H—J Thermocouple Med</li> <li>J L—J Thermocouple Med</li> <li>J L—J Thermocouple High</li> <li>K M—K Thermocouple Med</li> <li>K L—K Thermocouple Med</li> <li>K L—K Thermocouple Low</li> <li>NNMH—Ni-Ni-Moly Thermocouple High</li> <li>NNML—Ni-Ni-Moly Thermocouple High</li> <li>NICL—Nicrosil-Nisil Thermocouple Low</li> <li>NICL—Nicrosil-Nisil Thermocouple Low</li> <li>R—R Thermocouple</li> <li>S—S Thermocouple</li> <li>T H—T Thermocouple High</li> <li>T L—T Thermocouple High</li> <li>T L—T Thermocouple Low</li> <li>W H—W5W26 Thermocouple High</li> <li>W L—W5W26 Thermocouple Low</li> <li>100H—100 Ohm RTD High</li> <li>100L—100 Ohm RTD Low</li> <li>200—200 Ohm RTD</li> <li>500—500 Ohm RTD</li> <li>RADH—Radiamatic RH</li> <li>RADI—Radiamatic RI</li> <li>0-20—0 to 20 Milliamperes *</li> <li>4-20—4 to 20 Milliamperes *</li> <li>100—0 to 10 Millivolts *</li> <li>50m—0 to 50 Millivolts *</li> <li>100m—0 to 100 Millivolts *</li> <li>100m—0 to 100 Volts *</li> <li>100m—0 to 10 Volts *</li> <li>100m—0 to 10 Volts *</li> <li>TDIF—Thermocouple Differential *</li> </ul> |
|                                  |                                                                                                    | FM Models.                                                                                                    |

| Function Prompt<br>Lower Display | Selection or Range of Setting<br>Upper Display                                                                                                    | Parameter<br>Definition                                                                                                    |
|----------------------------------|----------------------------------------------------------------------------------------------------|----------------------------------------------------------------------------------------------------|
| XMITR1                           | B<br>E H<br>E L<br>J H<br>J M<br>J L<br>K H<br>K M<br>K L<br>NNMH<br>NICH<br>NICL<br>R<br>S<br>T H<br>T L<br>W H<br>W L<br>100H<br>100L<br>200<br>500<br>RADH<br>RADI<br>LIN<br>SrT | <ul> <li>TRANSMITTER CHARACTERIZATION—<br/>This selection lets you instruct the controller<br/>to characterize a linear input to represent a<br/>non-linear one. If characterization is<br/>performed by the transmitter itself, then<br/>select LIN (Linear).</li> <li>ATTENTION Prompt only appears when a<br/>linear actuation is selected at prompt IN1<br/>TYPE.</li> <li>FOR EXAMPLE:<br/>If input 1 is a 4 to 20 mA signal, but the<br/>signal represents a type K H thermocouple,<br/>then configure K H and the controller will<br/>characterize the 4 to 20 mA signal so that it<br/>is treated as a type K thermocouple input<br/>(high range).</li> <li>Parameter definitions are the same as in IN1<br/>TYPE.</li> <li>ATTENTION Not available on FM Models.</li> </ul> |
| IN1 HI                           | –999 to 9999 floating in engineering units                                                                                                    | INPUT 1 HIGH RANGE VALUE in<br>engineering units is displayed for all inputs<br>but can only be configured for linear or<br>square root transmitter characterization.<br>Scale the #1 input signal to the display value<br>you want for 100 %.<br>EXAMPLE:<br>Process Variable = Flow<br>Range of Flow = 0 to 250 Liters/Minute<br>Actuation (Input 1) = 4 to 20 mA<br>Characterization (XMITTER) = LINEAR<br>Set IN1 HI display value to 250<br>Set IN1 LO display value to 250<br>Set IN1 LO display value to 0<br>Then 20 mA = 250 Liters/Minute<br>and 4 mA = 0 Liters/Minute<br><b>ATTENTION</b> The range of the Limit<br>setpoint will be limited by the range of units<br>selected here.                                                                                     |

| Function Prompt<br>Lower Display | Selection or Range of Setting<br>Upper Display                     | Parameter<br>Definition                                                                                                    |
|----------------------------------|--------------------------------------------------------------------|----------------------------------------------------------------------------------------------------|
| IN1 LO                           | –999 to 9999 floating in engineering units                         | <b>INPUT 1 LOW RANGE VALUE</b> in<br>engineering units is displayed for all inputs<br>but can only be configured for linear or<br>square root transmitter characterization.<br>Scale the #1 input signal to the display value<br>you want for 0 %. See example above. |
|                                  |                                                                    | <b>ATTENTION</b> The control setpoint for Input 1 will be limited by the range of units selected here.                                                                                                    |
| BIAS 1                           | –999 to 9999 floating in<br>engineering units for Non-FM<br>Models | <b>BIAS ON INPUT 1</b> — Bias is used to compensate the input for drift of an input value due to deterioration of a sensor, or                                                                                                    |
|                                  | -10 to 10 floating in engineering units for FM Models              | some other cause. Select the bias value you want on Input 1.                                                                                                    |
| FILTR1                           | 0 to 120 seconds<br>0 = No Filter                                  | <b>FILTER FOR INPUT 1</b> —A software digital filter is provided for Input 1 to smooth the input signal. You can configure the first order lag time constant from 1 to 120 seconds. If you do not want filtering, enter 0.                                            |
| BRNOUT                           |                                                                    | <b>BURNOUT PROTECTION (SENSOR</b><br><b>BREAK)</b> provides most input types with<br>upscale or downscale protection if the input<br>fails.                                                                                                    |
|                                  | UP                                                                 | <b>UPSCALE BURNOUT</b> will force the Input 1 signal to the full scale value when the sensor fails. Diagnostic message IN1 FAIL intermittently flashed on the lower display.                                                                                          |
|                                  |                                                                    | The controller remains in Automatic control<br>mode and adjusts the controller output signal<br>in response to the full scale Input 1 signal<br>developed by the Burnout circuitry.                                                                                   |
|                                  | DOWN                                                               | <b>DOWNSCALE BURNOUT</b> will force the<br>Input 1 signal to the lower range value when<br>the sensor fails. Diagnostic message IN1<br>FAIL intermittently flashed on the lower<br>display.                                                                           |

| Function Prompt<br>Lower Display | Selection or Range of Setting<br>Upper Display | Parameter<br>Definition                                                                                                    |
|----------------------------------|------------------------------------------------|----------------------------------------------------------------------------------------------------|
|                                  |                                                | <b>ATTENTION</b> For Burnout to function<br>properly on a 0-20 mA input type (or a 0-5V<br>type that uses a dropping resistor), the<br>dropping resistor must be remotely located<br>(across the transmitter terminals).<br>Otherwise, the input at the UDC terminals<br>will always be 0 mA (i.e., within the normal<br>operating range) when the 0-20 mA line is<br>opened. |
| EMISS                            | 0.01 to 1.00                                   | <b>EMISSIVITY</b> is a correction factor applied to<br>the Radiamatic input signal that is the ratio of<br>the actual energy emitted from the target to<br>the energy which would be emitted if the<br>target were a perfect radiator.<br>Available only for Radiamatic inputs.                                                                                               |

## 3.7 Options Group

### Introduction

The Options group lets you configure the remote mode switch (Digital Inputs) to a specific contact closure response, or configure the Auxiliary Output to be a specific selection with desired scaling.

#### **Function Prompts**

|                                  |                                                | p · · · · · · · · · · · · · · · · · · ·                                                                                                    |
|----------------------------------|------------------------------------------------|----------------------------------------------------------------------------------------------------|
| Function Prompt<br>Lower Display | Selection or Range of Setting<br>Upper Display | Parameter<br>Definition                                                                                                    |
| AUXOUT                           |                                                | AUXILIARY OUTPUT SELECTION                                                                                                    |
|                                  |                                                | This selection provides an mA output<br>representing one of several control<br>parameters. The display for auxiliary output<br>viewing will be in engineering units for all but<br>output. Output will be displayed in percent.                                          |
|                                  |                                                | <b>ATTENTION</b> Other prompts affected by these selections: 4mA VAL and 20mA VAL.                                                                                                    |
|                                  |                                                | <b>ATTENTION</b> Output cannot be configured when Three Position Step Control is used.                                                                                                    |
|                                  | NONE                                           | NO AUXILIARY OUTPUT                                                                                                    |
|                                  | PROC                                           | <b>PROCESS VARIABLE</b> —Represents the value of the Process Variable. PV = Input XxRatioX + BiasX                                                                                                    |
|                                  | DEV                                            | <b>DEVIATION (PROCESS VARIABLE</b><br><b>MINUS SETPOINT)</b> —Represents –100 %<br>to +100 % of the selected PV span in<br>engineering units.                                                                                                    |
|                                  |                                                | FOR EXAMPLE:<br>Type T Thermocouple<br>PV range = -300 °F to +700 °F<br>PV span = 1000 °F<br>Deviation Range = -1000 °F to<br>+1000 °F                                                                                                    |
|                                  |                                                | If PV = 500 °F and SP = 650 °F<br>then Deviation Display = –150 °F<br>and Auxiliary Output = 42.5 %                                                                                                    |
|                                  |                                                | When Deviation is selected, only one<br>operating parameter will be entered. This<br>value represents the deviation level that will<br>produce 20 mA (100 %) output. Zero<br>deviation will produce a center scale (12 mA<br>or 50 %) output. A negative deviation equal |

Table 3-7 OPTION Group Function Prompts

| Function Prompt<br>Lower Display | Selection or Range of Setting<br>Upper Display | Parameter<br>Definition                                                                                                    |
|----------------------------------|------------------------------------------------|----------------------------------------------------------------------------------------------------|
|                                  |                                                | in magnitude to the auxiliary output high value will produce a low end (4 mA or 0 %) output.                                                                                         |
| 0_PCT                            | Value in Engineering Units                     | AUXILIARY OUTPUT LOW SCALING<br>FACTOR—Use a value in engineering units<br>to represent all AUX OUT parameters except<br>output.                                                     |
|                                  |                                                | Use value in percent (%) for output. (Output can be between –5 % and +105 %.)                                                                                                    |
| 100 PCT                          | Value in Engineering Units                     | AUXILIARY OUTPUT HIGH SCALING<br>FACTOR—Use a value in engineering units<br>to represent all AUX OUT parameters except<br>output.                                                    |
|                                  |                                                | Use a value in percent (%) for Output.<br>(Output can be between –5 % and +105 %.)                                                                                                   |
| CRANGE                           | 4-20<br>0-20                                   | AUXILIARY OUTPUT RANGE allows the user to easily select 4-20mA output or 0-20mA output operation without the need for recalibration of the instrument.                               |
|                                  |                                                | <b>ATTENTION</b> Changing the Auxiliary<br>Output Range will result in the loss of Field<br>Calibration values and will restore Factory<br>Calibration values.                       |
| DIGIN1                           |                                                | <b>DIGITAL INPUT 1 SELECTIONS</b> —All selections are available for Input 1. The controller returns to its original state when contact opens, except when overruled by the keyboard. |
|                                  |                                                | <b>EXTERNAL RESET (DIGITAL INPUT)</b> — resets the latching relay on contact closure.                                                                                                |
|                                  | DIS                                            | <b>DIS</b> – Disable                                                                                                    |
|                                  | ENAB                                           | ENAB – Enable                                                                                                    |

## 3.8 Communications Group

#### Introduction

The Communications group lets you configure the controller to be connected to a host computer via Modbus® or Ethernet TCP/IP protocol.

#### Introduction

A controller with a communications option looks for messages from the host computer. If these messages are not received within the configured shed time, the controller will SHED from the communications link and return to stand-alone operation. You can also set the SHED output mode and setpoint recall, and communication units.

Up to 99 addresses can be configured over this link. The number of units that can be configured depends on the link length, with 31 being the maximum for short link lengths and 15 drops being the maximum at the maximum link length.

#### ATTENTION

FM Models cannot have parameters changed (write transactions) via communications, parameters can only be changed via the keyboard.

#### **Function Prompts**

| Function Prompt<br>Lower Display | Selection or Range of<br>Setting<br>Upper Display | Parameter<br>Definition                                                                                                    |
|----------------------------------|---------------------------------------------------|----------------------------------------------------------------------------------------------------|
| ComADR                           | 1 to 99                                           | <b>COMMUNICATIONS STATION ADDRESS</b> —This<br>is a number that is assigned to a controller that is<br>to be used with the communications option. This<br>number will be its address. This parameter is also<br>used for the IR communications link. |
| COMSTA                           | DIS<br>MODB                                       | COMMUNICATIONS SELECTION<br>DISABLE—Disables the communications option.<br>MODBUS—Allows Modbus RTU communication<br>prompts.                                                                                                    |
| IRENAB                           | DIS<br>EnAB                                       | INFRARED COMMUNICATIONS –<br>Enables/Disables the IR Port.                                                                                                    |

#### Table 3-8 Communications Group Function Prompts

| Function Prompt<br>Lower Display | Selection or Range of<br>Setting<br>Upper Display | Parameter<br>Definition                                                                                                    |
|----------------------------------|---------------------------------------------------|----------------------------------------------------------------------------------------------------|
| BAUD                             |                                                   | <b>BAUD RATE</b> is the transmission speed in bits per second.                                                                                                    |
|                                  | 4800<br>9600<br>19200<br>38400                    | 4800 BAUD<br>9600 BAUD<br>19200 BAUD<br>38400 BAUD                                                                                                    |
| TX_DLY                           | 1 to 500 milliseconds                             | <b>TX DELAY</b> —Configurable response-delay timer<br>allows you to force the UDC to delay its response<br>for a time period of from 1 to 500 milliseconds<br>compatible with the host system<br>hardware/software. This parameter is also used for<br>the IR communications link. |
| WS_FLT                           |                                                   | Defines word/byte order of floating point data for communications. Byte values:                                                                                                    |
|                                  |                                                   | 0 1 2 3<br>seeeeeee emmmmmm mmmmmmmmmmmmmmmmmmmmmm                                                                                                    |
|                                  |                                                   | Where:<br>s = sign, e = exponent, m = mantissa bit                                                                                                    |
|                                  | FP B<br>FPBB<br>FP L<br>FPLB                      | $\begin{array}{cccccccccccccccccccccccccccccccccccc$                                                                                                    |
| SDENAB                           | DIS<br>EnAB                                       | SHED ENABLE—Disables/enables shed functionaliy.                                                                                                    |
| SHDTIM                           | 0 to 255 Sample Periods                           | <b>SHED TIME</b> —The number that represents how many sample periods there will be before the controller sheds from communications. Each period equals 1/3 seconds; 0 equals No shed.                                                                                              |
|                                  |                                                   | Note: If ComSTA is set to MODBUS and if SHEDENAB is set to DISABL, Shed Time will not be configurable.                                                                                                    |
| SDMODE                           |                                                   | SHED CONTROLLER MODE AND OUTPUT<br>LEVEL—Determines the mode of local control you<br>want when the controller is shed from the<br>communications link.                                                                                                    |
|                                  | LAST                                              | <b>LAST</b> —SAME MODE AND OUTPUT—The controller will return to the same mode (manual or automatic) at the same output level that it had before shed.                                                                                                    |

| Function Prompt<br>Lower Display | Selection or Range of<br>Setting<br>Upper Display | Parameter<br>Definition                                                                                                    |
|----------------------------------|---------------------------------------------------|----------------------------------------------------------------------------------------------------|
|                                  | MAN                                               | <b>TO MAN</b> —MANUAL MODE, SAME OUTPUT—<br>The controller will return to manual mode at the<br>same output level that it had before shed.                                                                                                    |
|                                  | FSAFE                                             | <b>FSAFE</b> —MANUAL MODE, FAILSAFE OUTPUT—<br>The controller will return to manual mode at the<br>output value selected at Control prompt FAILSAFE.                                                                                                    |
|                                  | Αυτο                                              | <b>TO AUTO</b> —AUTOMATIC MODE, LAST SP—The controller will return to the automatic mode and the last setpoint used before shed.                                                                                                    |
| SHD_SP                           |                                                   | SHED SETPOINT RECALL                                                                                                    |
|                                  |                                                   | Note: If SHEDENAB=DISABLE, this prompt will not be configurable.                                                                                                    |
|                                  | LSP                                               | <b>TO LSP</b> —Controller will use last local or remote setpoint used.                                                                                                    |
|                                  | CSP                                               | <b>TO CSP</b> —When in "slave" mode, the controller will<br>store the last host computer setpoint and use it at<br>the Local setpoint. When in "monitor" mode, the<br>controller will shed to the last UDC Local or<br>Remote setpoint used, and the LSP is unchanged.                                                                                                    |
| UNITS                            | PCT<br>EGR                                        | PERCENT<br>ENGINEERING UNITS                                                                                                    |
| CSRATIO                          | -20.0 to 20.0                                     | <b>COMPUTER SETPOINT RATIO</b> —Computer setpoint ratio.                                                                                                    |
| CSP_BI                           | -999 to 9999                                      | <b>COMPUTER SETPOINT RATIO</b> —Computer setpoint ratio in Engineering Units.                                                                                                    |
| LOOPBK                           |                                                   | LOCAL LOOPBACK tests the communications hardware.                                                                                                    |
|                                  | DIS                                               | DISABLE—Disables the Loopback test.                                                                                                    |
|                                  | ENAB                                              | <b>ENABLE</b> —Allows loopback test. The UDC goes<br>into Loopback mode in which it sends and receives<br>its own message. The UDC displays PASS or FAIL<br>status in the upper display and LOOPBACK in the<br>lower display while the test is running. The UDC<br>will go into manual mode when LOOPBACK is<br>enabled with the output at the Failsafe value. The<br>test will run until the operator disables it here, or<br>until power is turned off and on. |
|                                  |                                                   | <b>ATTENTION</b> The instrument does not have to be connected to the external communications link in order to perform this test. If it is connected, only                                                                                                    |

| Function Prompt<br>Lower Display | Selection or Range of<br>Setting<br>Upper Display | Parameter<br>Definition                                                                                                    |
|----------------------------------|---------------------------------------------------|----------------------------------------------------------------------------------------------------|
|                                  |                                                   | one instrument should run the loopback test at a time. The host computer should not be transmitting on the link while the loopback test is active. |

## 3.9 Alarms Set Up Group

#### Introduction

An alarm is an indication that an event that you have configured (for example—Process Variable) has exceeded one or more alarm limits. There are two alarms available. Each alarm has two setpoints. You can configure each of these two setpoints to alarm on various controller parameters.

There are two alarm output selections, High and Low. You can configure each setpoint to alarm either High or Low. These are called single alarms.

You can also configure the two setpoints to alarm on the same event and to alarm both high and low. A single adjustable Hysteresis of 0% to 100% is configurable for the alarm setpoint.

See Table 2-3 in the Installation section for Alarm relay contact information. The prompts for the Alarm Outputs appear whether or not the alarm relays are physically present. This allows the Alarm status to be shown on the display and/or sent via communications to a host computer.

#### **Function Prompts**

| Function Prompt<br>Lower Display | Selection or Range of Setting<br>Upper Display                   | Parameter<br>Definition                                                                                                    |
|----------------------------------|------------------------------------------------------------------|----------------------------------------------------------------------------------------------------|
|                                  |                                                                  |                                                                                                    |
| A1S1TY                           |                                                                  | ALARM 1 SETPOINT 1 TYPE—Select what<br>you want Setpoint 1 of Alarm 1 to represent.<br>It can represent the Process Variable,<br>Deviation, Input 1, Input 2, Output, and if you<br>have a model with communications, you can<br>configure the controller to alarm on SHED. If<br>you have setpoint programming, you can<br>alarm when a segment goes ON or OFF. |
|                                  | NONE<br>PROC<br>DE<br>SHED<br>FSAF<br>PrRT<br>DI<br>TC W<br>TC F | NO ALARM<br>PROCESS VARIABLE<br>DEVIATION<br>SHED FROM COMMUNICATIONS<br>FAILSAFE<br>PV RATE OF CHANGE<br>DIGITAL INPUT 1 ACTUATED<br>THERMOCOUPLE WARNING (NOTE 1)<br>THERMOCOUPLE FAILING (NOTE 2)                                                                                                    |
|                                  |                                                                  | ATTENTION<br>NOTE 1. Thermocouple Warning means that<br>the instrument has detected that the<br>Thermocouple Input is starting to fail. Not<br>valid for input types other than Thermocouple.                                                                                                    |

#### Table 3-9 ALARMS Group Function Prompts

| Function Prompt<br>Lower Display  | Selection or Range of Setting<br>Upper Display | Parameter<br>Definition                                                                                                    |
|-----------------------------------|------------------------------------------------|----------------------------------------------------------------------------------------------------|
|                                   |                                                | NOTE 2. Thermocouple Failing means that<br>the instrument has detected that the<br>Thermocouple Input is in imminent danger of<br>failing. Not valid for input types other than<br>Thermocouple.                                                                  |
| A1S1VA Value in engineering units |                                                | ALARM 1 SETPOINT 1 VALUE—This is the value at which you want the alarm type chosen in prompt A1S1TYPE to actuate. The value depends on what the setpoint has been configured to represent. No setpoint is required for alarms configured for Communications SHED. |
|                                   |                                                | This prompt does not appear for Alarm<br>Types that do not use values. For example:<br>A1S1TY = MANUAL.                                                                                                    |
| A1S1HL                            |                                                | ALARM 1 SETPOINT 1 STATE—Select<br>whether you want the alarm type chosen in<br>prompt A1S1TYPE to alarm High or Low.                                                                                                    |
|                                   | HIGH<br>LOW                                    | HIGH ALARM<br>LOW ALARM                                                                                                    |
| A1S2TY                            |                                                | ALARM 1 SETPOINT 2 TYPE—Select what you want Setpoint 2 of Alarm 1 to represent.                                                                                                    |
|                                   |                                                | The selections are the same as A1S1TYPE.                                                                                                    |
| A1S2VA Value in engineering units |                                                | ALARM 1 SETPOINT 2 VALUE—This is the value at which you want the alarm type chosen in prompt A1S2TYPE to actuate.                                                                                                    |
|                                   |                                                | The details are the same as A1S1 VAL.                                                                                                    |
| A1S2HL                            | HIGH<br>LOW                                    | ALARM 1 SETPOINT 2 STATE—Same as A1S1HL.                                                                                                    |
| A2S1TY                            |                                                | ALARM 2 SETPOINT 1 TYPE—Select what you want Setpoint 1 of Alarm 2 to represent.                                                                                                    |
|                                   |                                                | The selections are the same as A1S1TYPE.                                                                                                    |
|                                   |                                                | <b>ATTENTION</b> Not applicable with Relay Duplex unless using Dual Relay PWA.                                                                                                    |
| A2S1VA                            | Value in engineering units                     | ALARM 2 SETPOINT 1 VALUE—This is the value at which you want the alarm type chosen in prompt A2S1TYPE to actuate.                                                                                                    |
|                                   |                                                | The details are the same as A1S1 VAL.                                                                                                    |
| A2S1HL                            | HIGH<br>LOW                                    | ALARM 2 SETPOINT 1 STATE—Same as A1S1HL.                                                                                                    |

| Function Prompt<br>Lower Display | Selection or Range of Setting<br>Upper Display       | Parameter<br>Definition                                                                                                    |
|----------------------------------|------------------------------------------------------|----------------------------------------------------------------------------------------------------|
| A2S2TY                           | Value in engineering units                           | ALARM 2 SETPOINT 2 TYPE—Select what you want Setpoint 2 of Alarm 2 to represent.                                                                                                    |
|                                  |                                                      | The selections are the same as A1S1TYPE.                                                                                                    |
|                                  |                                                      | <b>ATTENTION</b> Not applicable with Relay Duplex unless using Dual Relay PWA.                                                                                                    |
| A2S2VA                           |                                                      | ALARM 2 SETPOINT 2 VALUE—This is the value at which you want the alarm type chosen in prompt A2S2TYPE to actuate.                                                                                                    |
|                                  |                                                      | The details are the same as A1S1 VAL.                                                                                                    |
| A2S1HL                           | HIGH<br>LOW                                          | ALARM 2 SETPOINT 1 STATE—Same as A1S1HL.                                                                                                    |
| ALHYST                           | 0.0 to 100.0 % of span or full output as appropriate | ALARM HYSTERESIS—A single adjustable<br>hysteresis is provided on alarms such that<br>when the alarm is OFF it activates at exactly<br>the alarm setpoint; when the alarm is ON, it<br>will not deactivate until the variable is 0.0 %<br>to 100 % away from the alarm setpoint. |
|                                  |                                                      | Configure the hysteresis of the alarms based<br>on INPUT signals as a % of input range<br>span.                                                                                                    |
|                                  |                                                      | Configure the hysteresis of the alarm based<br>on OUTPUT signals as a % of the full scale<br>output range.                                                                                                    |
| ALARM1                           |                                                      | <b>LATCHING ALARM OUTPUT 1</b> —Alarm output 1 can be configured to be Latching or Non-latching.                                                                                                    |
|                                  | NO LAT                                               | NO LAT—Non-latching<br>LATCH—Latching                                                                                                    |
|                                  |                                                      | <b>ATTENTION</b> When configured for latching, the alarm will stay active after the alarm condition ends until the RUN/HOLD key is pressed.                                                                                                    |

| Function Prompt<br>Lower Display | Selection or Range of Setting<br>Upper Display | Parameter<br>Definition                                                                                                    |
|----------------------------------|------------------------------------------------|----------------------------------------------------------------------------------------------------|
| BLOCK                            |                                                | ALARM BLOCKING—Prevents nuisance<br>alarms when the controller is first powered<br>up. The alarm is suppressed until the<br>parameter gets to the non-alarm limit or<br>band. Alarm blocking affects both alarm<br>setpoints.                                                      |
|                                  | DIS<br>BK1<br>BK 2<br>BK12                     | DISABLE—Disables blocking<br>BLOCK 1—Blocks alarm 1 only<br>BLOCK 2—Blocks alarm 2 only<br>BLOCK12—Blocks both alarms                                                                                                    |
|                                  |                                                | <b>ATTENTION</b> When enabled on power up or initial enabling via configuration, the alarm will not activate unless the parameter being monitored has not been in an alarm condition for a minimum of one control cycle (167 ms).                                                  |
| DIAGAL                           |                                                | <b>DIAGNOSTIC</b> —Monitors the Current Output<br>and/or Auxiliary Output for an open circuit<br>condition. If either of these two outputs falls<br>below about 3.5 mA, then an Alarm is<br>activated. This configuration is in addition to<br>whatever was selected for AxSxTYPE. |
|                                  | DIS<br>AL 1<br>AL 2                            | <b>DISABLE</b> —Disables Diagnostic Alarm<br><b>ALARM 1</b> —Alarm 1 is diagnostic alarm<br><b>ALARM 2</b> —Alarm 2 is diagnostic alarm                                                                                                    |

# 3.10 Display Set Up Group

#### Introduction

This group includes selections for Decimal place, Units of temperature, Language and Power frequency.

## **Function Prompts**

| Function Prompt<br>Lower Display | Selection or Range of Setting<br>Upper Display | Parameter<br>Definition                                                                                                    |
|----------------------------------|------------------------------------------------|----------------------------------------------------------------------------------------------------|
| DECMAL                           |                                                | <b>DECIMAL POINT LOCATION</b> —This selection determines where the decimal point appears in the display.                                                                                                    |
|                                  | NONE<br>ONE<br>TWO                             | NONE—No Decimal Place—fixed, no auto-<br>ranging<br>ONE—888.8<br>TWO—88.88                                                                                                    |
|                                  |                                                | <b>ATTENTION</b> Auto-ranging will occur for selections of one or two decimal places. For example, should the instrument be configured for two decimal places and the PV exceeds 99.99, then the display will change to a single decimal place so that values of 100.0 and above can be shown. |
| UNITS                            |                                                | <b>TEMPERATURE UNITS</b> —This selection will affect the indication and operation.                                                                                                    |
|                                  | F<br>C<br>NONE                                 | <b>DEG F</b> —Degrees Fahrenheit<br><b>DEG C</b> —Degrees Centigrade<br><b>NONE</b> —No display of units                                                                                                    |
| FREQ                             | 60                                             | <b>POWER LINE FREQUENCY</b> —Select<br>whether your controller is operating at 50 or<br>60 Hertz.                                                                                                    |
| 50                               |                                                | <b>ATTENTION</b> For controllers powered by +24 Vdc, this configuration should be set to the AC line frequency used to produce the +24 Vdc supply.                                                                                                    |
|                                  |                                                | Incorrect setting of this parameter can cause normal mode noise problems in the input readings.                                                                                                    |

 Table 3-10
 DISPLY Group Function Prompts

# 3.11 Configuration Record Sheet

Enter the value or selection for each prompt on this sheet so you will have a record of how your controller was configured.

| Group<br>Prompt | Function<br>Prompt                                                                           | Value or<br>Selection | Factory<br>Setting                                               | Group<br>Prompt | Function<br>Prompt                                                                               | Value or<br>Selection | Factory<br>Setting                                                     |                                      |  |                          |
|-----------------|----------------------------------------------------------------------------------------------|-----------------------|------------------------------------------------------------------|-----------------|--------------------------------------------------------------------------------------------------|-----------------------|------------------------------------------------------------------------|--------------------------------------|--|--------------------------|
| LOCK            | SECUR<br>LOCK                                                                                |                       | DIS<br>CAL                                                       | СОМ             | СОМ                                                                                              | СОМ                   | СОМ                                                                    | ComADR<br>ComSTA<br>IRENAB<br>SDENAB |  | 3<br>DIS<br>ENAB<br>ENAB |
| LIMIT           | LOW or<br>HIGH<br>POWRUP<br>SP MAX<br>SP MIN<br>DISPLY                                       |                       | HIGH<br>NORM<br>1000<br>0<br>PROC                                |                 | SHDTIM<br>BAUD<br>TX DLY<br>WS FLT<br>UNITS<br>LOOPBK                                            |                       | 0<br>19200<br>30<br>FP_B<br>PCT<br>DIS                                 |                                      |  |                          |
| INPUT1          | IN1TYP<br>XMITR1<br>IN1 HI<br>IN1 LO<br>BIAS 1<br>FILTR1<br>BRNOUT<br>EMIS<br>FREQ<br>DISPLY |                       | KH<br>LIN<br>2400<br>1.00<br>0.0<br>1.0<br>UP<br>1.0<br>60<br>SP | ALARMS          | A1S1TY<br>A1S1VA<br>A1S1HL<br>A1S2TY<br>A1S2VA<br>A1S2HL<br>A2S1TY<br>A2S1VA<br>A2S1HL<br>A2S2TY |                       | NONE<br>90<br>HIGH<br>NONE<br>90<br>HIGH<br>NONE<br>90<br>HIGH<br>NONE |                                      |  |                          |
| OPTIONS         | AUXOUT<br>0 PCT<br>100 PCT<br>CRANGE<br>DIGIN1                                               |                       | DIS<br>0<br>100<br>4-20<br>DIS                                   |                 | A2S2VA<br>A2S2HL<br>ALHYST<br>ALARM1<br>BLOCK<br>DIAGAL                                          |                       | 90<br>HIGH<br>0.1<br>NOL<br>DIS<br>DIS                                 |                                      |  |                          |
|                 |                                                                                              |                       |                                                                  | DISPLY          | DECML<br>UNITS<br>FREQ                                                                           |                       | NONE<br>F<br>60                                                        |                                      |  |                          |

# 4 Operating the Limit Controller

## 4.1 Overview

#### Introduction

This section gives you all the information necessary to help you monitor your controller including an Operator Interface overview, how to lockout changes to the controller, entering a security code, and monitoring the displays.

#### What's in this section?

The following topics are covered in this section.

|     | TOPIC                                | See Page |
|-----|--------------------------------------|----------|
| 4.1 | Overview                             | 49       |
| 4.2 | Operator Interface                   | 50       |
| 4.3 | Entering A Security Code             | 50       |
| 4.4 | Lockout Feature                      | 51       |
| 4.5 | Monitoring The Limit Controller      | 52       |
| 4.6 | How to Operate Your Limit Controller | 54       |
| 4.7 | Alarm Setpoints                      | 57       |

## 4.2 Operator Interface

#### Introduction

Figure 5-1 is a view of the Operator Interface. A description of the displays and indicators is included.

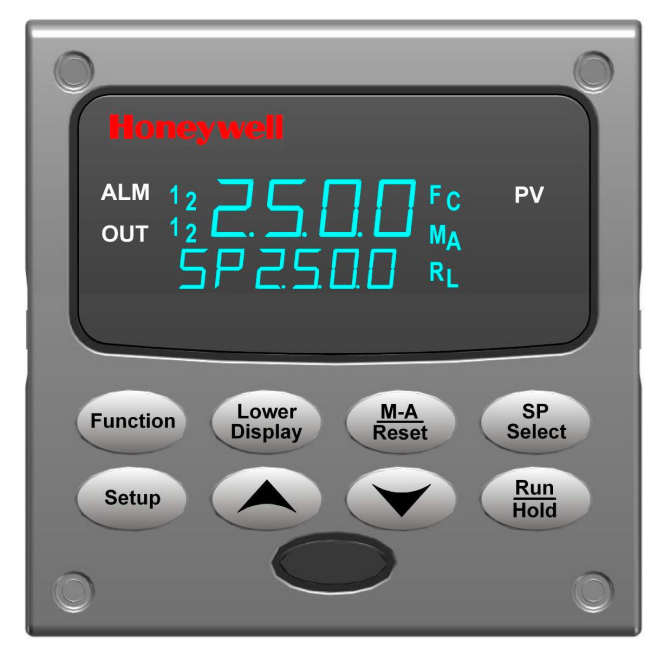

Figure 4-1 Operator Interface

## 4.3 Entering a Security Code

#### Introduction

The level of keyboard lockout may be changed in the Set Up mode. However, knowledge of a security code number (0 to 9999) may be required to change from one level of lockout to another. When a controller leaves the factory, it has a security code of 0, which permits changing from one lockout level to another without entering any other code number.

#### Procedure

If you require the use of a security code, select a number from 0001 to 4095 and enter it when the lockout level is configured as NONE. Thereafter, that selected number must be used to change the lockout level from something other than NONE.

#### NOTICE

Write the number on the Configuration Record Sheet in the configuration section so you will have a permanent record.

| Step | Operation                  | Press                | Result                                                           |
|------|----------------------------|----------------------|------------------------------------------------------------------|
| 1    | Enter Set Up<br>Mode       | SET UP               | Upper Display = SET UP<br>Lower Display = LOCK                   |
| 2    | Select any Set<br>Up Group | FUNCTION             | Upper Display = <b>0</b><br>Lower Display = <b>SECUR</b>         |
| 3    | Security Code<br>Entry     | <b>∧</b> or <b>∨</b> | To enter a four digit number in the upper display (0001 to 9999) |
|      |                            |                      | This will be your security code.                                 |

Table 4-1 Procedure to Enter a Security Code

## 4.4 Lockout Feature

#### Introduction

The lockout feature in the UDC2500 is used to inhibit changes (via keyboard) of certain functions or parameters by unauthorized personnel.

#### Lockout levels

There are different levels of Lockout depending on the level of security required. These levels are:

- NONE No Lockout. All groups Read/Write.
- CAL All groups Read/Write except Calibration
- CONF Configuration parameters are Read only. No writes permitted. Calibration Group is not available.
- +SP Only the Lockout group is available for Read/Write. Setpoint value is Read Only.

See *Subsection 3.4- Lockout Parameters Set Up Group* prompts to select one of the above.

#### Key error

When a key is pressed and the prompt "Key Error" appears in the lower display, it will be for one of the following reasons:

- Parameter not available or locked out
- Not in setup mode, press [SET UP] key first

## 4.5 Monitoring Your Limit Controller

#### Annunciators

The following annunciator functions have been provided to help monitor the controller:

| Annunciator | Indication                                                                                                    |
|-------------|----------------------------------------------------------------------------------------------------|
| ALM 1 2     | A visual indication of each alarm<br>Blinking 1 indicates alarm latched and needs to be acknowledged<br>before extinguishing when the alarm condition ends |
| F or C      | A visual indication of the temperature units<br>F—Degrees Fahrenheit<br>C—Degrees Celsius                                                                  |

#### Table 4-2 Annunciators

#### **Display Mode**

The displays and indicators on the operator interface, as shown in Figure 4-1, let you see what is happening to your process and how the Limit Controller is responding.

The Limit Controller is a single line display device except when in the SETUP mode or the **[LOWER DISPLAY]** key is pressed or limit has been reached.

This display can be one of two types:

#### **Display Mode 1**

The PV is displayed in the upper display and the lower display is blank.

#### **Display Mode 2**

The setpoint is displayed in the upper display and "SP" is displayed in the lower display.

#### Viewing the operating parameters

Press the **[LOWER DISPLAY]** key to scroll through the operating parameters:

- SP\* Setpoint
- PV Process Variable
- \* You can press  $\bigstar$  or  $\checkmark$  to change the value of this parameter.

#### Timing out from lower display

The normal variable display will automatically return in the upper display if the **[LOWER DISPLAY]** key is not pressed for 30 seconds.

#### **Diagnostic Error Messages**

The UDC2500 performs background tests to verify data and memory integrity. If there is a malfunction, an error message will be displayed. In the case of more than one simultaneous malfunction, the messages will be displayed sequentially on the lower display. If any of these error messages in Table 4-3 occur, refer to *Section 7 - Troubleshooting* for information to correct the failure.

| Prompt  | Description                                                                                                    |
|---------|----------------------------------------------------------------------------------------------------|
| EE FAIL | Unable to write to nonvolatile memory.                                                                                                    |
| IN1FL   | Two consecutive failures of input 1 integration.                                                                                                    |
| CNFERR  | Configuration Errors—Low limit greater than high limit for PV or SP                                                                                   |
| IN1RNG  | Input 1 Out-of-Range<br>Out-of-range criteria:<br>Linear range: ±10% out-of-range<br>Characterized range: ±1% out-of-range                            |
| PV LIM  | PV Out-of-Range<br>PV = PV + PV bias                                                                                                    |
| FAILSF  | Failsafe — conditions for Failsafe are:<br>EEROM Test Failed<br>Scratch Pad RAM Test Failed<br>Configuration Test Failed<br>Check the "Status" group. |

#### **High and Low Limit Indication**

When the high or low limit is exceeded, the lower display indicates the word "LIMIT" (blinking). The PV is indicated in the upper display. This will continue until the Out-of-Limit condition exists and you reset the latching relay using the **[MAN-AUTO RESET]** key or through the Optional External Reset feature.

#### The Limit Relay cannot be reset while a Limit condition exists.

## 4.6 Operating Your Limit Controller

#### **Operating Principles**

The Limit Controller accepts signals from such sources as Thermocouples (T/Cs), Resistance Temperature Detectors (RTDs), and Radiamatics. The equivalent PV signal is compared with the Limit set point. If above (Hi Limit) or below (Lo Limit), a limit output relay is de-energized. When de-energized, the output relay locks out and remains in this state until the PV input signal drops below the high limit setpoint or rises above the low limit setpoint, and the controller is reset manually from the front of the controller or through an optional external switch.

#### Check the configuration

Make sure the Limit Controller has been configured to handle your process needs. Refer to *Section 3 - Configuration* for prompts and parameters.

- Input Parameters
- Alarm Set Points and type
- Limit Control Type high or low
- External Reset (Contact Input) enable or disable
- Power-up Logic Reset (relay on) or Normal (same as before power down)
- Lockout selection

#### **Power Up Logic**

Configurable power-up logic lets you select the latching output relay to require "RESET" or to provide normal operation at power-up. If power to the limit controller fails and power is reapplied, the controller goes through power up tests then starts in one of the following configurable conditions:

- If you configured RST at setup group "LIMIT", the lower display will blink "LIMIT" at power up. This will require reset via the **[MAN-AUTO RESET]** key or external switch to obtain normal operation.
- If you configured NORM at setup group "LIMIT", the display and limit controller will function normally at power up, (that is, no reset of the latching relay is required unless a limit has been exceeded). If the limit was latched when power went down, the unit will be in limit at power-up.

Refer to *Section 3 - Configuration, subsection 3.4 Limit Parameters Set Up Group* under SET UP prompt "LIMIT" and make your selection at FUNCTION prompt "POWRUP."

## How to set a limit setpoint

| Step | Operation                      | Press                | Result                                                                    |
|------|--------------------------------|----------------------|---------------------------------------------------------------------------|
| 1    | Display<br>setpoint            | LOWER<br>DISPLAY     | Press the "Lower Display" key till SP appears.                            |
| 2    | Enter the Limit<br>Setpoint    | <b>∧</b> or <b>∨</b> | Set the SP, using the Up & Down arrow keys, to the desired Limit Setpoint |
| 3    | Store the limit setpoint       | LOWER<br>DISPLAY     | Press the "Lower Display" to store the value.                             |
| 4    | If the display flashes "Limit" | M-A<br>RESET         | Press the Auto-Man/ Reset key.                                            |

#### How to Reset the Latching Relay

The latching relay cannot be reset until the PV input signal drops below the high set point (High Limit) or rises above the low set point (Low Limit) value.

Press the **[MAN-AUTO RESET]** key or make contact closure of an external switch if the External Reset option is present.

#### Using the Digital Input Option (External Reset)

The Contact Input option detects the state of external contacts. On contact closure, the controller will reset the latching relay if the controller has External Reset enabled. To allow External Reset (contact input) use the procedure in Table 4-4.

| Step | Operation                              | Press                | Result                                                             |
|------|----------------------------------------|----------------------|--------------------------------------------------------------------|
| 1    | Select Options<br>Set-up Group         | SET UP               | Until you see:<br><i>Upper Display</i> = <b>SET</b>                |
|      |                                        |                      | Lower Display = <b>OPTIONS</b>                                     |
| 2    | Access the<br>External Reset<br>Prompt | FUNCTION             | Until you see:<br><i>Upper Display</i> = <b>ENAB</b><br><b>DIS</b> |
|      |                                        |                      | Lower Display = DIGIN1                                             |
| 3    | Change a value                         | <b>∧</b> or <b>∨</b> | To select <b>ENAB</b> in the upper display                         |

Table 4-4 Using Contact Input Option

## 4.7 Alarm Setpoints

#### Introduction

An alarm consists of a relay contact and an operator interface indication. The alarm relay is de-energized if setpoint 1 or setpoint 2 is exceeded.

The alarm relay is energized when the monitored value goes into the allowed region by more than the hysteresis.

The relay contacts can be wired for normally open (NO) energized or normally closed (NC) de-energized using internal jumper placement. See Table 2-3 in the *Section 2* – *Installation* for alarm relay contact information.

There are four alarm setpoints, two for each alarm. The type and state (High or Low) is selected during configuration. See *Subsection 3– Configuration* for details.

#### Alarm Setpoints Display

| Step | Operation                           | Press                | Result                                                                                                    |
|------|-------------------------------------|----------------------|----------------------------------------------------------------------------------------------------|
| 1    | Select Alarm<br>Set-up Group        | SET UP               | Until you see:<br><i>Upper Display</i> = <b>SET</b>                                                                                                    |
|      |                                     |                      | Lower Display = ALARMS                                                                                                    |
| 2    | Access the Alarm<br>Setpoint Values | FUNCTION             | To successively display the alarm setpoints and their values.<br>Their order of appearance is shown below.<br>Upper Display = <b>(the alarm setpoint value)</b><br>Range values are within the range of the selected<br>parameters:<br><b>DE</b> (Deviation) value = within Input 1 Span<br><b>PV</b> (Process variable) value = Within Input 1 range |
| 3    | Change a value                      | <b>∧</b> or <b>∨</b> | To change any alarm setpoint value in the upper display                                                                                                    |
| 4    | Return to Normal<br>Display         | LOWER<br>DISPLAY     |                                                                                                    |

#### Table 4-5 Procedure for Displaying Alarm Setpoints

# 5 Input Calibration

# WARNING—SHOCK HAZARD

INPUT CALIBRATION MAY REQUIRE ACCESS TO HAZARDOUS LIVE CIRCUITS, AND SHOULD ONLY BE PERFORMED BY QUALIFIED SERVICE PERSONNEL. MORE THAN ONE SWITCH MAY BE REQUIRED TO DE-ENERGIZE UNIT BEFORE CALIBRATION.

## 5.1 Overview

#### Introduction

This section describes the field calibration procedures for Input 1.

- All input actuations in every UDC2500 controller are fully factory-calibrated and are ready for configuration by the user.
- Field Calibration can improve the accuracy of the Controller if necessary for a particular application.

#### CAUTION

The field calibration will be lost if a change in input type configuration is implemented at a later time. The original factory calibration data remains available for later use after a field calibration is done. See subsection 5.6 if you want to restore factory calibration values.

#### What's in this section?

The following topics are covered in this section.

|     | ΤΟΡΙΟ                            | See Page |
|-----|----------------------------------|----------|
| 5.1 | Overview                         | 58       |
| 5.2 | Minimum and Maximum Range Values | 59       |
| 5.3 | Preliminary Information          | 61       |
| 5.4 | Input #1 Set Up Wiring           | 62       |
| 5.5 | Input #1 Calibration Procedure   | 66       |
| 5.6 | Restore Factory Calibration      | 67       |

#### **Calibration Steps**

Use the following steps when calibrating an input.

| Step | Action                                                                                                    |
|------|----------------------------------------------------------------------------------------------------|
| 1    | Find the minimum and maximum range values for your PV input range from Table 5-1.                                                      |
| 2    | Disconnect the field wiring and find out what equipment you will need to calibrate.                                                    |
| 3    | Wire the calibrating device to your controller according to the set up wiring instructions for your particular input (Subsection 5.4). |
| 4    | Follow the calibration procedure given for Input #1 (Subsection 5.5).                                                                  |

## 5.2 Minimum and Maximum Range Values

#### Select the Range Values

Calibrate the controller for the minimum (0 %) and maximum (100 %) range values of your particular input type. Two input controllers will need to have each input calibrated separately.

Select the Voltage, Current or Resistance equivalents for 0 % and 100 % range values from Table 5-1. Use these values when calibrating your controller.

| Sensor Type                   | PV Inpu      | t Range      | Range Values |           |
|-------------------------------|--------------|--------------|--------------|-----------|
|                               | °F           | °C           | 0 %          | 100 %     |
| Thermocouples<br>(per ITS-90) |              |              |              |           |
| В                             | 0 to 3300    | –18 to 1816  | –0.100 mV    | 13.769 mV |
| E                             | –454 to 1832 | –270 to 1000 | –9.835 mV    | 76.373 mV |
| E (low)                       | –200 to 1100 | -129 to 593  | –6.472 mV    | 44.455 mV |
| J                             | 0 to 1600    | –18 to 871   | –0.886 mV    | 50.060 mV |
| J (med)                       | 20 to 900    | -7 to 482    | –0.334 mV    | 26.400 mV |
| J (low)                       | 20 to 550    | -7 to 288    | –0.334 mV    | 15.650 mV |
| к                             | 0 to 2400    | –18 to 1816  | –0.692 mV    | 52.952 mV |
| K (med)                       | –20 to 1200  | –29 to 649   | –1.114 mV    | 26.978 mV |
| K (low)                       | -20 to 750   | -29 to 399   | –1.114 mV    | 16.350 mV |
| NiMo-NiCo (NM90)              | 32 to 2500   | 0 to1371     | 0.000 mV     | 71.773 mV |
| NM90 (low)                    | 32 to 1260   | 0 to 682     | 0.000 mV     | 31.825 mV |
| Nicrosil-Nisil (Nic)          | 0 to 2372    | -18 to1300   | –0.461 mV    | 47.513 mV |
| Nic (low)                     | 0 to 1472    | -18 to 800   | -0.461 mV    | 28.455 mV |
| R                             | 0 to 3100    | -18 to1704   | –0.090 mV    | 20.281 mV |

Table 5-1 Voltage, Milliamp and Resistance Equivalents for Input 1 Range Values

| Sensor Type                                        | PV Input Range                                              |                                                      | Range Values                                              |                                                               |
|----------------------------------------------------|-------------------------------------------------------------|------------------------------------------------------|-----------------------------------------------------------|---------------------------------------------------------------|
|                                                    | °F                                                          | °C                                                   | 0 %                                                       | 100 %                                                         |
| S                                                  | 0 to 3100                                                   | -18 to1704                                           | –0.092 mV                                                 | 17.998 mV                                                     |
| т                                                  | -300 to 700                                                 | -184 to 371                                          | –5.341 mV                                                 | 19.097 mV                                                     |
| T (low)                                            | -200 to 500                                                 | -129 to 260                                          | -4.149 mV                                                 | 12.574 mV                                                     |
| W5W26                                              | 0 to 4200                                                   | -18 to 2315                                          | –0.234 mV                                                 | 37.075 mV                                                     |
| W5W26 (low)                                        | 0 to 2240                                                   | -18 to 1227                                          | –0.234 mV                                                 | 22.283 mV                                                     |
| Thermocouple<br>Differential *                     | –50 to 150                                                  | -46 to 66                                            | –1.54 mV                                                  | 4.62 mV                                                       |
| Honeywell<br>Radiamatic                            |                                                             |                                                      |                                                           |                                                               |
| Type RH<br>Type RI **                              | 0 to 3400<br>0 to 9999                                      | –18 to 1871<br>0 to 9999                             | 0.00 mV<br>0.00 mV                                        | 57.12 mV<br>60.08 mV                                          |
| RTD<br>Alpha = 0.00385 per<br>IEC-60751 (1995)     |                                                             |                                                      |                                                           |                                                               |
| 100 ohms<br>100 ohms (low)<br>200 ohms<br>500 ohms | -300 to 1200<br>-300 to 300<br>-300 to 1200<br>-300 to 1200 | -184 to649<br>-184 to149<br>-184 to649<br>-184 to649 | 25.202 ohms<br>25.202 ohms<br>50.404 ohms<br>126.012 ohms | 329.289 ohms<br>156.910 ohms<br>658.578 ohms<br>1646.445 ohms |
| Linear                                             |                                                             |                                                      |                                                           |                                                               |
| Milliamps                                          | 4 to 20 mA<br>0 to 20 mA                                    |                                                      | 4.00 mA<br>0.00 mA                                        | 20.00 mA<br>20.00 mA                                          |
| Millivolts                                         | 0 to 10 mV<br>0 to 50 mV<br>0 to 100 mV                     |                                                      | 0.00 mV<br>0.00 mV<br>0.00 mV                             | 10.00 mV<br>50.00 mV<br>100.00 mV                             |
| Volts                                              | 1 to 5 Volts<br>0 to 5 Volts<br>0 to 10 Volts               |                                                      | 1.00 Volts<br>0.00 Volts<br>0.00 Volts                    | 5.00 Volts<br>5.00 Volts<br>10.00 Volts                       |

\* The millivolt values for the Thermocouple Differential Input are for a pair of J thermocouples at an ambient temperature mean of 450°F / 232°C. Other thermocouple types and ambient temperature means may be accomplished via Field Calibration of the input, with the range value limits being –4 mV to +16 mV for the zero and span values.

\*\* The range values for Radiamatic Type RI are customer configurable.

## 5.3 Preliminary Information

#### **Disconnect the Field Wiring**

Tag and disconnect any field wiring connected to the input terminals on the rear of the controller.

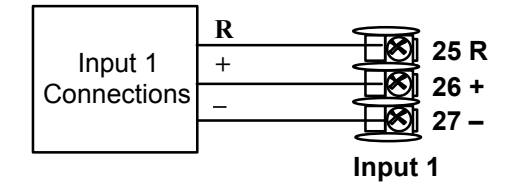

Figure 5-1 Input 1 Wiring Terminals

#### **Equipment Needed**

Table 5-2 lists the equipment you will need to calibrate the specific types of inputs that are listed in the table. You will need a screwdriver to connect these devices to your controller.

| Type of Input                             | Equipment Needed                                                                                                    |
|-------------------------------------------|----------------------------------------------------------------------------------------------------|
| Thermocouple<br>Inputs (Ice Bath)         | <ul> <li>A calibrating device with at least ± 0.02 % accuracy for use as a<br/>signal source such as a millivolt source.</li> </ul>                                  |
|                                           | <ul> <li>Thermocouple extension wire that corresponds with the type of<br/>thermocouple that will be used with the controller input.</li> </ul>                      |
|                                           | <ul> <li>Two insulated copper leads for connecting the thermocouple<br/>extension wire from the ice baths to the mV source.</li> </ul>                               |
|                                           | Two containers of crushed ice.                                                                                                    |
| Thermocouple<br>Inputs (T/C Source)       | <ul> <li>A calibrating device with at least ± 0.02 % accuracy for use as a<br/>signal source such as a millivolt source.</li> </ul>                                  |
|                                           | <ul> <li>Thermocouple extension wire that corresponds with the type of<br/>thermocouple that will be used with controller input.</li> </ul>                          |
| RTD (Resistance<br>Thermometer<br>Device) | • A decade box, with at least ± 0.02 % accuracy, capable of providing stepped resistance values over a minimum range of 0 to 1400 ohms with a resolution of 0.1 ohm. |
|                                           | Three insulated copper leads of equal length for connecting the decade box to the controller.                                                                        |
| Milliampere,<br>Millivolt, Volts, and     | <ul> <li>A calibrating device with at least ± 0.02 % accuracy for use as a<br/>signal source.</li> </ul>                                                             |
| Radiamatic                                | <ul> <li>Two insulated copper leads for connecting the calibrator to the controller.</li> </ul>                                                                      |
|                                           | Place current source at zero before switching ON.                                                                                                    |

Table 5-2 Equipment Needed

| Type of Input | Equipment Needed                                                                                   |
|---------------|----------------------------------------------------------------------------------------------------|
|               | <ul> <li>Do not switch current sources OFF/ON while connected to the<br/>UDC2500 input.</li> </ul> |

## 5.4 Input 1 Set Up Wiring

#### Thermocouple Inputs Using an Ice Bath

Refer to Figure 5-2 and wire the controller according to the procedure given in Table 5-3..

# Table 5-3 Set Up Wiring Procedure for Thermocouple InputsUsing an Ice Bath

| Step                                                                    | Action                                                                                                    |
|-------------------------------------------------------------------------|----------------------------------------------------------------------------------------------------|
| 1                                                                       | Connect the copper leads to the calibrator.                                                                                      |
| 2                                                                       | Connect a length of thermocouple extension wire to the end of each copper lead and insert the junction points into the ice bath. |
| 3                                                                       | Connect the thermocouple extension wires to the terminals for Input #1.<br>See Figure 5-2.                                       |
| Г                                                                       | + +                                                                                                    |
|                                                                         | Millivolt<br>Source - 26<br>27<br>Ice Bath                                                                                       |
|                                                                         | Copper Leads Thermocouple Extension Wire                                                                                         |
| Figure 5-2 Wiring Connections for Thermocouple Inputs Using an Ice Bath |                                                                                                    |
#### Thermocouple Inputs Using a Thermocouple Source

Refer to Figure 5-3 and wire the controller according to the procedure given in Table 5-4..

# Table 5-4 Set Up Wiring Procedure for Thermocouple Inputs usingThermocouple Source

| Step | Action |
|------|--------|
|      |        |

1 Connect the thermocouple extension wires to the terminals for Input #1 as shown in Figure 5-3.

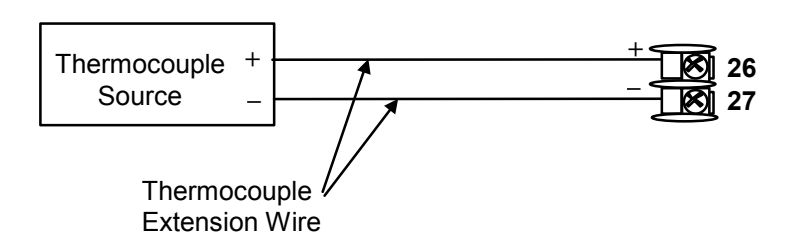

## Figure 5-3 Wiring Connections for Thermocouple Inputs Using Thermocouple Source

## **RTD Inputs**

Refer to Figure 5-4 and wire the controller according to the procedure given in Table 5-5.

#### Table 5-5 Set Up Wiring Procedure for RTD Inputs

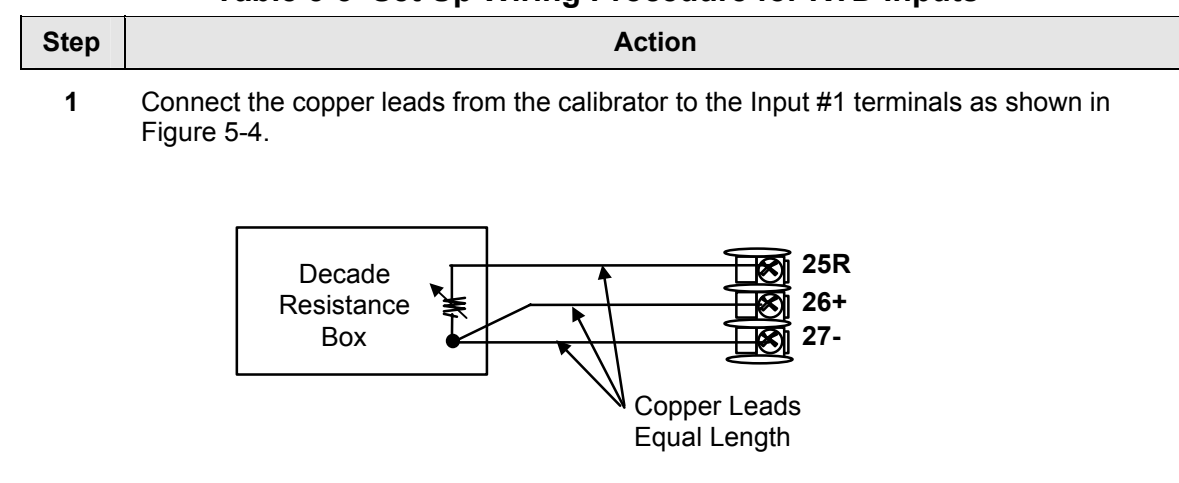

Figure 5-4 Wiring Connections for RTD (Resistance Thermometer Device)

## Radiamatic, Millivolts, Volts or Thermocouple Differential Inputs

Refer to Figure 5-5 and wire the controller according to the procedure given in Table 5-6.

## Table 5-6 Set Up Wiring Procedure for Radiamatic, Millivolts, Volts or Thermocouple Differential Inputs (Except 0-10 Volts)

| Step | Action                                                                                         |
|------|------------------------------------------------------------------------------------------------|
| 1    | Connect the copper leads from the calibrator to the Input #1 terminals as shown in Figure 5-5. |
| 2    | Place current/voltage source at zero before switching on.                                      |
| 3    | Do not switch current/voltage source ON/OFF while connected to the instrument.                 |
|      |                                                                                                |

#### ATTENTION

For Radiamatic inputs only, set Emissivity value to 1.0. See *Subsection 3.6* – Configuration Set Up prompt INPUT1, function prompt EMISS.

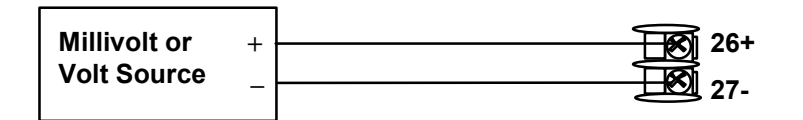

## Figure 5-5 Wiring Connections for Radiamatic, Millivolts, Volts or Thermocouple Differential (Except 0 to 10 Volts)

## 0 to 10 Volts

Refer to Figure 5-6 and wire the controller according to the procedure given in Table 5-7.

Table 5-7 Set Up Wiring Procedure for 0 to 10 Volts

| Step | Action                                                                                         |
|------|------------------------------------------------------------------------------------------------|
| 1    | Connect the copper leads from the calibrator to the Input #1 terminals as shown in Figure 5-6. |
| 2    | Place voltage source at zero before switching on.                                              |
| 3    | Do not switch voltage source ON/OFF while connected to the instrument.                         |
|      |                                                                                                |

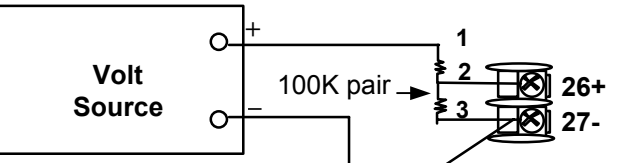

## Figure 5-6 Wiring Connections for 0 to 10 Volts

## **Milliamperes**

Refer to Figure 5-5 and wire the controller according to the procedure given in Table 5-6.

| Table 5-8 | Set Up Wiring | <b>Procedure for</b> | Milliampere | Inputs |
|-----------|---------------|----------------------|-------------|--------|
|-----------|---------------|----------------------|-------------|--------|

| Step | Action                                                                                         |  |  |
|------|------------------------------------------------------------------------------------------------|--|--|
| 1    | Connect the copper leads from the calibrator to the Input #1 terminals as shown in Figure 5-7. |  |  |
| 2    | Place current source at zero before switching on.                                              |  |  |
| 3    | Do not switch current source ON/OFF while connected to the instrument.                         |  |  |
|      | Milliampere + 250 ohms - 26+                                                                   |  |  |

Figure 5-7 Wiring Connections for 0 to 20 mA or 4 to 20 mA Inputs

27-

## 5.5 Input 1 Calibration Procedure

## **Preliminary Steps**

- Apply power and allow the controller to warm up for 30 minutes before you calibrate.
- Please read Subsection 5.4 Input 1 Set Up Wiring before beginning the procedure.
- Make sure you have LOCK set to NONE. See *Subsection 3.4*.
- See Table 5-1 for Voltage vs. Resistance equivalents or 0 % and 100 % range values.

#### CAUTION

For linear inputs, avoid step changes in inputs. Vary smoothly from initial value to final 100 % value.

## Procedure

The calibration procedure for Input #1 is listed in Table 5-9. The numeric codes are also listed.

| Step | Operation                 | Press                   | Result                                                                                                    |
|------|---------------------------|-------------------------|----------------------------------------------------------------------------------------------------|
| 1    | Enter Calibration<br>Mode | SET UP<br>until you see | Upper Display = CAL<br>Lower Display = INPUT1                                                                                                    |
|      |                           | FUNCTION                | You will see:                                                                                                    |
|      |                           |                         | Upper Display = <b>DIS</b><br>Lower Display = <b>CALIN1</b>                                                                                                    |
|      |                           |                         | The calibration sequence is enabled and you will see:                                                                                                    |
|      |                           |                         | Upper Display = BEGN<br>Lower Display = CALIN1                                                                                                    |
|      |                           |                         | At the completion of the sequence, the selection automatically reverts to disable.                                                                                                    |
| 2    | Calibrate 0 %             | FUNCTION                | You will see:                                                                                                    |
|      |                           |                         | Upper Display = <b>APLY</b><br>Lower Display = <b>IN1ZRO</b>                                                                                                    |
|      |                           |                         | <ul> <li>Adjust your calibration device to an output signal equal<br/>to the 0 % range value for your particular input sensor.<br/>See Table 5-1 for Voltage, Degrees, or Resistance<br/>equivalents for 0 % range values.</li> </ul> |
|      |                           |                         | • Wait 15 seconds, then go to the next step.                                                                                                    |
| 3    | Calibrate 100 %           | FUNCTION                | You will see:                                                                                                    |
|      |                           |                         | Upper Display = APLY                                                                                                    |

## Table 5-9 Input 1 Calibration Procedure

| Step | Operation                                 | Press            | Result                                                                                                    |                                                           |
|------|-------------------------------------------|------------------|----------------------------------------------------------------------------------------------------|-----------------------------------------------------------|
|      |                                           |                  | Lower Display = IN1SPN                                                                                                    |                                                           |
|      |                                           |                  | <ul> <li>Adjust your calibration device to an output<br/>to the 100 % range value for your particul<br/>sensor. See Table 5-1 for Voltage, Degree<br/>Resistance equivalents for 100 % range</li> </ul>                             | ut signal equal<br>llar input<br>∋es, or<br>values.       |
|      |                                           |                  | • Wait 15 seconds, and                                                                                                    |                                                           |
|      |                                           |                  | If                                                                                                    | Then                                                      |
|      |                                           |                  | you are calibrating a Thermocouple input                                                                                                    | go to step 4                                              |
|      |                                           |                  | you are calibrating other than a Thermocouple input                                                                                                    | go to step 5                                              |
| 4    | Check the Cold<br>Junction<br>Temperature | FUNCTION         | The calculations for zero and span are now s will see:                                                                                                    | stored and you                                            |
|      |                                           |                  | <i>Upper Display</i> = The cold junction temperatu<br>terminals<br><i>Lower Display</i> = <b>CJTEMP</b>                                                                                                    | re at the rear                                            |
|      |                                           |                  | The value in the upper display is in tenths of the current reading of the temperature as me thermocouple terminals and recognized by the You can change this value, if it is in error, using the $\checkmark$ or $\checkmark$ keys. | a degree. It is<br>asured at the<br>ne controller.<br>ing |
|      |                                           |                  | <b>WARNING:</b> The accuracy of the controller is affected by the accuracy of this value. It is ret that this value not be changed under normal                                                                                     | directly<br>commended<br>circumstances.                   |
| 5    | Exit the<br>Calibration Mode              | FUNCTION then    | The controller stores the calibration constant calibration mode.                                                                                                    | s and exits the                                           |
|      |                                           | LOWER<br>DISPLAY |                                                                                                    |                                                           |

## 5.6 Restore Factory Calibration

## Introduction

The factory calibration constants for all the input actuation types that can be used with the controller are stored in its non-volatile memory. Thus, you can quickly restore the "Factory Calibration" for a given input actuation type by simply changing the actuation type to another type and then changing it back to the original type. *Refer to Table 5-10 Restore Factory Calibration for procedure.* 

### ATTENTION

A restored factory calibration overwrites any previous field calibration done for the input and may change the High and Low Range Limits.

Protect your field calibration from accidental overwrites by configuring the appropriate LOCKOUT selection after calibration.

See the Section 3 - Configuration for specific instructions to set the lockout.

## Table 5-10 Restore Factory Calibration

| Step | Operation                    | Press                | Result                                                                                                    |
|------|------------------------------|----------------------|----------------------------------------------------------------------------------------------------|
| 1    | Set LOCKOUT to NONE          | SET UP               | until you see:<br>Upper Display = SET UP<br>Lower Display = LOCK                                                                                                    |
|      |                              | FUNCTION             | Until you see:                                                                                                    |
|      |                              |                      | Upper Display = one of the following:<br>NONE – all parameters are read/write<br>CAL – all parameters are read/write except Calibration<br>CONF – configuration parameters are Read Only; no writes<br>permitted<br>Lower Display = LOCK |
|      |                              | <b>∧</b> or <b>∨</b> | Until <b>NONE</b> is in the upper display                                                                                                    |
| 2    | Enter INPUT 1<br>Setup Group | SET UP               | until you see:<br>Upper Display = SET UP<br>Lower Display = INPUT 1                                                                                                    |
|      |                              | FUNCTION             | until you see:<br><i>Upper Display</i> = the current selection<br><i>Lower Display</i> = <b>IN1TYP</b>                                                                                                    |
|      |                              | <b>∧</b> or <b>∨</b> | to change the current selection to another selection                                                                                                    |
| 3    | Scroll through<br>Functions  | FUNCTION             | until the lower display rolls through the rest of the functions and returns to:                                                                                                    |
|      |                              |                      | Upper Display = the new selection<br>Lower Display = INxTYP                                                                                                    |
|      |                              | <b>∧</b> or <b>∨</b> | until you change the input selection in the upper display back to the proper selection. You will see:                                                                                                    |
|      |                              |                      | <i>Upper Display</i> = Original Input Selection that matches your type of sensor.<br><i>Lower Display</i> = <b>INxTYP</b>                                                                                                    |
| 4    | Return to Normal             | LOWER                | to return to Normal operating mode.                                                                                                    |
|      | Operation                    | DISPLAY              | The factory calibration will be restored. If the problem is not corrected, contact the Honeywell Technical Assistance Center.                                                                                                    |
|      |                              |                      | 1-800-423-9883 USA and Canada                                                                                                    |

## 6 Output Calibration

## 6.1 Overview

#### Introduction

This section describes the field calibration procedures for the Auxiliary Output.

#### What's in this section?

The following topics are covered in this section.

|     | See Page                     |    |
|-----|------------------------------|----|
| 6.1 | Overview                     | 69 |
| 6.2 | Auxiliary Output Calibration | 69 |

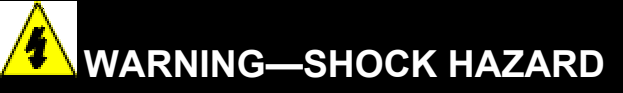

OUTPUT CALIBRATION MAY REQUIRE ACCESS TO HAZARDOUS LIVE CIRCUITS, AND SHOULD ONLY BE PERFORMED BY QUALIFIED SERVICE PERSONNEL. MORE THAN ONE SWITCH MAY BE REQUIRED TO DE-ENERGIZE UNIT BEFORE CALIBRATION.

## 6.2 Auxiliary Output Calibration

## Introduction

Calibrate the controller so that the auxiliary output provides the proper amount of current over the desired range. The controller can provide an auxiliary current output range of from 0 mA to 20 mA and can be calibrated at 4 mA for 0 % of output and 20 mA for 100 % of output or any other values between 0 mA and 21 mA.

## **Equipment Needed**

You will need a calibrating device with whatever accuracy is required, capable of measuring 0 to 20 mA.

## **Calibrator Connections**

Refer to Figure 6-1 and wire the controller according to the procedure given in Table 6-1.

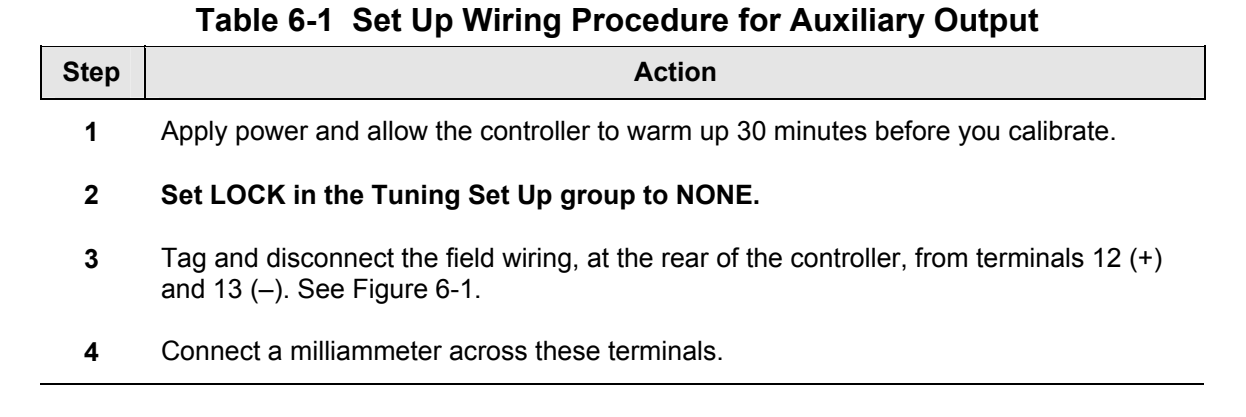

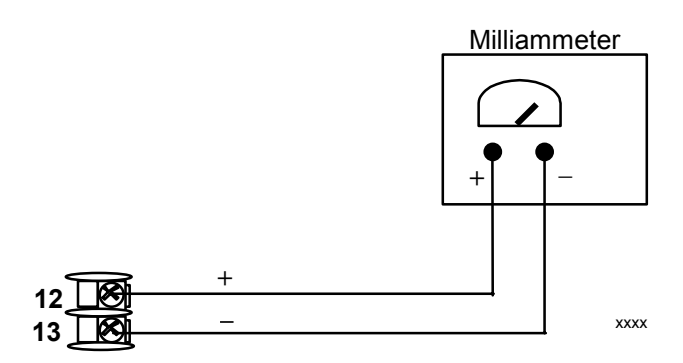

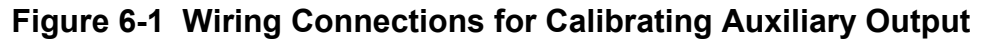

## Procedure

The procedure for calibrating the auxiliary output is listed in Table 6-2. The numeric codes are also listed.

Make sure "LOCK" in the Lock Set Up group is set to "NONE" (see Subsection 3.4).

| Step | Operation                    | Press                | Result                                                                                                    |
|------|------------------------------|----------------------|----------------------------------------------------------------------------------------------------|
| 1    | Enter Calibration            | SET UP               | Upper Display = CAL                                                                                                    |
|      | Mode                         | until you see        | Lower Display = AUXOUT                                                                                                    |
| 2    | Calibrate 0 %                | FUNCTION             | You will see:                                                                                                    |
|      |                              |                      | Upper Display = A Value<br>Lower Display = <b>ZROVAL</b>                                                                               |
|      |                              | <b>∧</b> or <b>∨</b> | until the desired 0 % output is read on the milliammeter,<br>use the values shown below depending on the action of<br>your controller. |
| 3    | Calibrate 100 %              | FUNCTION             | To store the 0 % value you will see:                                                                                                   |
|      |                              |                      | Upper Display = A Value<br>Lower Display = <b>SPNVAL</b>                                                                               |
|      |                              | <b>∧</b> or <b>∨</b> | until the desired 100 % output is read on the milliammeter.                                                                            |
| 4    | Exit the<br>Calibration Mode | FUNCTION             | The controller stores the span value.                                                                                                  |
|      |                              | LOWER<br>DISPLAY     | To exit the calibration mode.                                                                                                    |

Table 6-2 Auxiliary Output Calibration Procedure

## 7 Troubleshooting/Service

## 7.1 Overview

## Introduction

Instrument performance can be adversely affected by installation and application problems as well as by hardware problems. We recommend that you investigate the problems in the following order:

- installation related problems
- application related problems
- hardware and software related problems

and use the information presented in this section to solve them.

## What's in this section?

The following topics are covered in this section.

|     | TOPIC                                                                                                    | See Page |  |  |
|-----|----------------------------------------------------------------------------------------------------|----------|--|--|
| 7.1 | Overview                                                                                                    |          |  |  |
| 7.2 | Troubleshooting Aids<br>• Overall Error Messages<br>• Controller Failure Symptoms<br>• Customer Support<br>• Determining the Software Version Number | 73       |  |  |
| 7.3 | Power-up Tests                                                                                                    | 75       |  |  |
| 7.4 | Status Tests                                                                                                    | 75       |  |  |
| 7.5 | Background Tests                                                                                                    | 76       |  |  |
| 7.6 | Controller Failure Symptoms                                                                                                    | 78       |  |  |
| 7.7 | Troubleshooting Procedures<br>• Power Failure<br>• Alarm Relay Output Failure<br>• Keyboard Failure                                                  | 79       |  |  |
| 7.8 | Restore Factory Configuration                                                                                                    | 85       |  |  |

## Installation related problems

Read the Installation section in this manual to make sure the UDC2500 has been properly installed. The installation section provides information on protection against electrical

noise, connecting external equipment to the controller, and shielding and routing external wiring.

#### ATTENTION

System noise induced into the controller will result in diagnostic error messages recurring. If the diagnostic error messages can be cleared, it indicates a "soft" failure and is probably noise related.

If system noise is suspected, completely isolate the controller from all field wiring. Use calibration sources to simulate PV and check all controller functions; i.e. Gain, Rate, Reset, Output, Alarms, etc.

#### Application related problems

Review the application of the controller; then, if necessary, direct your questions to the local sales office.

#### Hardware and software related problems

Use the troubleshooting error message prompts and controller failure symptoms to identify typical failures which may occur in the controller. Follow the troubleshooting procedures to correct them.

## 7.2 Troubleshooting Aids

#### **Overall error messages**

An error message can occur:

- At power-up. See Subsection 7.3.
- When the Status Tests are requested. See Subsection 7.4.
- During continuous background tests while in normal operation. See Subsection 7.5.

#### **Controller failure symptoms**

Other failures may occur that deal with the Power, Output, or Alarms. Refer to the controller failure symptom in Table 7-4 to determine what is wrong and the troubleshooting procedures to use to correct the problem.

#### **Check installation**

If a set of symptoms still persists, refer to *Section 2 - Installation* and ensure proper installation and proper use of the controller in the system.

#### **Customer support**

If you cannot solve the problem using the troubleshooting procedures listed in this section, you can get **technical assistance** by dialing 1-800-423-9883 USA and Canada.

An engineer will discuss your problem with you. **Please have your complete model number, serial number, and Software version available.** The model and serial numbers can be found on the chassis nameplate. The software version can be viewed under Setup Group "Status." See Table 7-1.

If it is determined that a hardware problem exists, a replacement controller or part will be shipped with instructions for returning the defective unit.

Do not return your controller without authorization from Honeywell's Technical Assistance Center or until the replacement has been received.

For a list of frequently asked questions and their answers, dial Honeywell's **Faxback** 24 hour Service:

#### 1-888-423-9883 USA

Or check out Honeywell's web site at <u>http://www.honeywell.com/imc</u>.

#### Determining the software version

Table 7-1 lists the procedure for identifying the software version number.

 Table 7-1
 Procedure for Identifying the Software Version

| Step | Operation                        | Press    | Result                                                                                                    |
|------|----------------------------------|----------|----------------------------------------------------------------------------------------------------|
| 1    | Select<br>STATUS<br>Set Up Group | SET UP   | Upper Display = <b>READ</b><br>Lower Display = <b>STATUS</b>                                                                                                   |
| 2    | Read the software version        | FUNCTION | You will see:<br><i>Upper Display</i> = Software version number<br><b>26xx</b>                                                                                 |
|      |                                  |          | Lower Display = VERSION                                                                                                    |
|      |                                  |          | Please give this number to the Customer Support person. It will indicate which version of UDC2500 you have and help them determine a solution to your problem. |

## 7.3 Power-up Tests

## What happens at power-up

When power is applied, the controller will run three diagnostic tests. After these tests are completed, "TEST DONE" is displayed.

## **Test Failures**

If one or more of these tests fail, the controller will go to the Failsafe Manual Mode, and FAILSF will flash in the lower display and a message indicating which test failed will appear in the lower display. Then, "DONE" will appear in the lower display.

## 7.4 Status Tests

## Introduction

When required, the results of these tests can be checked to determine the reason the controller has gone to Failsafe.

## How to check the status tests

The procedure in Table 7-2 tells you how to display the results of the status tests.

 Table 7-2 Procedure for Displaying the Status Test Results

| Step | Operation                        | Press    | Result                                                                                                    |
|------|----------------------------------|----------|----------------------------------------------------------------------------------------------------|
| 1    | Select<br>STATUS<br>Set Up Group | SET UP   | Upper Display = <b>READ</b><br>Lower Display = <b>STATUS</b>                                                     |
| 2    | Read the test results            | FUNCTION | You will see:                                                                                                    |
|      |                                  |          | <i>Upper Display</i> = <b>NO</b> or <b>YES</b> YES indicates a failure<br><i>Lower Display</i> = <b>FAILSAFE</b> |
|      |                                  | FUNCTION | Upper Display = <b>PASS or FAIL</b><br>Lower Display = <b>TEST</b>                                               |

## 7.5 Background Tests

#### Introduction

The UDC2500 performs ongoing background tests to verify data and memory integrity. If there is a malfunction, a diagnostic message will be displayed (blinking) in the lower display.

In the case of simultaneous malfunctions, the messages will appear in sequence in the lower display. Table 7-3 lists these background tests, the reason for their failure, and how to correct the problem.

Diagnostic messages may be suppressed (stop the blinking) by pressing the RUN/HOLD key. The messages will still be available for viewing by pressing the LOWER DISPLAY key.

| Lower<br>Display | Reason for Failure                                                                                                    | How to Correct the Problem                                                                                                    |
|------------------|----------------------------------------------------------------------------------------------------|----------------------------------------------------------------------------------------------------|
| E FAIL           | Unable to write to non-volatile<br>memory. Anytime you change a<br>parameter and it is not accepted, you<br>will see E FAIL.                                                                                                    | <ol> <li>Check the accuracy of the parameter and re-<br/>enter.</li> <li>Try to change something in configuration.</li> <li>Run through Read STATUS tests to re-write<br/>to EEPROM.</li> </ol>                                                                                                    |
| FAILSF           | <ul> <li>This error message shows whenever<br/>the controller goes into a failsafe<br/>mode of operation. This will happen if: <ul> <li>RAM test failed</li> <li>Configuration test failed</li> <li>Calibration test failed</li> <li>Burnout configured for none<br/>and the input failed.</li> </ul> </li> </ul> | <ol> <li>Run through STATUS check to determine the<br/>reason for the failure.</li> <li>Press the SET UP key until STATUS appears<br/>in the lower display.</li> <li>Press the FUNCTION key to see whether the<br/>tests pass or fail, then run through the<br/>STATUS codes a second time to see if the<br/>error cleared.</li> </ol> |
| IN1RNG           | Input 1 out of range. The process input is outside the range limits.                                                                                                    | <ol> <li>Make sure the range and actuation are<br/>configured properly.</li> <li>Check the input source.</li> <li>Restore the factory calibration. (See<br/>Subsection 5.6.)</li> <li>Field calibrate. See Section 5 - Input<br/>Calibration.</li> </ol>                                                                               |
| IN1_FL           | <ul> <li>Two consecutive failures of input 1 integration; i.e., cannot make analog to digital conversion. This will happen if:</li> <li>Upscale or Downscale burnout is selected and the input is open</li> <li>Input not configured correctly for the sensor being used</li> </ul>                               | <ol> <li>Make sure the actuation is configured<br/>correctly. See Section 3 - Configuration.</li> <li>Make sure the input is correct and that it has<br/>not burned-out (opened).</li> <li>Check for gross over-ranging with a<br/>multimeter.</li> <li>Restore factory calibration. See Subsection<br/>5.6.</li> </ol>                |

## Table 7-3 Background Tests

| Lower<br>Display | Reason for Failure                                     | How to Correct the Problem                                                                                                    |
|------------------|--------------------------------------------------------|----------------------------------------------------------------------------------------------------|
| PV LIM           | PV out of range.<br>PV = INP1 x RATIO1+ INP1 BIAS      | <ol> <li>Make sure the input signal is correct.</li> <li>Make sure the Ratio and Bias settings are correct.</li> <li>Recheck the calibration. Use Bias of 0.0</li> </ol>                                                                                             |
| TCWARN           | The Thermocouple is starting to burnout.               | This is a warning message that the controller<br>has detected that the thermocouple is starting to<br>burnout. This error message may also be<br>created if the resistance of the wires used to<br>connect the thermocouple to the instrument are<br>above 100 ohms. |
| TCFAIL           | The Thermocouple is in imminent danger of burning out. | This is a warning message that the controller<br>has detected that the thermocouple will soon fail.<br>User should consider replacing the<br>thermocouple as soon as possible.                                                                                       |
| OUT2FL           | Auxiliary Output is less than 3.5 mA.                  | The auxiliary output is open circuit. Check the field wiring. See Procedure #9.                                                                                                    |

## 7.6 Controller Failure Symptoms

## Introduction

In addition to the error message prompts, there are failure symptoms that can be identified by noting how the controller displays and indicators are reacting.

## Symptoms

Compare your symptoms with those shown in Table 7-4.

| Upper<br>Display                                                                             | Lower<br>Display                                                        | Indicators | Controller<br>Output                                                              | Probable<br>Cause           | Trouble-<br>shooting<br>Procedure |
|----------------------------------------------------------------------------------------------|-------------------------------------------------------------------------|------------|-----------------------------------------------------------------------------------|-----------------------------|-----------------------------------|
| Upper<br>Display                                                                             | Lower<br>Display                                                        | Indicators | Controller<br>Output                                                              | Probable<br>Cause           | Trouble-<br>shooting<br>Procedure |
| Blank                                                                                        | Blank                                                                   | Off        | None                                                                              | Power Failure               | 1                                 |
| ОК                                                                                           | Displayed<br>Output<br>disagrees with<br>controller output              | ОК         | Controller<br>Output<br>disagrees with<br>displayed output                        | Relay Output                | 2                                 |
| ОК                                                                                           | ОК                                                                      | ОК         | External Alarm<br>function does<br>not operate<br>properly                        | Malfunction in alarm output | 3                                 |
| Display does not ch                                                                          | Display does not change when a key is pressed Keyboard 4<br>Malfunction |            |                                                                                   |                             |                                   |
| Controller fails to go into "Slave" operation during communications Communications Failure 5 |                                                                         |            |                                                                                   | 5                           |                                   |
| ОК                                                                                           | Displayed<br>Output<br>disagrees with<br>Auxiliary Output               | ОК         | Controller<br>Auxiliary Output<br>disagrees<br>with Displayed<br>Auxiliary Output | Auxiliary Output            | 6                                 |

 Table 7-4 Controller Failure Symptoms

## Other symptoms

If a set of symptoms or prompts other than the one you started with appears while troubleshooting, re-evaluate the symptoms. This may lead to a different troubleshooting procedure.

If the symptom still persists, refer to the installation section in this manual to ensure proper installation and proper use of the controller in your system.

## 7.7 Troubleshooting Procedures

## Introduction

The troubleshooting procedures are listed in numerical order as they appear in Table 7-4. Each procedure lists what to do if you have that particular failure and how to do it or where to find the data needed to accomplish the task.

# WARNING—SHOCK HAZARD

## TROUBLESHOOTING MAY REQUIRE ACCESS TO HAZARDOUS LIVE CIRCUITS, AND SHOULD ONLY BE PERFORMED BY QUALIFIED SERVICE PERSONNEL. MORE THAN ONE SWITCH MAY BE REQUIRED TO DE-ENERGIZE UNIT BEFORE SERVICING.

## **Equipment needed**

You will need the following equipment in order to troubleshoot the symptoms listed in the tables that follow:

- Multimeter Capable of measuring millivolts, milliamps and resistance.
- Calibration sources T/C, mV, Volt, etc.

Table 7-5 explains how to troubleshoot power failure symptoms.

| Step | What to do                                                                                                    | How to do it                                                                                                    |
|------|----------------------------------------------------------------------------------------------------|----------------------------------------------------------------------------------------------------|
| 1    | Check the AC line voltage.                                                                                           | Use a voltmeter to measure the AC voltage across terminals L1 and L2 on the rear terminal panel of the controller. |
|      |                                                                                                    | Check the earth ground connection.                                                                                 |
| 2    | Make sure the chassis plugs into the rear of the case properly.                                                      | Withdraw the chassis and visually inspect the controller board and the inside of the case.                         |
| 3    | Check the system for Brown-<br>outs, heavy load switching, etc.,<br>and conformance to installation<br>instructions. | Refer to Section 2 - Installation.                                                                                 |
| 4    | Change Power board.                                                                                                  | Installation instructions supplied with new board.                                                                 |

## Table 7-5 Troubleshooting Power Failure Symptoms

Table 7-6 explains how to troubleshoot Latching Output Relay failure.

| Step | What to do                                                                                                   | How to do it                                                                                                    |
|------|----------------------------------------------------------------------------------------------------|----------------------------------------------------------------------------------------------------|
| 1    | Make sure all the configurable<br>data stored in the controller is<br>correct. Reconfigure, if<br>necessary. | Refer to Section 3 - Configuration to check all this data and how to reconfigure.                                                                                                    |
| 2    | Check that the Latching Relay actuates properly.                                                             | Move the setpoint above or below the PV value,<br>depending on the type of Limit Control configured.<br>Listen for the click of the relay as the setpoint is<br>moved above or below the PV. |
| 3    | Check the Latching Relay jumper position (NO or NC).                                                         | Refer to Section 2.4 Limit Control and Alarm Relay Contact Information for Relay Contact information.                                                                                        |

## Table 7-6 Troubleshooting Latching Output Relay Failure

## Procedure #3

Table 7-7 explains how to troubleshoot Alarm Relay Output failure.

| Step | What to do                                                                                                    | How to do it                                                                                                    |
|------|----------------------------------------------------------------------------------------------------|----------------------------------------------------------------------------------------------------|
| 1    | Check the alarm configuration data. If it is correct, check the field wiring.                                                                            | Reconfigure if necessary.<br>Refer to <i>Section 3 - Configuration</i> for details.                                                                                                    |
| 2    | Check that the applicable alarm<br>relay actuates properly<br>depending on what you have set<br>at prompt AxSxTY.<br>If it does, check the field wiring. | If the alarm type is set for PV, place the<br>controller in manual mode. Vary the input<br>to raise and lower the PV around the<br>setpoint. Listen for a click from the relay<br>as the PV moves in either direction and<br>note that the proper ALM1 or ALM2 is lit. |
| 3    | Check the contacts.                                                                                                    | Make sure the NO or NC contact wiring is correct.                                                                                                    |
|      |                                                                                                    | Refer to Section 2 - Installation for relay contact information.                                                                                                    |
| 4    | Change the relay and/or the current output board.                                                                                                    | Installation instructions supplied with the new relay or board.                                                                                                    |
| 5    | Change MCU board.                                                                                                    | Installation instructions supplied with the new board.                                                                                                    |

## Table 7-7 Troubleshooting Alarm Relay Output Failure

Table 7-8 explains how to troubleshoot a Keyboard failure.

| Step | What to do                                                                                      | How to do it                                                                                                    |
|------|-------------------------------------------------------------------------------------------------|----------------------------------------------------------------------------------------------------|
| 1    | Make sure the keyboard is<br>connected properly to the<br>MCU/output and power/input<br>boards. | Withdraw the chassis from the case and visually inspect the connection.                                                                                                    |
| 2    | Controller Keyboard or specific keys may be LOCKED OUT via the security code.                   | Use your four-digit security code<br>number to change the lockout level.<br>Refer to <i>Section 3 – Configuration</i> .                                                                                      |
| 3    | Run the keyboard test.                                                                          | Press the [SET UP] key and hold in,<br>then press the [FUNCTION] key at the<br>same time. The controller will run a<br>display test. Then you will see:<br>Upper Display<br>KEYS<br>Lower Display<br>TRY ALL |
|      |                                                                                                 | Press each key. If it works, the key name will appear in the lower display.                                                                                                    |
| 4    | Replace the display/keyboard if any keys are shorted out.                                       | Refer to <i>"Parts Replacement Procedures</i> " in this section.                                                                                                    |

## Table 7-8 Troubleshooting a Keyboard Failure

Table 7-8 explains how to troubleshoot a Communications failure.

| Step | What to do                                                                                                    | How to do it                                                                                                    |
|------|----------------------------------------------------------------------------------------------------|----------------------------------------------------------------------------------------------------|
| 1    | Check the field wiring and termination resistor.                                                                                                    | Using an ohm meter, check the resistance across the communications rear terminals. See Section 2.7 for wiring diagrams.                                                                                                    |
| 2    | Make sure the Communications<br>Printed Wiring Board is installed<br>properly in the controller.                                                                                                    | Withdraw the chassis from the case and inspect the board. See the exploded view (Figure 8-1) for location of the board. Return the chassis to the case.                                                                                                    |
| 3    | Determine if the Communications<br>board is faulty by running a LOCAL<br>LOOPBACK TEST.<br>If the test fails, replace the board.<br>If the test passes, the problem is<br>most likely elsewhere in the<br>communications network. | Disconnect the communications cable from the rear<br>terminals. Run the Local Loopback Test.<br>Press [SET UP] until you see:<br>Upper Display<br>COM<br>Press [FUNCTION] until you see:<br>Upper Display<br>DISABLE<br>Lower Display<br>LOOPBACK<br>Press or you will see:<br>Upper Display<br>ENABLE |
|      |                                                                                                    | Lower Display<br>LOOPBACK<br>The test will run until the operator disables it here.                                                                                                    |

## Table 7-9 Troubleshooting a RS-485 Communications Failure

Table 7-10 explains how to troubleshoot AuxiliaryProportional Output failure symptoms.

| Step | What to do                                                                                                    | How to do it                                                                                                    |
|------|----------------------------------------------------------------------------------------------------|----------------------------------------------------------------------------------------------------|
| 1    | Make sure the controller is<br>configured for Auxiliary Output<br>and the proper range (4 to 20 or<br>0 to 20) is configured. | Make Options Set Up group function prompt<br>AUX OUT any selection other than NONE. If<br>this prompt does not show up, check if DIG IN<br>2 is enabled. If so, then as Auxiliary Ouptut<br>and Digital Input 2 are mutually exclusive, you<br>must chose which one of these features you<br>wish to use. |
|      |                                                                                                    | Make the Options Set UP group function<br>prompt CRANGE = 4–20 or 0–20 per your<br>application.                                                                                                    |
|      |                                                                                                    | Refer to Section 3 - Configuration.                                                                                                    |
| 2    | Check the field wiring.                                                                                                    | Output impedance must be less than or equal to 1000 ohms.                                                                                                    |
| 3    | Check the output.                                                                                                    | Change the AUX OUT selection to OUTPUT.<br>Put the controller into Manual mode and<br>change the output from 0 % to 100 % (4-20<br>mA). Use a DC milliammeter at the rear<br>terminals to verify the output.                                                                                              |
| 4    | Recalibrate the Auxiliary output.                                                                                             | Refer to Section 6 - Output Calibration for details.                                                                                                    |
| 5    | Change Auxiliary Output board.                                                                                                | Installation instructions provided with new board.                                                                                                    |
| 6    | Change Controller                                                                                                    |                                                                                                    |

## Table 7-10 Troubleshooting Auxiliary Output Failure

## 7.8 Restoring Factory Configuration

## Introduction

This procedure restores the configuration of the instrument back to the Factory Settings per Section 3.11.

**ATTENTION:** Restoring the factory configuration overwrites all user-entered configuration changes. This procedure cannot be undone, it is a one-way process.

Table 7-11 explains how to restore Factory Configuration.

|      | Table 7-11 Restoring Factory configuration                                                                                                    |
|------|----------------------------------------------------------------------------------------------------|
| Step | What to do                                                                                                    |
| 1    | Turn off the power to the instrument for at least five seconds.                                                                                                    |
| 2    | Turn the power back on and simultaneously press the "FUNCTION" and A buttons.<br>This must be done while "TEST DONE" is being displayed.                                                                                                    |
| 3    | If step 2 was performed correctly, the instrument will now display "UDC" [Upper]<br>"UPDATE" [Lower].                                                                                                    |
| 4    | Press the Function Key. The instrument will now display "CFG" "RESTORE"                                                                                                    |
| 5    | Press the Function Key. The instrument will now display "DOIN" "RESTORE"                                                                                                    |
| 6    | When the instrument finishes the restore operation, it automatically resets itself and restarts in the product mode. The instrument configuration will now be the same as it was when the instrument left the factory and all user-entered configurations since that time have been overwritten. |

Table 7-11 Restoring Factory Configuration

## 8 Parts List

## 8.1 Exploded View

## Introduction

Figure 8-1 is an exploded view of the UDC2500 Controller. Each part is labeled with a key number. The part numbers are listed by key number in Table 8-1. Parts not shown are listed in Table 8-2.

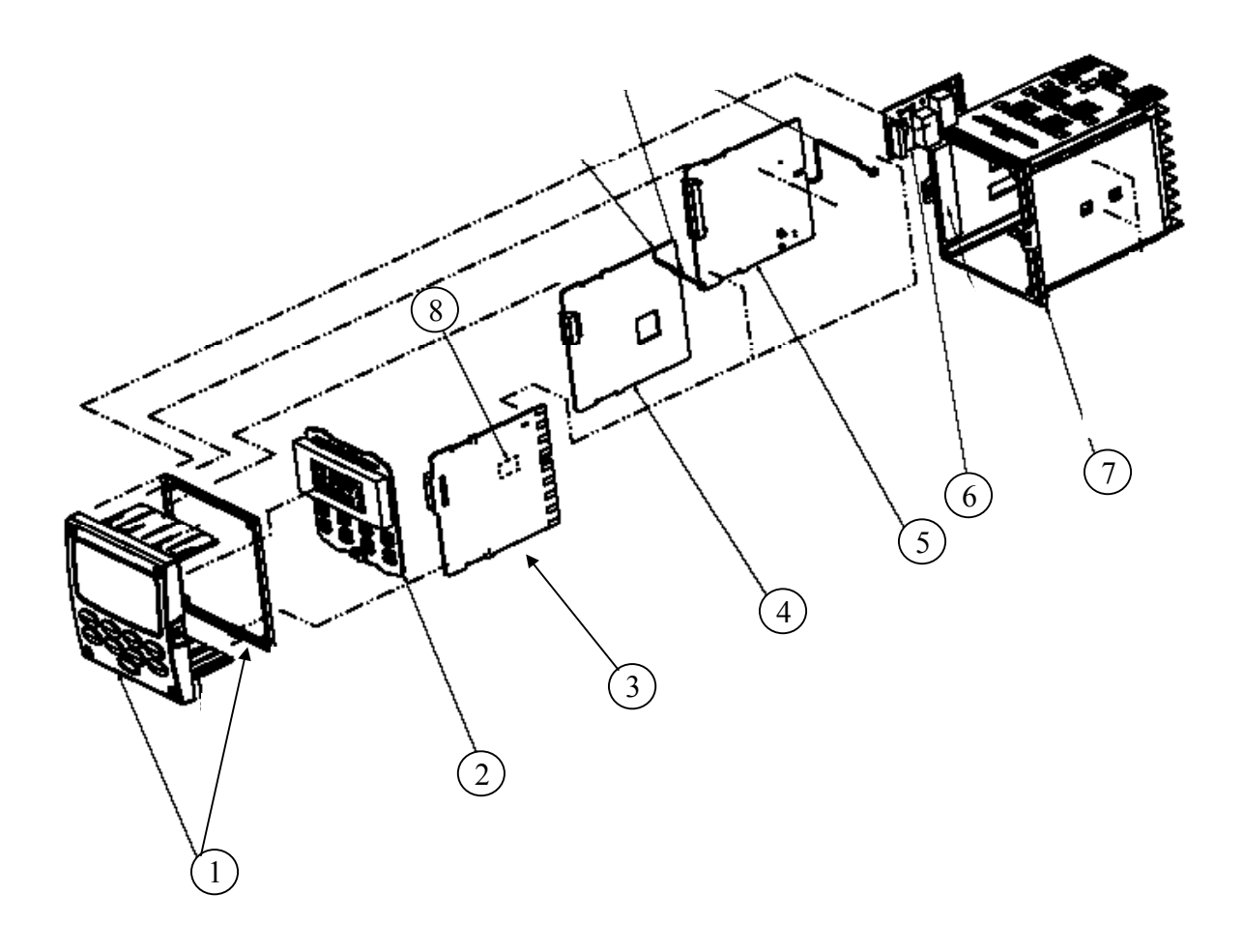

Figure 8-1 UDC2500 Exploded View

| Key<br>Number | Part Number                  | Description                                                              |  |
|---------------|------------------------------|--------------------------------------------------------------------------|--|
| 1             | 51453143-501                 | Bezel Assembly and Bezel Gasket                                          |  |
| 2             | 51452758-502                 | Display/Keyboard (with IR)                                               |  |
| 3             | 51452822-502                 | Power/Output PWA (90-264 Vac Operation)                                  |  |
|               | 51452822-503                 | Power/Output PWA (24 Vac/dc Operation)                                   |  |
| 4             | 51452810-501                 | Auxiliary Output/Digital Input/RS-422/485 Communications PWA             |  |
|               | 51452816-501                 | Auxiliary Output/Digital Input/Ethernet Communications PWA               |  |
| 5             | 51452801-504                 | MCU/Inputs PWA (with IR) for Limit Controllers                           |  |
| 6             |                              | Output 1                                                                 |  |
|               | 30755306-501                 | Electro-Mechanical Relay                                                 |  |
|               | 30756725-501<br>30756725-501 | Solid State Relay                                                        |  |
| 7             | 51452759-501                 | Case Assembly (including Mounting Kit with four brackets)                |  |
| 8             |                              | Alarm 2                                                                  |  |
|               | 30755306-501                 | Electro-Mechanical Relay                                                 |  |
|               | 30756679-501<br>30756725-501 | <ul> <li>Open Collector Output PWA</li> <li>Solid State Relay</li> </ul> |  |

## Table 8-2 Parts Not Shown

| Part Number  | Description                                   |
|--------------|-----------------------------------------------|
| 30731996-506 | 4-20 mA Input Resistor Assembly (250 ohm)     |
| 30754465-501 | 0-10 Volt Input Resistor Assembly (100K pair) |
| 51452763-501 | Mounting Kits (12 brackets)                   |

## 8.2 Removing the chassis

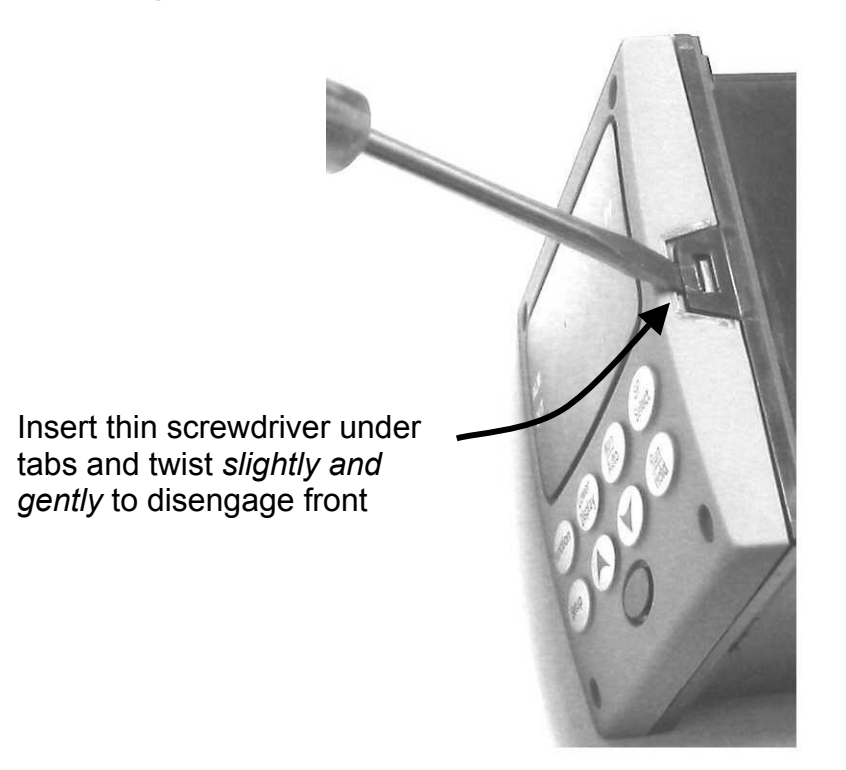

Using a thin screwdriver, *gently* twist the screwdriver to pry the side tabs from the front face. Pry just enough to release it, *otherwise you'll bend or break the tab*. If you break or bend the tab and can't reattach the front snugly, you'll need to reattach the front using the 4 NEMA4 screws provided. See Figure 2-3 on page 17.

## 9 Modbus

## 9.1 Overview

This section is not defined at this time.

## **10 Ethernet TCP/IP**

## 10.1 Overview

Ethernet parameters can only be configured via the Process Instrument Explorer software.

## **11 Further information**

## 11.1 Modbus Messaging on TCP/IP

Refer to Honeywell document 51-52-25-121 MODBUS Messaging on TCP/IP Implementation Guide.

## 11.2 How to Apply Digital Instrumentation in Severe Electrical Noise Environments

Refer to Honeywell document 51-52-05-01 How to Apply Digital Instrumentation in Severe Electrical Noise Environments.

## 12 Index

Accutune Set Up Group, 47 Alarm and Duplex Output Connections, 26 Alarm blocking, 46 Alarm Relay Output failure, 81 Alarm Relays, 15 alarm setpoints, 57 Alarm Setpoints, 57 Alarms Set Up Group, 43 Annunciators, 52 Application related problems, 73 ATUNE Group, 47 Auxiliary Output Calibration, 69 Auxiliary Output Calibration Procedure, 71 background tests, 76 Bias, 35 Burnout protection, 35 Calibration Mode, 68 Calibration Steps, 59 CE Conformity (Europe), 7 Composite Wiring Diagram, 20 Configuration, 28 Configuration Procedure, 30 Configuration Prompt Hierarchy, 29 Contact Input, 56 Control and Alarm Relay Contact Information, 15 Control Relays, 15 Control Set Up Group, 37, 39 Control/Alarm Circuit Wiring, 18 Controller Failure Symptoms, 78 Controller Grounding, 18 Current Proportional Output Failure, 84 Customer support, 73 Digital Input Option, 56 Dimensions, 16 Display Mode, 52 displays and indicators, 50 Electrical Noise Precautions, 18 Emissivity, 36 equipment you will need to calibrate, 61 Error Messages, 53 External Interface Option Connections, 24, 25 External Reset, 56 External Wiring, 19 Factory calibration, 67 Failsafe Manual Mode, 75 Field Wiring, 61 Filter, 35 Function Prompts, 29 High and Low Limit Indication, 53 HIGH SETPOINT LIMIT, 32 Input 1 actuation type, 33

Input 1 and Input 2 Wiring Terminals, 61 Input 1 Calibration Procedure, 66 Input 1 Connections, 22 Input 1 high range value, 34 Input 1 low range value, 35 Input 1 Set Up Group, 33 Input 1 Set Up Wiring, 62 Input Calibration, 58 Installation, 9 Installation related problems, 72 Key error, 51 Keyboard failure, 82, 83, 85 Limit Control Application Diagram, 27 Limit Controller Wiring, 27 Limit Set Up Group, 32 limit setpoint, setting, 55 Lock Set Up Group, 31 lockout feature, 51 Lockout levels, 51 LOW SETPOINT LIMIT, 32 Mains Power Supply, 18 Minimum and Maximum Range Values, 59 Model Number Interpretation, 13 Monitoring Your Limit Controller, 52 Mounting, 16 Mounting Method, 17 Mounting Procedure, 17 Open Collector Relay Output, 24 **Operating Principles**, 54 Operating Your Limit Controller, 54 Operator Interface, 3, 50 Output Calibration, 69 Parts Identification, 87 Parts List, 86 Permissible Wiring Bundling, 19 Physical Considerations, 16 power failure symptoms, 80 Power Up Logic, 54 Power-up Tests, 75 Pre-installation Information, 10 relav contacts. 57 Reset the Latching Relay, 56 Restore Factory Calibration, 67 RTD Inputs, 63 Security Code, 50 Security Code Entry, 51 Set Up Group, 29 Set Up Wiring Procedure for Auxiliary Output, 70 software version number, 74 Specifications, 10 Status Tests, 75

Suppression Devices, 19 Test Failures, 75 Thermocouple Inputs Using a Thermocouple Source, 63 Thermocouple Inputs Using an Ice Bath, 62 Time Proportional Output failure, 81 Timing out from lower display, 52 Transmitter characterization, 34 Troubleshooting Aids, 73 troubleshooting procedures, 79 Troubleshooting/Service, 72 UDC2300 Limit Controllers, 1 Viewing the operating parameters, 52 Voltage and Resistance Equivalents for 0% and 100% Range Values, 59
Wiring, 18
Wiring Bundling, 19
Wiring Connections for Calibrating Auxiliary Output, 70
Wiring Connections for Radiamatic, Milliampere, Millivolts, or Volts (Except 0 to 10 Volts), 64, 65
Wiring Connections for RTD (Resistance Thermometer Device), 63
Wiring Diagrams, 20
Wiring the Controller, 20

## 13 Sales and Service

For application assistance, current specifications, pricing, or name of the nearest Authorized Distributor, contact one of the offices below.

ARGENTINA Honeywell S.A.I.C. Belgrano 1156 Buenos Aires Argentina Tel. : 54 1 383 9290

ASIA PACIFIC Honeywell Asia Pacific Inc. Room 3213-3225 Sun Kung Kai Centre N° 30 Harbour Road Wanchai Hong Kong Tel. : 852 829 82 98

AUSTRALIA Honeywell Limited 5 Thomas Holt Drive North Ryde Sydney Nsw Australia 2113 Tel. : 61 2 353 7000

AUSTRIA Honeywell Austria G.M.B.H. Handelskai 388 A1020 Vienna Austria Tel.: 43 1 727 800

BELGIUM Honeywell S.A. 3 Avenue De Bourget B-1140 Brussels Belgium Tel. : 32 2 728 27 11

BRAZIL HONEYWELL DO Brazil And Cia Rua Jose Alves Da Chunha I ima 172 Butanta 05360.050 Sao Paulo Sp

#### BULGARIA

Brazil

HONEYWELL EOOD 14, Iskarsko Chausse POB 79 BG- 1592 Sofia BULGARIA Tel: 359-791512/ 794027/792198

Tel. : 55 11 819 3755

#### ICELAND Honeywell Limited

CANADA

M2j 1s1

Canada

The Honeywell Centre

300 Yorkland Blvd.

Tel.: 800 461 0013

Fax:: 416 502 5001

**CZECH** REPUBLIC

HONEYWELL,

Budejovicka 1

140 21 Prague 4

Czech Republic

Tel. : 42 2 6112 3434

Spol.S.R.O.

DENMARK

DENMARK

FINLAND

Ruukintie 8

FINLAND

FRANCE

St

Aubin

(CD 128)

FRANCE

HONEYWELL OY

FIN-02320 ESPOO 32

Tel.: 358 0 3480101

HONEYWELL S.A.

Route de l'Orme

Tel. from France:

33 1 60 19 80 00

HONEYWELL AG

Kaiserleistrasse 39

D-63067 OFFENBACH

Tel.: 49 69 80 64444

HONEYWELL Kft

H-1133 BUDAPEST

Tel.: 36 1 451 43 00

GERMANY

GERMANY

HUNGARY

Gogol u 13

HUNGARY

01 60 19 80 00

91190 SAINT-AUBIN

From other countries:

Bâtiment « le Mercury »

Parc Technologique de

Automatikvej 1

Toronto, Ontario

HONEYWELL Hataekni .hf Armuli 26 PO Box 8336 128 reykjavik Iceland Tel : 354 588 5000

ITALY

HONEYWELL S.p.A. Via P. Gobetti, 2/b 20063 Cernusco Sul Naviglio ITALY Tel. : 39 02 92146 1

MEXICO

HONEYWELL S.A. DE HONEYWELL A/S CV AV. CONSTITUYENTES DK 2860 Soeborg 900 COL. LOMAS ALTAS Tel.: 45 39 55 56 58

11950 MEXICO CITY MEXICO Tel: 52 5 259 1966

> THE NETHERLANDS HONEYWELL BV Laaderhoogtweg 18

> 1101 EA AMSTERDAM ZO THE NETHERLANDS Tel : 31 20 56 56 911

NORWAY HONEYWELL A/S Askerveien 61 PO Box 263 N-1371 ASKER NORWAY Tel.: 47 66 76 20 00

POLAND HONEYWELL Sp.z.o.o UI Domaniewksa 41 02-672 WARSAW POLAND Tel.: 48 22 606 09 00

PORTUGAL HONEYWELL PORTUGAL LDA Edificio Suecia II Av. do Forte nr 3 - Piso 3 2795 CARNAXIDE PORTUGAL Tel.: 351 1 424 50 00

#### REPUBLIC OF IRELAND SPAIN

HONEYWELL Unit 1 **Robinhood Business** Park Robinhood Road DUBLIN 22 Republic of Ireland Tel. : 353 1 4565944

REPUBLIC OF SINGAPORE

HONEYWELL PTE LTD BLOCK 750E CHAI CHEE ROAD 06-01 CHAI CHEE IND.PARK 1646 SINGAPORE **REP. OF SINGAPORE** Tel.: 65 2490 100

**REPUBLIC OF SOUTH** AFRICA HONEYWELL Southern Africa PO BOX 138 Milnerton 7435 REPUBLIC OF SOUTH AFRICA Tel. : 27 11 805 12 01

ROMANIA

HONEYWELL Office Bucharest 147 Aurel Vlaicu Str., Sc.Z. Apt 61/62 R-72921 Bucharest ROMANIA Tel: 40-1 211 00 76/ 211 79

RUSSIA

HONEYWELL INC 4 th Floor Administrative Builiding of AO "Luzhniki" Management 24 Luzhniki 119048 Moscow RUSSIA Tel: 7 095 796 98 00/01

**SLOVAKIA** HONEYWELL Ltd

Mlynske nivy 73 PO Box 75 820 07 BRATISLAVA 27 **SLOVAKIA** Tel. : 421 7 52 47 400/425

HONEYWELL S.A Factory Josefa Valcarcel, 24 28027 MADRID SPAIN Tel. : 34 91 31 3 61 00

#### SWEDEN

HONEYWELL A.B. S-127 86 Skarholmen STOCKHOLM SWEDEN Tel. : 46 8 775 55 00

SWITZERLAND

HONEYWELL A.G. Hertistrasse 2 8304 WALLISELLEN SWITZERLAND Tel. : 41 1 831 02 71

#### TURKEY

HONEYWELL A.S. Caryiryolu Sok No. 7 Ucgen Plaza, Kat 5-6-7 Icerenkoy 81120 Instanbul Turkey Tel (90-216) 575 66 00

#### UNITED KINGDOM

HONEYWELL Honeywell House Arlington Business Park Bracknell, Berkshire **RG12 1EB** Tel: +44 (0) 1344 656000

#### U.S.A.

HONEYWELL INC. INDUSTRIAL PROCESS CONTROLS 1100 VIRGINIA DRIVE PA 19034-3260 FT. WASHINGTON U.S.A. Tel.: 1-800-343-0228

VENEZUELA

HONEYWELL CA APARTADO 61314 1060 CARACAS VENEZUELA Tel. : 58 2 239 0211

# Honeywell

**Industrial Measurement and Control** Honeywell 1100 Virginia Drive Fort Washington, PA 19034

www.honeywell.com/imc